# User Manual Lufft CHM 8k Ceilometer

ssion for precision  $\cdot$  passion pour la précision  $\cdot$  pasión por la precisión  $\cdot$  passione per la precisione  $\cdot$  a passion i

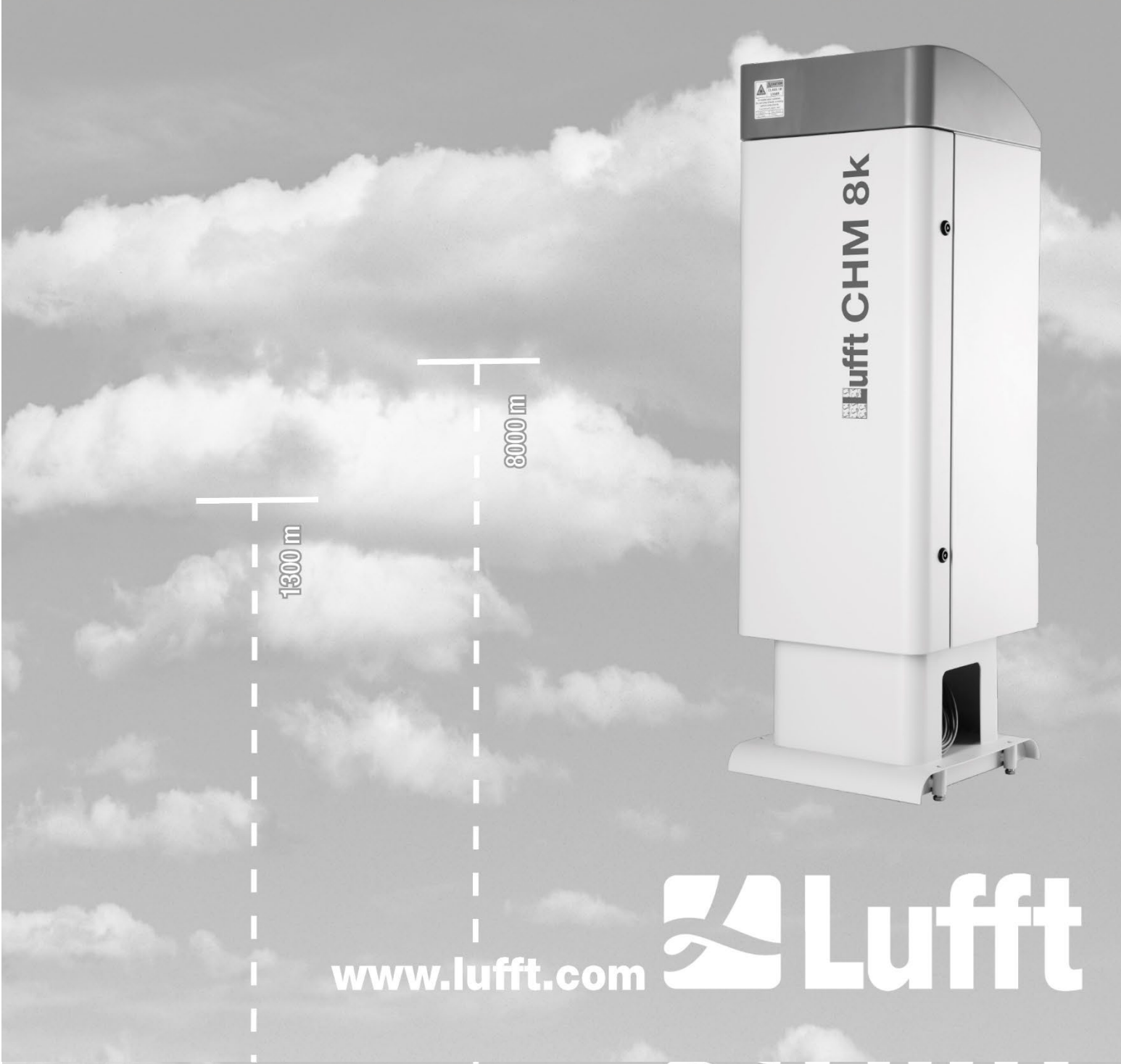

## Contents

| 1 | Ger   | General Information4                                                        |      |  |
|---|-------|-----------------------------------------------------------------------------|------|--|
| 2 | Safe  | ety                                                                         | 5    |  |
|   | 2.1   | Standards and Directives                                                    | 5    |  |
|   | 2.2   | Safety instructions for the laser system                                    | 5    |  |
|   | 2.3   | Requirements for the personnel                                              | 5    |  |
|   | 2.4   | Safety instructions for transport, installation, commissioning and cleaning | 5    |  |
|   | 2.5   | Description of the notes and symbols                                        | 6    |  |
|   | 2.5.1 | Description of warning symbols                                              | 6    |  |
|   | 2.5.2 | Description of precautionary statements                                     | 6    |  |
|   | 2.5.3 | Symbols used                                                                | 7    |  |
|   | 2.6   | Product labeling CHM 8k                                                     | 7    |  |
|   | 2.7   | Designated use                                                              | 8    |  |
| 3 | Тес   | hnical Data                                                                 | 9    |  |
|   | 3.1   | Ordering information                                                        | 9    |  |
|   | 3.2   | Technical data                                                              | 9    |  |
| 4 | Тес   | hnical Description                                                          | . 13 |  |
|   | 4.1   | Construction of the CHM 8k                                                  | . 13 |  |
|   | 4.2   | Functional units of the inner housing                                       | . 14 |  |
|   | 4.2.1 | Functional diagram                                                          | . 14 |  |
|   | 4.2.2 | Function control and device status                                          | . 15 |  |
| 5 | Tra   | nsport / Scope of Delivery                                                  | . 16 |  |
| 6 | Inst  | allation                                                                    | . 18 |  |
|   | 6.1   | Installing the CHM 8k                                                       | . 18 |  |
|   | 6.1.1 | Preparatory work                                                            | . 18 |  |
|   | 6.1.2 | Installing on the foundation                                                | . 19 |  |
|   | 6.2   | Electrical installation                                                     | . 21 |  |
| 7 | Cor   | nmissioning and Decommissioning                                             | . 25 |  |
|   | 7.1   | Starting up with the RS485 connection                                       | . 25 |  |
|   | 7.2   | Starting up with the LAN connection                                         | . 26 |  |
|   | 7.3   | Shutdown                                                                    | . 27 |  |
|   | 7.4   | Disposal                                                                    | . 27 |  |
| 8 | Cor   | nmunication via RS485 & Ethernet                                            | . 28 |  |
|   | 8.1   | List of configurable parameters                                             | . 28 |  |
|   | 8.2   | Device configuration with RS485                                             | . 33 |  |
|   | 8.2.1 | Reading out a parameter                                                     | . 33 |  |
|   | 8.2.2 | Setting a parameter                                                         | . 33 |  |
|   | 8.2.3 | Changing the baud rate                                                      | . 34 |  |
|   | 8.2.4 | Restarting the embedded Linux system / factory settings                     | . 35 |  |
|   | 8.2.5 | Changing the time settings                                                  | . 35 |  |
|   | 8.3   | Data query RS485                                                            | . 35 |  |
|   | 8.3.1 | Polling mode                                                                | . 36 |  |
|   | 8.3.2 | Automatic output mode                                                       | . 36 |  |
|   | 8.3.3 | Standard data telegram                                                      | . 36 |  |
|   | 8.3.4 | Extended data telegram                                                      | . 38 |  |
|   | 8.3.5 | Raw data telegram                                                           | . 41 |  |
|   | 8.3.6 | Additional data telegrams                                                   | . 42 |  |

|          | 8.4                                                                      | Structure of the NetCDF format                                                                                                    | 42                                                         |
|----------|--------------------------------------------------------------------------|----------------------------------------------------------------------------------------------------|------------------------------------------------------------|
|          | 8.4.1                                                                    | General                                                                                                    | 42                                                         |
|          | 8.4.2                                                                    | Basic principles                                                                                                    | 43                                                         |
|          | 8.4.3                                                                    | File names                                                                                                    | 43                                                         |
|          | 8.4.4                                                                    | Format structure                                                                                                    | 43                                                         |
|          | 8.4.5                                                                    | Special values of the evaluation parameters                                                                                                    | 46                                                         |
|          | 8.5                                                                      | Status code                                                                                                    | 47                                                         |
|          | 8.5.1                                                                    | Escalated status codes                                                                                                    | 48                                                         |
|          | 8.6                                                                      | Firmware update                                                                                                    | 51                                                         |
|          | 8.7                                                                      | Communication via the web interface (Ethernet)                                                                                                    | 52                                                         |
|          | 8.7.1                                                                    | Device overview and access rights (Device tab)                                                                                                    | 52                                                         |
|          | 8.7.2                                                                    | Access to measurement data (NetCDF files, viewer)                                                                                                    | 52                                                         |
|          | 8.7.3                                                                    | Configuring the CHM 8k (Config tab)                                                                                                    | 53                                                         |
|          | 8.7.4                                                                    | Status and error messages (process status)                                                                                                    | 57                                                         |
|          | 8.7.5                                                                    | Time server                                                                                                    | 58                                                         |
|          | 8.8                                                                      | AFD mode                                                                                                    | 59                                                         |
|          | 8.9                                                                      | Telegram via Ethernet                                                                                                    | 60                                                         |
|          | 8.10                                                                     | NetCDF file tools                                                                                                    | 60                                                         |
| 9        | Data                                                                     | a Evaluation / Sky Condition Algorithm (SCA)                                                                                                    | 61                                                         |
| 1        | 9.1                                                                      | Laser remote sensing                                                                                                    | 61                                                         |
| 1        | 9.2                                                                      | Preparation of the measured data                                                                                                    | 61                                                         |
| 1        | 9.3                                                                      | Cloud ceilings / cloud base heights                                                                                                    | 62                                                         |
| 1        | 9.4                                                                      | Cloud penetration depths                                                                                                    | 62                                                         |
| 1        | 9.5                                                                      | Parameters for data evaluation                                                                                                    | 63                                                         |
| 1        | 9.6                                                                      | Determination of the maximum detection range (MXD)                                                                                                    | 63                                                         |
| 1        | 9.7                                                                      | Vertical optical visibility (VOR)                                                                                                    | 63                                                         |
| 1        | 9.8                                                                      | Precipitation and for                                                                                                    | 63                                                         |
|          |                                                                          |                                                                                                    | 00                                                         |
|          | 9.9                                                                      | Mixing layer height                                                                                                    | 64                                                         |
|          | 9.9<br>9.10                                                              | Mixing layer height                                                                                                    | 64<br>64                                                   |
|          | 9.9<br>9.10<br>9.11                                                      | Mixing layer height<br>Cloud cover (BCC / TCC)<br>Sky Condition Index (SCI)                                                                                                    | 64<br>64<br>67                                             |
| 10       | 9.9<br>9.10<br>9.11<br><b>Clea</b>                                       | Mixing layer height<br>Cloud cover (BCC / TCC)<br>Sky Condition Index (SCI)<br>aning, Maintenance and Service Instructions                                                                                              | 64<br>64<br>67<br><b>68</b>                                |
| 10       | 9.9<br>9.10<br>9.11<br><b>Clea</b><br>10.1                               | Mixing layer height<br>Cloud cover (BCC / TCC)<br>Sky Condition Index (SCI)<br>aning, Maintenance and Service Instructions<br>Cleaning                                                                                  | 64<br>64<br>67<br><b>68</b><br>68                          |
| 10       | 9.9<br>9.10<br>9.11<br><b>Clea</b><br>10.1<br>10.2                       | Mixing layer height<br>Cloud cover (BCC / TCC)<br>Sky Condition Index (SCI)<br>aning, Maintenance and Service Instructions<br>Cleaning<br>Maintenance intervals and measures                                            | 64<br>64<br>67<br><b>68</b><br>68<br>70                    |
| 10<br>11 | 9.9<br>9.10<br>9.11<br><b>Clea</b><br>10.1<br>10.2<br><b>App</b>         | Mixing layer height<br>Cloud cover (BCC / TCC)<br>Sky Condition Index (SCI)<br>aning, Maintenance and Service Instructions<br>Cleaning<br>Maintenance intervals and measures<br>endix                                   | 64<br>64<br>67<br><b>68</b><br>68<br>70<br><b>72</b>       |
| 10<br>11 | 9.9<br>9.10<br>9.11<br><b>Clea</b><br>10.1<br>10.2<br><b>App</b><br>11.1 | Mixing layer height<br>Cloud cover (BCC / TCC)<br>Sky Condition Index (SCI)<br>aning, Maintenance and Service Instructions<br>Cleaning<br>Maintenance intervals and measures<br>endix<br>CHM 8k device hardware version | 64<br>64<br>67<br><b>68</b><br>68<br>70<br><b>72</b><br>72 |

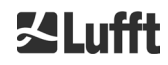

### **1** General Information

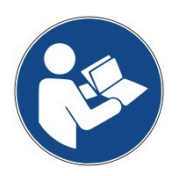

This user manual is part of the equipment. It must always be kept close to the equipment so that it can be accessed quickly when needed.

This user manual must be read, understood, and observed in all respects by all persons responsible for the equipment and all persons who work on it. This applies, in particular to the "Safety" chapter.

Editorial deadline: September 2022

Documentation number: 8349.MEP

This operating manual is valid for the following versions of the equipment with the order numbers:

| 8349.01-010 | 8349.02-010 |
|-------------|-------------|
| 8349.11-010 | 8349.12-010 |
| 8349.11-003 | 8349.22-010 |
| 8349.21-010 | 8349.32-010 |
| 8349.31-010 |             |

The description of the DSL modem is given in a separate supplementary sheet.

#### Manufacturer

OTT HydroMet Fellbach GmbH Gutenbergstraße 20 70736 Fellbach, Germany

Phone +49 711 518 22 – 831 E-mail <u>met-service@otthydromet.com</u>

| Date           | Issue | Notes                                                                                                    |
|----------------|-------|----------------------------------------------------------------------------------------------------|
| October 2019   | R1.6  | Revision chapter 10, technical data, safety advise, and adaptation to new firmware                                                                                                    |
| September 2020 | R1.8  | Adaptation to new firmware                                                                                                    |
| February 2021  | R2.0  | Revision, adaptation to new firmware 1.070/1.080 and address change                                                                                                    |
| March 2022     | R2.1  | <ul> <li>Revision, adaptation to</li> <li>new firmware 1.090/1.100/1.110</li> <li>new hardware revisions</li> <li>max length of test parameter and RS485 example added</li> <li>using individual telegramformat.xml file</li> <li>downgrade firmware no longer available</li> <li>technical data update</li> </ul> |
| October 2022   | R2.2  | Revision, adaptation to - UPS device version, technical specifications                                                                                                    |

#### Copyright

#### © 2022

This manual is protected by copyright. No part of this manual may be reproduced in any form (photograph, photocopy, microfilm, or any other method) or processed, duplicated, or distributed using electronic systems without the written permission of OTT HydroMet Fellbach GmbH. Violations will be prosecuted. The manual was prepared with due care. No liability is assumed for damages resulting from failure to observe the information contained in the manual.

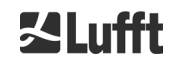

## 2 Safety

#### 2.1 Standards and Directives

The device is designed according to the recognized rules of technology and safety and is manufactured in series unchanged. The applied rules are listed in the currently valid declaration of conformity. Declarations of conformity can be downloaded from our homepage:

https://www.lufft.com/products/cloud-height-snow-depth-sensors-288/lufft-ceilometer-chm8k-2405/

In Europe, the declaration of conformity is enclosed in the accompanying documents.

### 2.2 Safety Instructions for the Laser System

The CHM 8k Ceilometer is classified as a Class 1M laser product according to IEC 60825-1:2014-05. It complies with 21 CFR 1040.10 except for deviations pursuant to Laser Notice No. 50, dated June 24, 2007. The sensor emits a beam of invisible laser radiation (905 nm) with small divergence (< 1.5 mrad) and a beam diameter of 60 mm (FWHM). A warning label is attached to the front of the instrument (see section 2.6).

Class 1M radiation is regarded safe except when viewed with telescope optics. The instrument may only be operated in a protected outside area. The following precautions must be taken when operating the sensor:

- Never view the laser beam with optical instruments, especially binoculars
- Avoid looking directly into the laser beam
- Do not operate the instrument with the inner sensor door open
- Do not operate the sensor horizontally (maximum tilt angle 20°)
- Keep the beam path free of reflecting materials

The laser radiation emitted by the sensor is generated by an embedded Class 3B laser module. Even short exposure to Class 3B laser radiation can lead to injuries to the eye and skin. Maintenance and service of the sensor may only be carried out by trained personnel. Under no circumstances may the laser module be removed from the measuring unit.

#### 2.3 Requirements for the Personnel

- The CHM 8k may only be installed and commissioned by trained personnel who have received instructions in safety-related matters. Electrical connection of the device may only be carried out by a qualified electrician.
- Maintenance and adjustment work on the CHM 8k may only be carried out by the service staff of OTT HydroMet Fellbach GmbH or by the customer's authorized and trained personnel. All maintenance work requires a technical qualification in electrical safety.
- Every person assigned to install and commission the CHM 8k must have read and understood the complete user manual.
- During all work on the equipment, personnel must not be overtired and must not be under the influence of alcohol, medicines, or intoxicants. The personnel must have no physical limitations that temporarily or permanently restrict their attention and judgment.

#### 2.4 Safety Instructions for Transport, Installation, Commissioning and Cleaning

- The CHM 8k may only be loaded and transported in the packed condition and in the transport position (see Figure 6) using suitable lifting gear and transport equipment.
- Inside the shipping container/truck the CHM 8k must be adequately protected against slipping, shock, or other mechanical impacts, e.g. by using straps.
- If the CHM 8k is not installed immediately, it must be stored protected from external influences and adequately secured.
- At least two people are required to install the CHM 8k.
- Once the CHM 8k has been installed, it must be checked. Make sure that no safety-related changes have taken place on the device.
- The inner housing door may only be opened by the service staff of OTT HydroMet Fellbach GmbH or by the customer's authorized and trained personnel.
- Never operate the sensor if a cover window is broken. Return the sensor to OTT HydroMet Fellbach GmbH for repair.

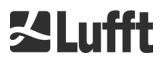

えLufft

- Explosion hazard. Do not install the CHM 8k in hazardous locations.
- Specific notes UPS option (details in chapter 3, 5, 6, 7 and 10)
  - Do not store the device for more than three weeks after it arrives at your place. For storage beyond three weeks, please connect the device to the mains and switch it on. By doing so, you will significantly increase the life of the battery.
  - Switch on the UPS before connecting the device to the mains.
  - The battery may only be replaced by trained and qualified personnel.
  - The device can only be transported with a valid additional label for lead batteries on the transport packaging in accordance with international transport requirements.

#### 2.5 Description of the Notes and Symbols

#### 2.5.1 Description of Warning Symbols

| Symbol | Use                                                                                                    |
|--------|----------------------------------------------------------------------------------------------------|
|        | Warning of a general hazard                                                                                                    |
|        | Warning of laser beam                                                                                                    |
| 4      | Warning of dangerous electrical voltage                                                                                                    |
|        | Warning of hot surface                                                                                                    |
| X      | Electrical equipment marked with this symbol may not be<br>disposed of in European domestic or public disposal systems.<br>Return old or end-of-life equipment to the manufacturer for<br>disposal at no charge to the user. |

#### 2.5.2 Description of Precautionary Statements

| Indicates a hazardous situation that, if not avoided, results in death or serious injury.       |  |  |
|-------------------------------------------------------------------------------------------------|--|--|
|                                                                                                 |  |  |
| Indicates a hazardous situation that, if not avoided, could result in death or serious injury.  |  |  |
|                                                                                                 |  |  |
| Indicates a hazardous situation that, if not avoided, could result in minor or moderate injury. |  |  |
| NOTICE                                                                                          |  |  |
| Indicates a situation which, if not avoided, may cause damage to the instrument                 |  |  |

#### 2.5.3 Symbols Used

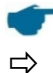

Remarks for the smooth use of the equipment

Required action step

#### 2.6 CHM 8k Product Labeling

The product labels are shown in Figure 1. The type plate and the protective earth connection are located on the back of the housing foot.

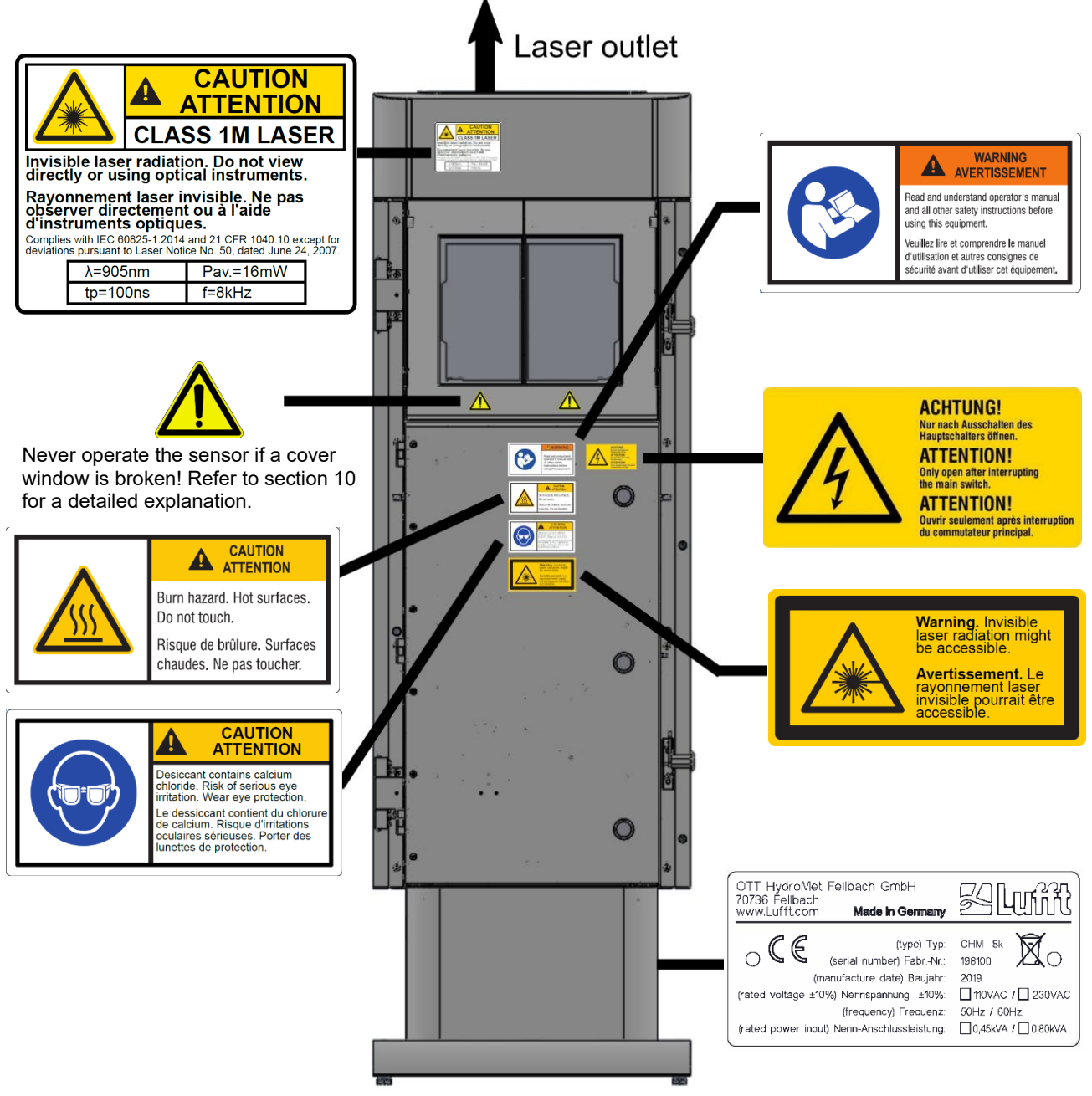

Figure 1 Safety labeling.

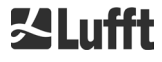

#### 2.7 Designated Use

The operational safety of the CHM 8k is only guaranteed if used as designated in accordance with the instructions in this user manual.

The device is designed for single phase operation on a public low-voltage network in accordance with IEC38, 6<sup>th</sup> edition, 1983.

The ceilometer may be used only in a protected outside area. It can be tilted with adequate accessories to a maximum tilt angle of 20°. Any use beyond this limit is considered non-designated use! The operator bears sole responsibility for any resulting damage.

Horizontal use represents a safety risk for third parties and is expressly excluded.

For trouble-free operation, follow a regular cleaning and maintenance cycle (see chapter 10).

Unauthorized modifications to the device are not permitted and will immediately void all warranty claims. In such cases, no liability whatsoever is accepted for consequential damage.

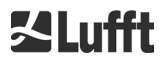

#### **Technical Data** 3

### 3.1 Ordering Information

| Equipment Versions |                       |              |              |  |
|--------------------|-----------------------|--------------|--------------|--|
| Order number       | Description           | Power supply | Cable length |  |
| 8349.01-010        | CHM 8k EU Basic       | 230 VAC ±10% | 10 m         |  |
| 8349.11-010        | CHM 8k EU + DSL Modem | 230 VAC ±10% | 10 m         |  |
| 8349.11-003        | CHM 8k EU + DSL Modem | 230 VAC ±10% | 3 m          |  |
| 8349.21-010        | CHM 8k EU + UPS       | 230 VAC ±10% | 10 m         |  |
|                    |                       |              |              |  |
| 8349.02-010        | CHM 8k US Basic       | 115 VAC ±10% | 10 m         |  |
| 8349.12-010        | CHM 8k US + DSL Modem | 115 VAC ±10% | 10 m         |  |
| 8349.22-010        | CHM 8k US + UPS       | 115 VAC ±10% | 10 m         |  |

Table 1 Equipment versions.

#### Composition of order numbers: 8349.xx-yyy

| 8349 | = CHM 8k basic unit ( | (instrument, documentation, transport box) |
|------|-----------------------|--------------------------------------------|
| 0010 |                       |                                            |

- Special interface, other features (modem, battery backup, etc.)
  Country code (EU or US)
  Cable length (003 = 3m; 010 = 10 m; 050 = 50m) XX
- XX
- ууу

#### 3.2 Technical Data

| Measurement parameters                      |                                                                                                    |  |  |
|---------------------------------------------|----------------------------------------------------------------------------------------------------|--|--|
| Measuring range                             | 0 m 10 km (0 32808 ft)                                                                                                    |  |  |
| Cloud detection range                       | 5 m 8 km (16 26246 ft)                                                                                                    |  |  |
| Resolution (measured)                       | 5 m                                                                                                    |  |  |
| NetCDF data resolution (*)                  | 5 m – 30 m in 5 m steps (can be set by the user)<br>15 m (default setting)                                                                                                    |  |  |
| NetCDF high resolution data                 | 5 m (defined for limited HR vector of data)                                                                                                    |  |  |
| Logging time and reporting cycle (*)        | 2 s to 600 s (programmable)<br>Default value: 15 s                                                                                                    |  |  |
| Measurement uncertainty against hard target | Greater of ±5 m (±16 ft) or ±0.2%                                                                                                    |  |  |
| Measurement objects                         | Aerosols, clouds (droplets, ice crystals)                                                                                                    |  |  |
| Measured / set parameters                   | Backscatter raw data<br>Cloud heights up to 9 layers including penetration depth, max.<br>detectable range (MXD), vertical visibility (VOR), Sky Condition<br>Index (SCI), cloud cover (TCC, BCC), |  |  |
| Measuring principle                         | Lidar (optical, time of flight)                                                                                                    |  |  |
| Optical parameters                          |                                                                                                    |  |  |
| Light source                                | Laser diode                                                                                                    |  |  |
| Wavelength                                  | 905 nm                                                                                                    |  |  |
| Pulse energy                                | 2 μJ max. (1.6 μJ typical)                                                                                                    |  |  |
| Pulse repetition rate                       | 8 kHz                                                                                                    |  |  |
| Filter bandwidth                            | 25 nm                                                                                                    |  |  |
| Field-of-view receiver (FOV)                | 1.1 mrad                                                                                                    |  |  |
| Extended NOHD                               | 400 m (for 50 mm aperture)                                                                                                    |  |  |

| Data interfaces                     |                                                                                                    |  |  |
|-------------------------------------|----------------------------------------------------------------------------------------------------|--|--|
| Standard interfaces                 | RS485 half-duplex (ASCII); LAN (http, (S-)FTP, NetTools)                                                                                                    |  |  |
| Optional interfaces                 | DSL, RS485 full-duplex (4 wire)                                                                                                    |  |  |
| Electrical parameters               |                                                                                                    |  |  |
| Power supply                        | 230 VAC ±10 % <u>or</u> 115 VAC ±10 %                                                                                                    |  |  |
| Line frequency                      | 50 Hz, 60 Hz                                                                                                    |  |  |
| Power consumption (total)           | Max 450 VA with activated case heater (default)<br>Max 300 VA without activated case heater                                                                                                    |  |  |
| Power consumption heater            | LOM heater: 250 W @115 / 230 VAC<br>Case heater: 150 W @115/ 230 VAC                                                                                                    |  |  |
| UPS functionality (optional)        | Integrated battery and charger, battery support for measuring electronics and communication                                                                                                    |  |  |
| Equipment safety                    |                                                                                                    |  |  |
| General safety                      | IEC 61010-1 (TUEV Rheinland certified)<br>UL 61010-1 (TUEV SUED certified)<br>AS 61010.1 (Australia and New Zealand)<br>CAN/CSA-C22.2 No. 61010-1 (TUEV SUED certified)                                                                                                    |  |  |
| Laser Protection Class              | 1M according to IEC 60825-1; complies with 21 CFR 1040.10                                                                                                    |  |  |
| Protection housing                  | IEC/ EN 60529: IP 66; IEC/EN 61010-1: IK06 (1 Joule)<br>UL/CSA 50/50e: Typ 4X (tests ongoing)                                                                                                    |  |  |
| Protection electrical safety        | Protection class I (protective earth required)                                                                                                    |  |  |
| Overvoltage category                | 11                                                                                                    |  |  |
| Pollution degree in IP66<br>housing | 2                                                                                                    |  |  |
| EMC                                 | <ul> <li>CE (EU)<br/>The equipment meets the essential requirements of EMC Directive<br/>2014/30/EU. EN 61326-1, Class B</li> <li>FCC (US)</li> <li>FCC Part 15, Class "B" Limit values<br/>The equipment complies with Part 15 of the FCC Rules. Operation<br/>is subject to the following conditions:</li> <li>The equipment may not cause harmful interference.<br/>The equipment must accept any interference received,<br/>including interference that may cause undesired operation.</li> <li>IC (CN)</li> <li>Canadian Radio Interference-Causing Equipment Regulation:<br/>ICES-003, Class B</li> <li>This Class B digital apparatus meets all requirements of the<br/>Canadian Interference-Causing Equipment Regulations.<br/>Canada ICES-003 (B) / NMB-003 (B).</li> </ul> |  |  |
| Operating conditions                |                                                                                                    |  |  |
| Ambient temperature range           | -40 °C to +60 °C (in operation, valid for all options)<br>-40 °C to +60 °C (storage incl. UPS option)<br>-40 °C to +85 °C (storage, w/o UPS option)                                                                                                    |  |  |
| Relative humidity                   | 0% – 100%                                                                                                    |  |  |
| Wind                                | 60 m/s                                                                                                    |  |  |
| Maximum operating altitude          | 5000 m standard units<br>2000 m with DSL as well with UPS option                                                                                                    |  |  |

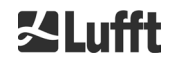

| Dimensions                                   |                                                                                                    |  |  |
|----------------------------------------------|----------------------------------------------------------------------------------------------------|--|--|
| Enclosure dimensions<br>(footprint x height) | W x H x L = 0.5 m x 0.5 m x 1.55 m                                                                                                    |  |  |
| Packaging dimensions                         | W x H x L = 0.75 m x 0.86 m x 1.80 m                                                                                                    |  |  |
| Weight                                       |                                                                                                    |  |  |
| Woight                                       | 70 kg (complete system)                                                                                                    |  |  |
|                                              | 9.5 kg (measuring unit – heaviest replacement part)                                                                                                    |  |  |
| Installation requirement                     | nts                                                                                                    |  |  |
| Suitable low voltage<br>distribution systems | TN-S system: grounded mains, grounded CHM 8k enclosure,<br>neutral and protective conductor fed separately and connected<br>separately in device<br>TN-C-S system: grounded enclosure CHM8k, neutral and protective<br>conductor combined in one conductor outside of the device but fed<br>separately and connected separately in the device. |  |  |
| Connection type                              | Fixed connection, grounding by means of ground connection clamp (Figure 12)                                                                                                    |  |  |
| Resources to be provided by the operator     |                                                                                                    |  |  |
| Lightning protection<br>Grounding            | <ul> <li>Internal lightning protection is provided</li> <li>External lightning protection must be provided</li> <li>Grounding system according to DIN V VDE 0185-3</li> </ul>                                                                                                    |  |  |
| Requirements for installation                | <ul> <li>Isolation device for disconnection from low-voltage network in close proximity to the CHM 8k</li> <li>Easily accessible</li> <li>Marked as belonging to the CHM 8k</li> <li>Pre-fuse only needed for 230 VAC variant: 10 A gG time-lag</li> </ul>                                                                                     |  |  |

Table 2 Technical data.

(\*) the combination of high temporal and range resolution over the full range is limited due to file size and processing time. Any combination of > 70MB daily NetCDF file sizes is not supported by Lufft. Example (standard operation mode): 15 m range resolution over 10 km range with 15 s time resolution results in 17 MB daily NetCDF file sizes.

| Information UPS f                         | unctionality                                                                                                    |  |  |
|-------------------------------------------|----------------------------------------------------------------------------------------------------|--|--|
| Nominal voltage                           | 12 VDC (Input, Output, battery)                                                                                                    |  |  |
| Battery technology                        | VRLA AGM HPPL                                                                                                    |  |  |
| Battery capacity                          | 5 Ah                                                                                                    |  |  |
| Load current                              | 2.2 A; A battery management system and intelligent charging electronics protect the battery from over-discharge and deep discharge                                                                                                    |  |  |
| Bridging time in case of<br>power failure | 1 h overall operating conditions (fixed parameterized)                                                                                                    |  |  |
| Service recommendation                    | After three years, it is recommended to record the condition of the battery<br>using the charging electronics. This is only permissible by trained and<br>expert personnel.                                                                                                    |  |  |
| Service life note                         | <ul> <li>The service life of the battery depends on many conditions, whereby the following are decisive during operation: <ul> <li>The length of the mains interruption</li> <li>The frequency of the mains interruption</li> <li>Operating temperatures below -20 °C</li> <li>Operating temperatures above 40 °C</li> </ul> </li> <li>From these four influences, it is not possible to predict the service life of the battery without doubt for each individual case. We therefore give examples to serve as a guide. Unfortunately, irregular mains failures with different downtimes cannot be represented in examples. It should be noted that the following information on service life expectations can also be exampled in field expectation.</li> </ul> |  |  |
| Expected service life of the battery      | <ul> <li>1.6 years over all operating conditions and one power failure per day for 5 min</li> <li>4.6 years with restricted operating temperature range from -20 C to 40 °C and one failure every 5 days for 5 min</li> <li>9.2 years with constant operating temperature at 25 °C and one failure every 5 days for 5 min</li> <li>5 years with restricted operating temperature range from -20 °C to 40 °C and one failure per quarter for &gt;1 hour</li> </ul>                                                                                                    |  |  |

 Table 3
 UPS – information about the optional backup battery

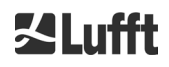

### 4 Technical Description

The CHM 8k ceilometer is mainly used to measure cloud bases, cloud penetration depths, cloud cover statistics, the vertical visibility and the aerosol layer. The calculated data are transferred by remote transmission via standard digital interfaces.

The CHM 8k uses the lidar method as a measuring principle (Lidar: light detection and ranging): short light pulses are emitted into the atmosphere where they are scattered by aerosols, droplets and air molecules. The portion of the light that is scattered back to the ceilometer is further analyzed. The propagation time of the laser pulses is measured and used to calculate the distance of the scattering event.

The height profile of the backscattered signal is analyzed to calculate the attenuated backscatter coefficient  $\beta_{att}$  as the first output parameter from the instrument. The different target parameters like the cloud base layers and the aerosol layer height are calculated from these data.

The CHM 8k detection system is based on an analog detection method with a 25 nm bandwidth optical filter in front of the detector. It is designed to suppress background light effectively, while being compatible with the broader emission spectrum of InGaAs laser diodes. The analog detection system offers high dynamical range without saturation of the detector.

The CHM 8k ceilometer is:

- A compact device including heater and window blower.
- Capable of operating under the ambient conditions specified in the technical data (see 3)
- Based on modules, e.g. the laser optical unit (LOM) inside the device can be replaced (refreshed) at the end of the laser diode lifetime
- A device designed for 24/7 continuous operation

#### 4.1 Construction of the CHM 8k

The housing of the CHM 8k is made of corrosion-resistant aluminum in double-shell construction. The function of the outer shell is to dampen the external influences of:

- Solar radiation
- Wind
- Precipitation
- Mechanical shock

on the inner shell, which carries the measuring unit. The chimney effect between the outer shell and the inner housing supports this process and avoids high temperature in the inner housing.

The housing cover protects the inner housing against dust and precipitation and mechanical damage on the windows. The housing cover contains the opening for laser exit and laser entry. The partition in the cover decouples the transmission area from the sensitive receiving area. An air baffle inside the cover directs the airflow from both fans directly onto the glass windows of the inner housing.

The inner housing incorporates all the equipment needed to operate the CHM 8k. The cable feedthroughs for data line, power supply and connection of the external fans are realized via cable glands. For pressure equalization, 3 pressure balancing elements (Goretex®) are integrated in the inner housing.

The upper end of the inner housing forms a two-part viewing window made of coated float glass. The windows are inclined at the Brewster angle. This ensures low-loss laser light transmission and optimal self-cleaning of the windows. The fans located at the rear of the device support the cleaning of the windows: the fans are switched on an hourly interval and in rain / snow. The fans are also used to remove heat from the inner housing. The fans are serviced by a service technician via the removable rear panel of the CHM 8k.

The outer door allows access to the inner housing and the glass windows, e.g. for cleaning purposes. Access to the interior of the inner housing is possible via the inner door. The outer and inner doors are secured with different locking mechanisms. In this way, access to the interior of the inner housing by cleaning personnel who have not been instructed in safety-related matters is excluded. The inner door may only be opened by the service staff of OTT HydroMet Fellbach GmbH or by the customer's authorized and trained personnel.

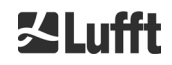

#### 4.2 Functional Units of the Inner Housing

The functional units of the device are:

- Transmitting and receiving unit (measuring unit LOM)
- Control board and related components
- Power supply 12 15 VDC for the electronics
- Transformer based DC power supply with 48 VCD output for fans
- Housing fans and temperature sensors
- Lightning and overvoltage protection devices for power cable, LAN, RS485
- UPS Battery backup module (optional) for buffering of mains failures

The functional units are of modular design, fastened separately to the inner housing and can be removed and replaced individually for servicing purposes.

#### 4.2.1 Functional Diagram

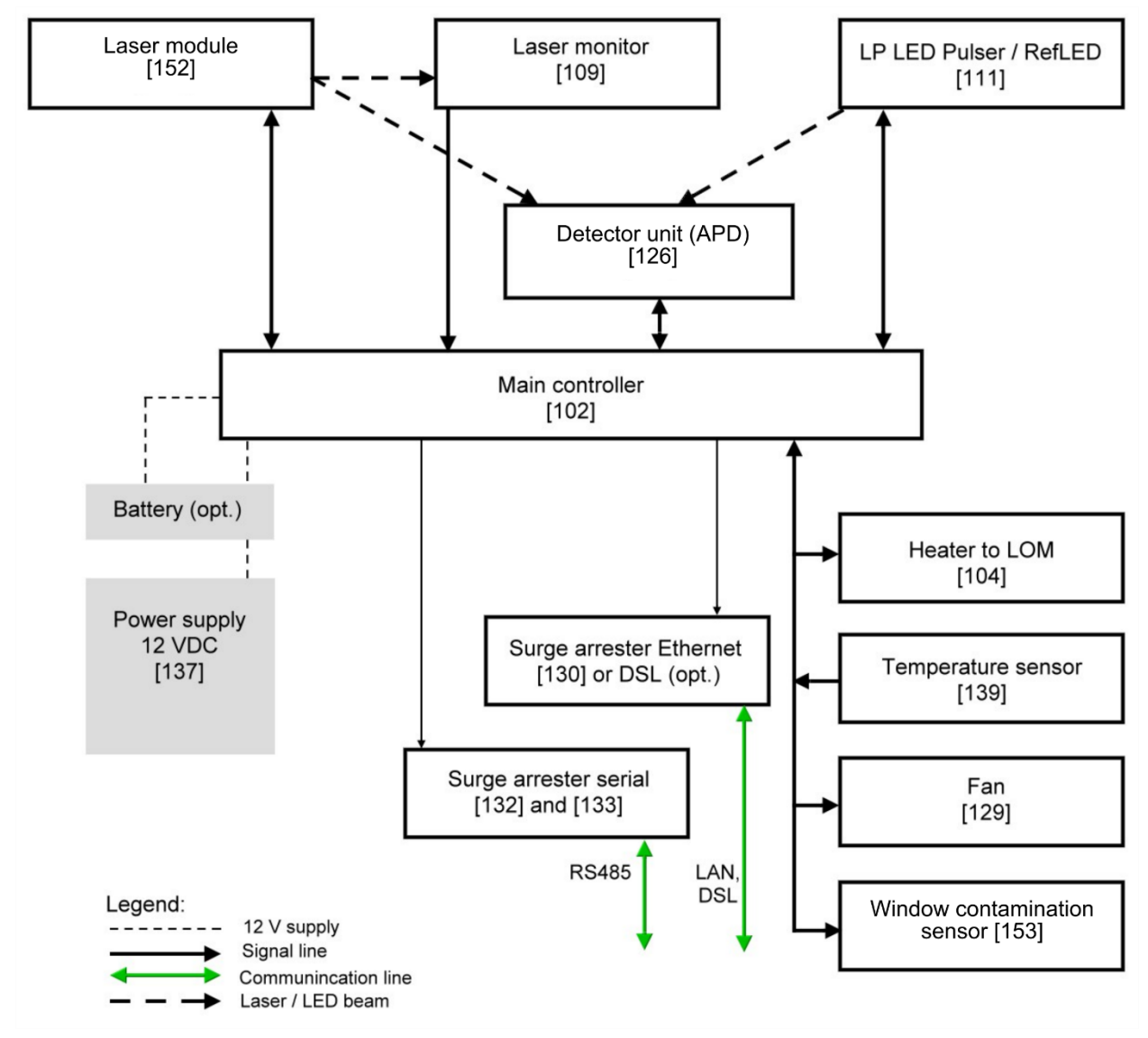

Figure 2 Functional chart, the numbers in brackets corresponds to the numbering in the spare parts list (provided in the service manual or as an extra list).

Figure 2 clearly shows that the main controller is the central unit. The main controller controls and monitors all device functions shown here and provides corresponding status values.

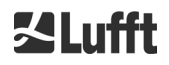

#### 4.2.2 Function Control and Device Status

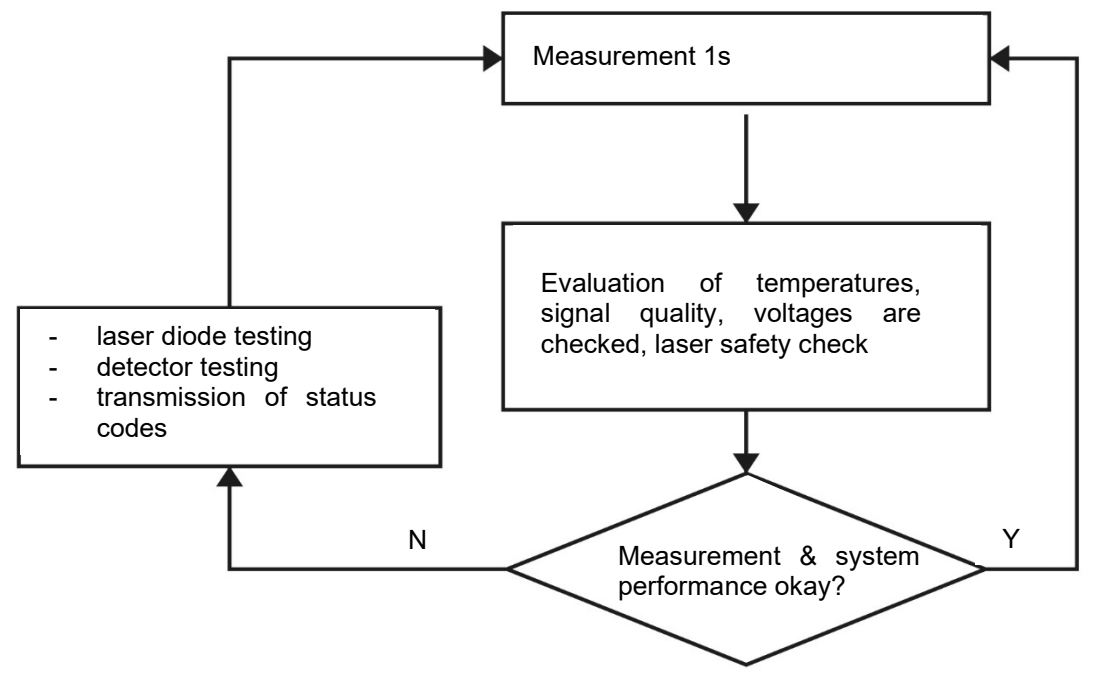

Figure 3 Flow chart - standard measuring cycle.

The functional control of the CHM 8k (measurement and evaluation) is performed by an FPGA and an OMAP processor. The logging interval (not shown here) consists of multiple measuring cycles calculated in the OMAP processor, while processes with higher time resolution of up to 1s time intervals are processed in the FPGA.

Figure 3 shows the internal measurement cycle that takes place every second. The measured data and the evaluation of the status parameters are checked after each measurement cycle. If the values are outside the tolerances or there is a hardware error, the standard measurement cycle is reinitialized, and an error message is generated and output.

However, there are parts that are controlled internally with higher time resolution, such as the temperature control of the laser and processes that run in the logging interval, such as the evaluation of the window contamination sensor [153] and the fan controller in case of precipitation. Laser safety is also monitored by the FPGA and the firmware, independently of the above measurement cycle. In addition, there is a watchdog circuit that monitors the operating system and relevant voltages, and a software watchdog to control the firmware processes. Determined values and status values are output in the extended data telegram and the NetCDF files. The standard message contains rough information about the status code (see 8.5 Status code).

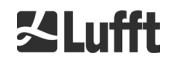

### 5 Transport / Scope of Delivery

### NOTICE

#### The device may be damaged if handled inappropriately.

- ➡ The CHM 8k may only be transported and moved using suitable transport equipment and lifting gear.
- The CHM 8k may only be loaded and transported in the packed condition and in the transport position (see Figure 6).
- Inside the shipping container/ truck, the CHM 8k must be adequately protected against slipping, shock, or other mechanical impacts.
- ➡ If an optional UPS is installed, a special transport label must be attached to the outside of the transport box in a clearly visible position in accordance with the international transport conditions valid at the time of transport.

#### The scope of delivery includes:

- CHM 8k ceilometer
- Grounding cable 2.6 m
- Ring binder with documents
  - o Drilling template
    - Mechanical setup instruction
    - Electrical setup instruction
    - o Test protocol
    - o List of serial numbers of build in components
    - o User manual
    - In the EU: Declaration of conformity
- Fastening components:
  - 4 dowels S12 (Fischer Co.)
  - o 4 screws M10 x 140-ZN (DIN 571)
  - o 4 washers ISO 7093-10.5-KST/PA
  - o 4 washers ISO 7093-10.5-A2

On customer's request:

- An adapter frame can be supplied, which allows the CHM 8k to be screwed to existing fastening bolts.
- An angle adapter frame can be supplied, e.g. for 15° to tilt ceilometer away from direct sunlight.

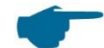

#### Information about required tools

Spanner / wrench for 4x M10 screws: 17 mm or 3/8 Whitworth. A 3/8-inch screw with appropriate anchors can be used instead of the M10 screw. The leveling screws require a 22 mm spanner or 1/2 Whitworth.

For further technical details, please contact OTT HydroMet Fellbach GmbH.

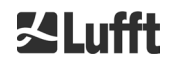

#### Operating status of the CHM 8k on delivery

| Transfer mode       | 1, automatic output of the standard data telegram |
|---------------------|---------------------------------------------------|
| RS485 device number | 16                                                |
| Baud rate           | 9600                                              |
| Measuring period    | 15 seconds                                        |
| Optional UPS        | Switched off (Switch position down, see Figure 4) |

For detailed information on the operating statuses, see chapter 8 Communication via RS485 & Ethernet.

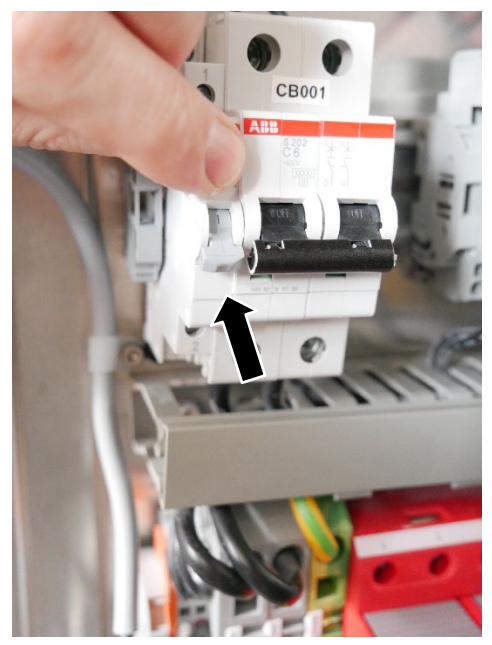

Figure 4: Switch position "UPS off"

## 6 Installation

### NOTICE

- The operator of the CHM 8k is responsible for creating and dimensioning the foundation. The foundation must be dimensioned so that it can cope with the permanent stress caused by the weight of the equipment and external influences.
- ➡ To prevent the ingress of dirt or moisture, the device must not be opened during installation and commissioning.

The CHM 8k ceilometer is installed on and fixed to a suitable concrete foundation. Integrated leveling screws on the underside of the foot allow the device to be vertically aligned and thus facilitate the vertical orientation of the measuring unit.

Install the CHM 8k in a protected outside area. Avoid radiation from strong light sources. The sun radiation angle must be  $\geq 15^{\circ}$  to the vertical. Please request a suitable angle adapter. The distance to trees and shrubs must be selected such that leaves, and needles do not reach the light emission apertures of the device. When installing the CHM 8k, the following minimum distances must be observed:

| - | to radio devices                                                        | 2.5 m |
|---|-------------------------------------------------------------------------|-------|
| - | to stationary transmitters / base stations (≥ 100 W transmission power) | 25 m  |
| - | between two ceilometers (optical interference possible)                 | 10 m  |

#### 6.1 Installing the CHM 8k

#### 6.1.1 Preparatory work

The CHM 8k requires an installation area of 50 x 50 cm. It must be stable, firmly installed and mounted on an adequately sized concrete foundation. The inclination of the installation surface must not exceed 5 mm/m. Before installing the CHM 8k, holes must be drilled and dowels inserted in the concrete foundation (ø 12 mm, 4 dowels are included in the delivery), in accordance with the drilling template (see Figure 5). It is important to pay attention to the opening direction of the exterior door to the operator's connection box.

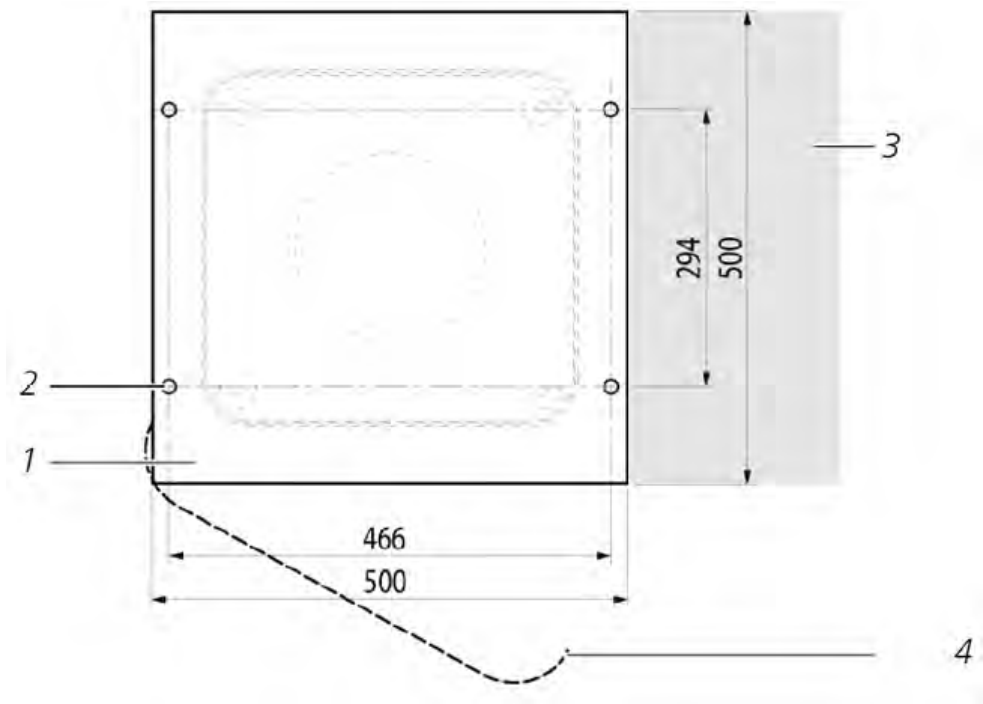

Figure 5 Drilling template.

- 1 Drilling template
- 2 Drill holes (ø 12 mm) for fixing
- 3 Possibility of electrical connection (connection box)
- 4 Opening direction of the exterior door

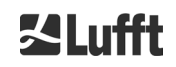

### 6.1.2 Installing on the Foundation

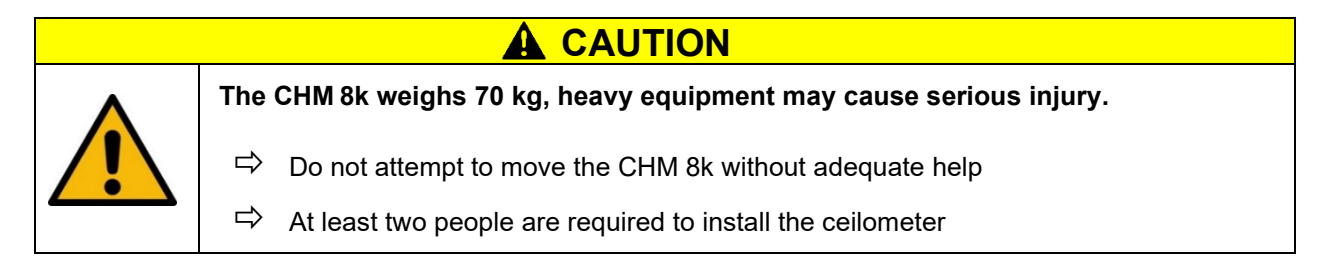

Install the CHM 8k ceilometer as follows:

Unload the CHM 8k from the transport equipment and set it down as close as possible to the place of installation. The position of the base of the instrument inside the transport crate is marked with "Boden / Base" on the crate.

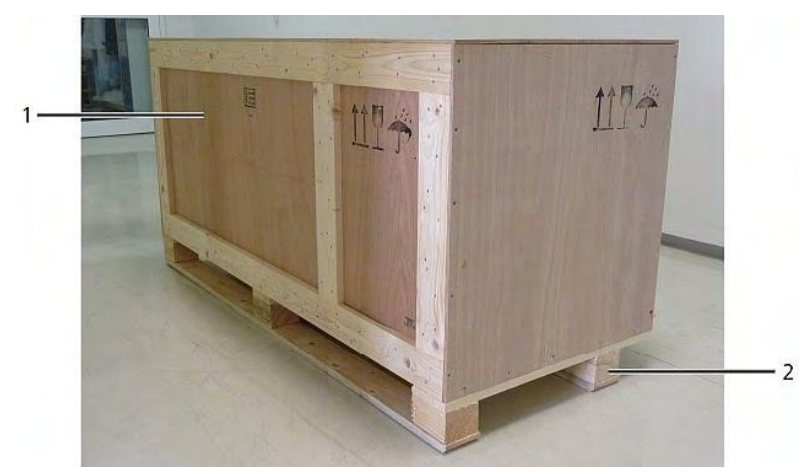

Figure 6 CHM 8k packed and in transport position (1: wooden crate, 2: pallet).

- $\Rightarrow$  Loosen the clamps on the cover plate (use a flathead screwdriver of suitable width).
- $\Rightarrow$  Lift the cover plate upwards and set aside.
- $\Rightarrow$  Remove the clamps of the side walls and put panels aside.

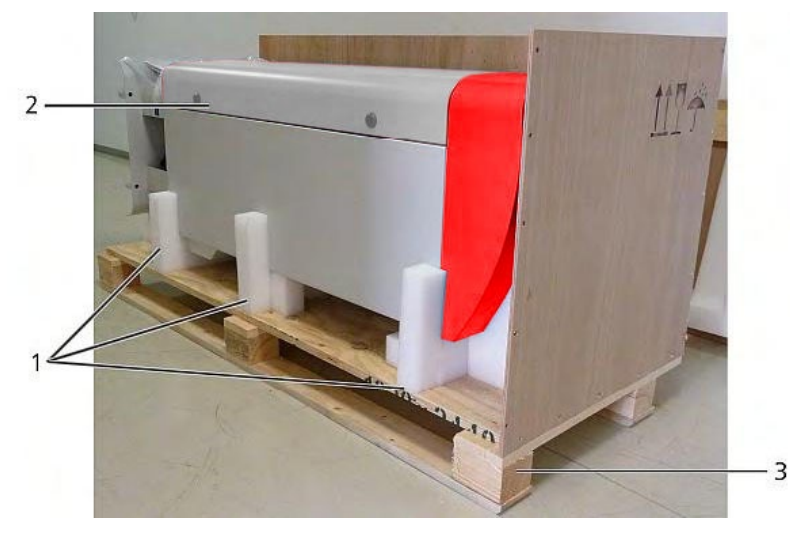

Figure 7 The CHM 8k with Styrofoam or paper honeycomb packing pads.

- 1 Here: Polystyrene packaging
- 2 CHM 8k
- 3 Pallet

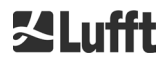

Carefully lift the CHM 8k out of the polystyrene packaging or paper honeycomb packaging by hand, observing all safety regulations. (Lifting positions: Figure 8).

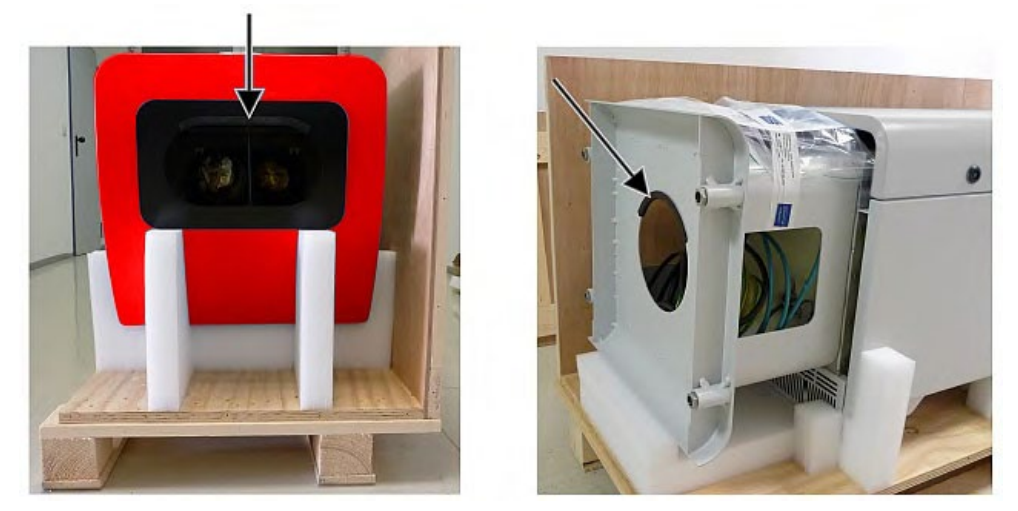

Figure 8 Lifting positions and handle protection (edge protection profile).

#### **Onward transport options:**

- $\Rightarrow$  To carry: Grasp the equipment in the openings marked with arrows (Figure 8).
- $\Rightarrow$  Hand truck: For greater distances to the concrete foundation (Figure 9).

### NOTICE

- ⇒ When transporting with a hand truck, make sure that the CHM 8k is placed on the hand truck with the exterior door facing downwards (see Figure 9).
- $\Rightarrow$  A cushion (e.g. bubble wrap) should be placed between the CHM and the hand truck.

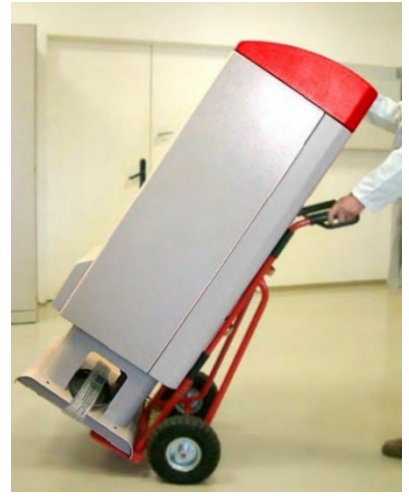

Figure 9 Transport with hand truck.

- Position the CHM 8k in the installation position (vertical) on the concrete foundation. It is important to pay attention to the position of the exterior door in relation to the operator's connection box (see Figure 5).
- Loosely pre-assemble the CHM 8k on the concrete foundation with the supplied washers and fixing screws (see Figure 10).

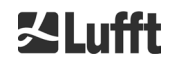

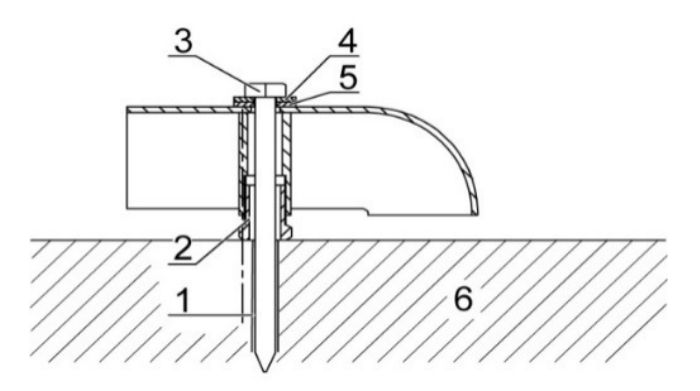

Figure 10 Fixing elements.

- 1 Dowel S12
- 2 Leveling screw 5 mm (integrated into the base of the device)
- 3 Screw DIN 571-10 x 140-ZN
- 4 Washer ISO 7093-10.5-A2
- 5 Washer ISO 7093-10.5-KST/PA
- 6 Concrete foundation
- Align the CHM 8k vertically, using the levelling screws integrated into the base of the device (with a spirit level: place on one side wall and on the front). Tools required: 22 mm spanner / wrench.
- ⇒ Tighten the fixing screws. Tools required: 17 mm spanner / wrench.
- Remove the handle protection (edge protection profile) from above and secure in the base for the next transport.

### 6.2 Electrical Installation

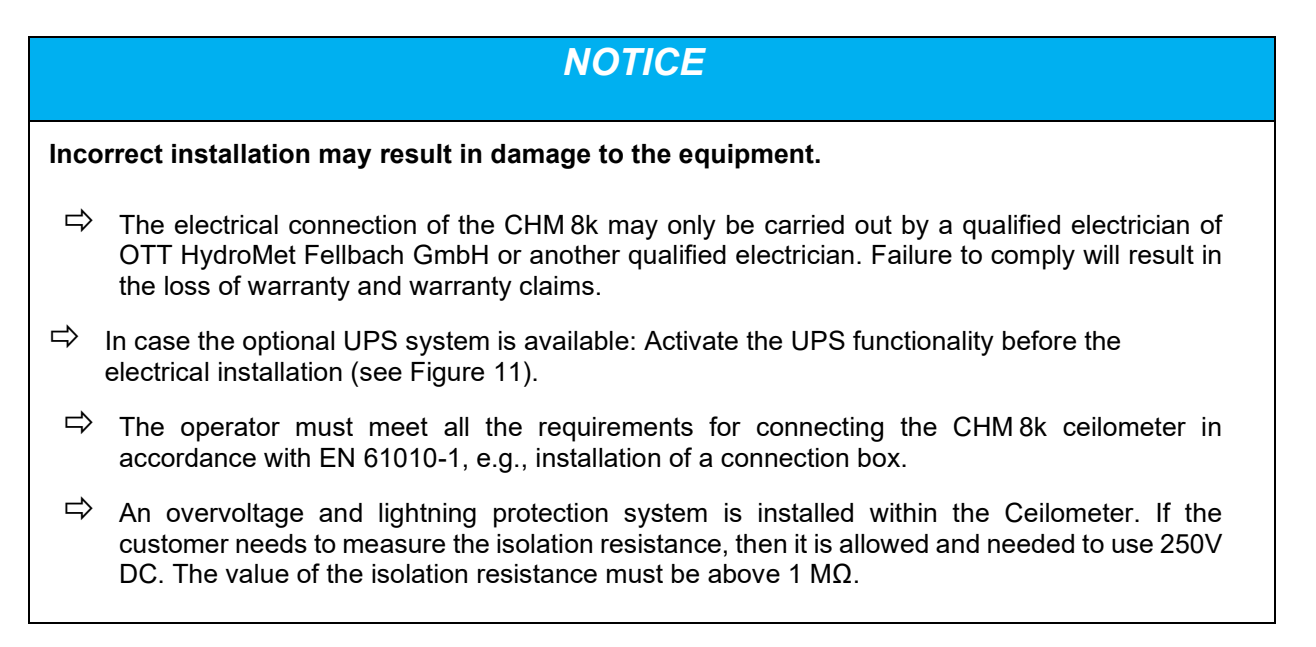

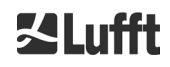

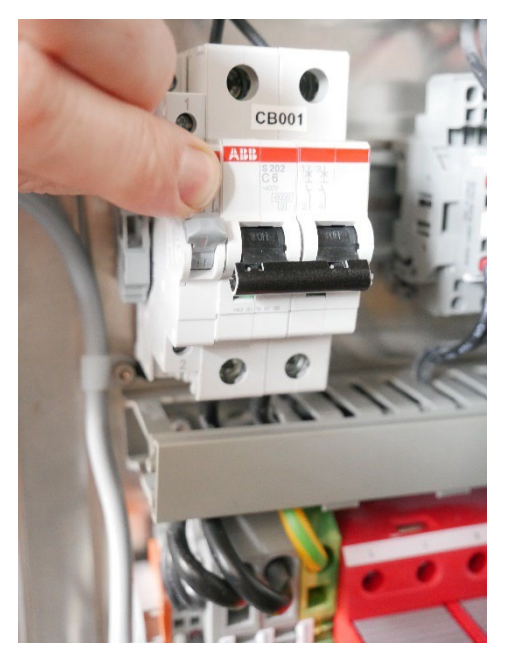

Figure 11: Switch position up for UPS on

Figure 12 shows a schematic sketch of the electrical installation of the CHM 8k. The power supply (1) to the device must be connected via an external mains switch (2) which needs to be easily accessible to cut the power to the device when required. It must be marked as belonging to the CHM 8k and a pre-fuse 10A gG time-lag must be used only for 230VAC-devices. The connection box should be installed at a distance of < 3 m. An external lightning conductor (7) must be installed to protect the device from direct lightning strikes. All connections to the device must be made according to the respective country-specific regulations.

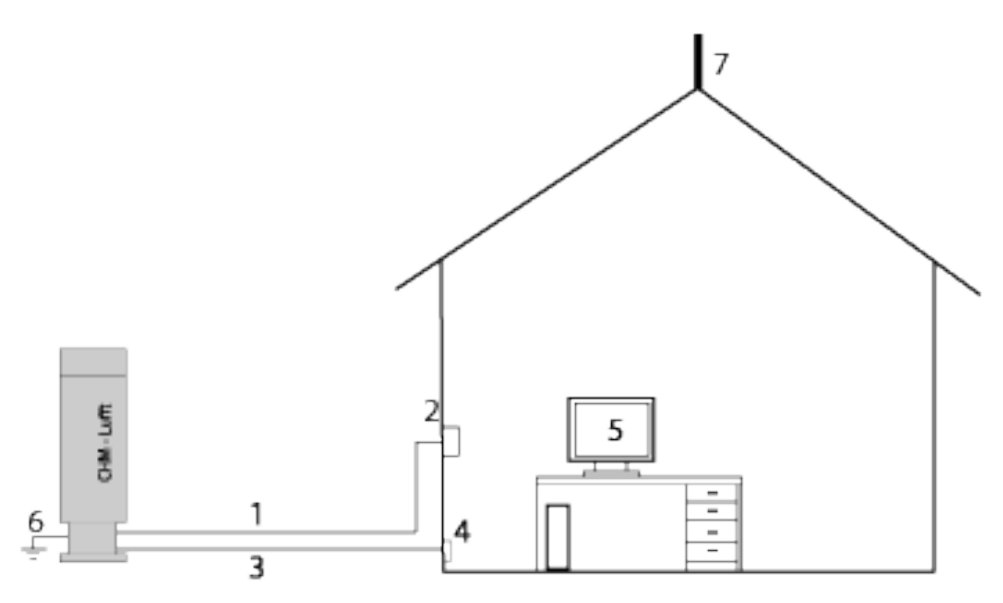

Figure 12 Schematic sketch of the electrical installation.

- 1 Power supply (3-pole)
- 2 Mains switch and electric junction box
- 3 Data transfer cables: RS485 or LAN,
- 4 Data cable connection: RS485 or LAN
- 5 PC for remote access (via LAN/DSL; PC must not be local)
- 6 Ground connection ceilometer
- 7 Lightning conductor

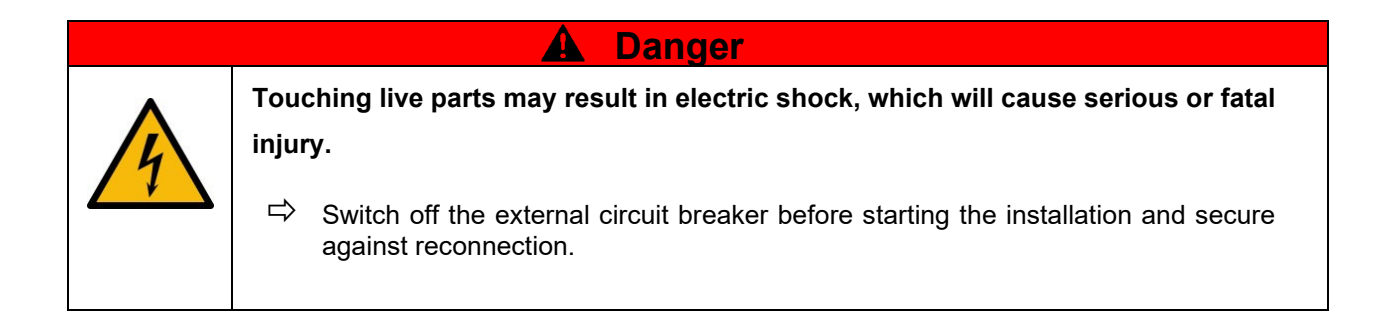

The electrical connections to the CHM 8k are specified in more detail in Figure 12 and Figure 15. Connect the mains and data cables as shown in this figure. It is recommended to include external overvoltage protection in all connections to the device to prevent damage to the connection box. Internal lightning protection is provided in the device.

The CHM 8k is connected via the following supplied cables:

 230 VAC supply cable (mains cable): color code: neutral conductor: blue, conductor: brown, protective conductor: green-yellow); standard length 10 m.
 OR

115 VAC supply cable (mains cable): color code: conductor black, neutral: white, protective conductor: green / green-yellow

2. Grounding cable 10 mm<sup>2</sup> (1-pin, green-yellow), standard length 2.6 m, for the grounding connection (see Figure 13). The grounding cable must be kept as short as possible.

| OTT HydroMet Fellbach GmbH<br>70736 Fellbach<br>www.Lufft.com Made in Germany                                                            | Zlufft                                                     |  |
|----------------------------------------------------------------------------------------------------|------------------------------------------------------------|--|
| (type) Typ<br>(serial number) Fabr-Nr:<br>(manufacture date) Baujahr.<br>(rated voltage ±10%) Nennspannung ±10%:<br>(frequency) Frequenz | CHM Bk<br>218157<br>2021<br>115VAC / 230VAC<br>50Hz / 60Hz |  |
| (rated power input) Nenn-Anschlussleistung                                                                                               | 0,45kVA / 0,80kVA                                          |  |

Figure 13 Grounding connection at pedestal of device.

3. Data cable (RS 485, 3 wire): A (-) conductor: yellow; B (+) conductor: green; RS485 - GND: white & brown; shielding as required: (see Figure 14); standard length 10 m.

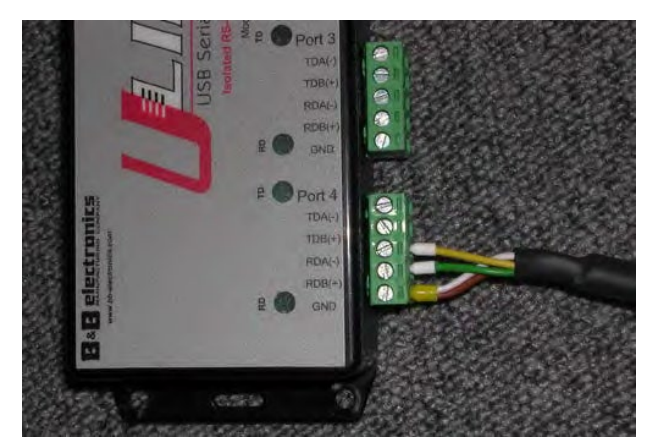

Figure 14 RS485 connection to transducer.

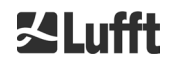

4. Data cable (LAN): equipped with a standard RJ45 plug, for connection to a remote computer, hub or switch, standard lengths 5 or 10 m.

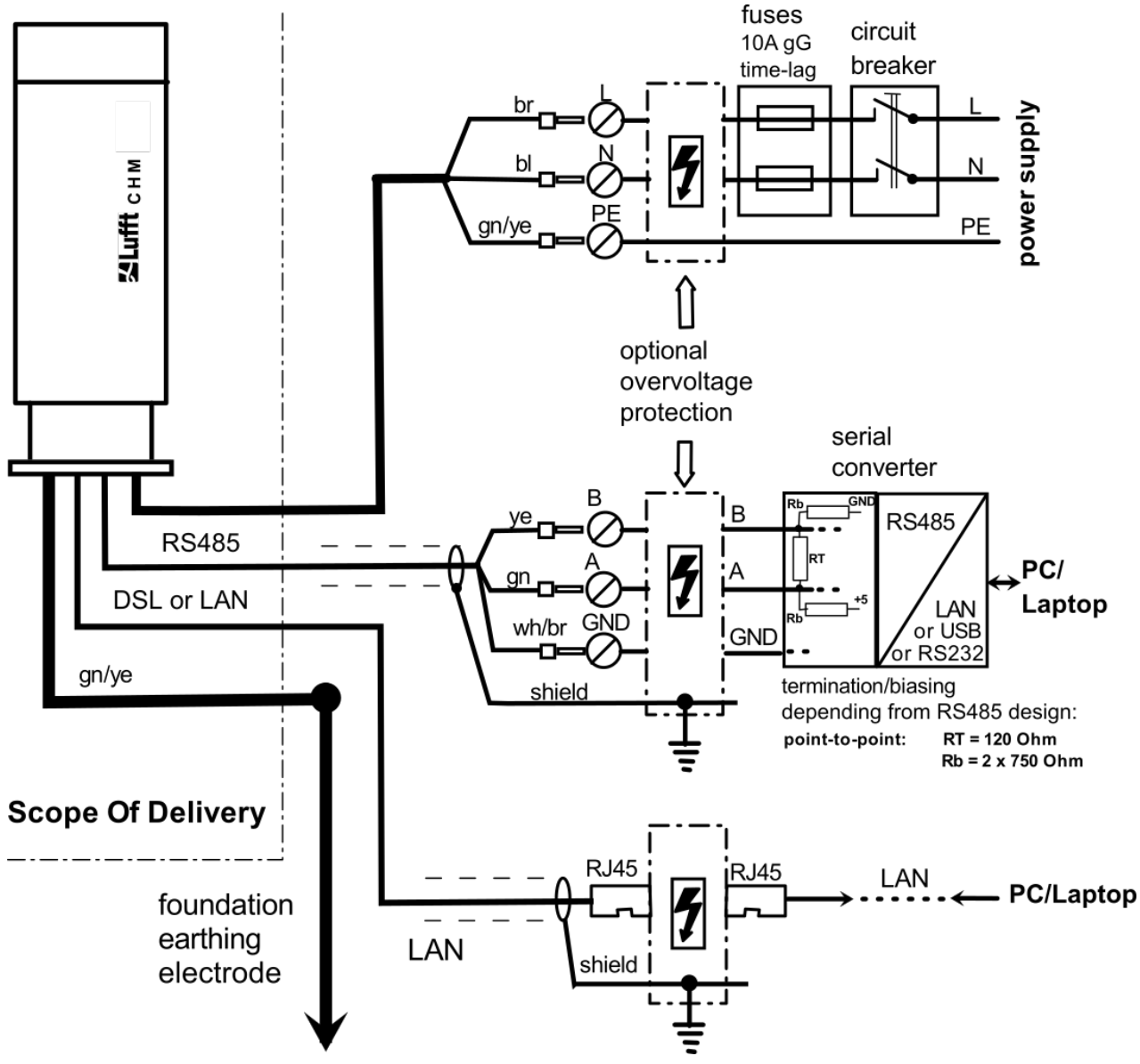

Figure 15 Electrical installation CHM 8k

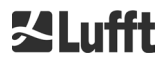

### 7 Commissioning and Decommissioning

#### 7.1 Starting up With the RS485 Connection

#### **Requirements:**

- The CHM 8k ceilometer must be installed correctly
- The UPS system (optional) is switched on (section 6.2).
- Control cable (RS485), grounding cable and mains cable (115 VAC or 230 VAC) must be connected
- A terminal program, e.g., HyperTerminal or Bray's terminal, can be used under Windows for monitoring communication. It must be configured for communication as follows:
  - Baud rate: 9,600
  - Data bits: 8
  - Parity: none
  - Stop bits: 1
  - Flow control: none

### 

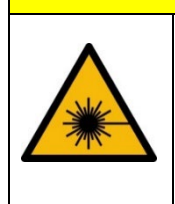

After switching on the power supply, the CHM 8k emits Class 1M invisible laser radiation through the opening at the top of the sensor. When viewed with optical instruments, Class 1M radiation can lead to serious eye injuries.

- $\Rightarrow$  Never view the laser beam with optical instruments, especially binoculars
- $\Rightarrow$  Avoid looking directly into the laser beam

After connecting the supply voltage, the CHM 8k will start up by itself. The optional UPS system is active. In the start-up process an internal self-check is done, e.g. the fans start for a few seconds. Communication with the device is possible within 1 minute. The CHM 8k will be fully operational after a temperature adjustment phase of varying length depending on outdoor temperature conditions. The time until measurement data are available in highest quality, can be between 2 minutes (warm start) and one hour (cold start at -40  $^{\circ}$ C).

The CHM 8k automatically sends out standard data telegrams when the start-up procedure has been completed. It is part of the default setup and might differ for user specific CHM 8k start settings. The automatic output every 15 s is helpful to check if the communication works correctly without entering any command.

To change the start-up behavior like polling vs automode or the telegram that should be used at start see chapter 8 Communication via RS485 & Ethernet.

#### Test commands for RS485 communication

To test the communication, use the command (RS485Number = 16 (default value)):

#### set<SPACE><RS485Number>:Transfermode=0<CR><LF>

This command changes the settings from auto to polling mode. Testing in polling mode is helpful to avoid interruptions by automatically sent telegrams while typing. 9 telegram types are available:

- Standard data telegram (short name: 1 or s)
  Extended data telegram (short name: 2 or l)
  Raw data telegram (short name: 3 or a)
- User telegrams (short name: 4, 5, ..., 9)

Section 8 describes the possible commands and their effects in detail. Some commands for functional testing required in routine operation or to setup the system in the beginning are listed in Table 4.

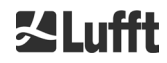

| Command                                             | Description                                 | Response<br>(shortened) |
|-----------------------------------------------------|---------------------------------------------|-------------------------|
| get <space>16:L<cr><lf></lf></cr></space>           | Output of extended data telegram            | see 8.3.4               |
| set <space>16:RNO=14<cr><lf></lf></cr></space>      | Sets the RS485Number from 16 to 14          | set 16:RNO=14           |
| set <space>16:Baud=4<cr><lf></lf></cr></space>      | Sets baud rate to 19,200                    | set 16:Baud=4           |
| set <space>16:dt(s)=15<cr><lf></lf></cr></space>    | Sets logging time interval to 15 s          | set 16:dt(s)=15         |
| get <space>16:Lifetime(h)<cr><lf></lf></cr></space> | Readout of the laser operating hour counter | get 16:Lifetime(h)      |

Table 4 Commands for functional testing (examples).

After completing the simple functional test on the CHM 8k:

- continue to operate in polling mode, or
- reset to automatic transmission mode

#### set<SPACE><RS485Number>:Transfermode=1<CR><LF>

Comment: This command leads back to the automatic transmission mode of the standard telegram 1.

#### Baud rate with raw data transmission

The baud rate settings must be observed, especially in RS485 bus mode. If raw data transmission is required, each telegram can be 12 kB in size. To reduce the transmission time between two 15 s telegrams the baud rate must be set to at least 19,200 baud.

#### 7.2 Starting up With the LAN Connection

In addition, or as an alternative to the RS485 connection, a LAN connection (Ethernet) can also be used.

Requirement: A connected LAN cable (see 6.2 Electrical installation) or LAN over DSL connection with a DSL transmitter and receiver modem in between.

**Configuration**: 3 separate IP addresses are available for simultaneous communication:

- 1. A preconfigured fixed service address to the device
  - ➔ 192.168.100.101, subnet 255.255.255.0
- 2. DHCP server assignment (requires a DHCP server)

3. User address + subnet + gateway, see section 8.7 Communication via the web interface for the configuration with a LAN / WAN connection to the device and 8.2, if these values are configured with the RS485 interface.

The user cannot change the service address (1). It is always available and can be used as a direct connection between a laptop and the CHM 8k.

One of the 3 IP addresses can be entered into a web browser (see Figure 16) for communication with the device. Figure 21 Web interface: Config Network (superuser).shows the "Config Network" tab in the Internet browser. Changing the user IP address (3) requires superuser authorization in the device tab.

The superuser password is: 8k-MHC

The superuser password can be changed if necessary, see Figure 23. The web interface was tested with the following web browsers:

• Microsoft Edge, Firefox, Google Chrome, Apple Safari

In a DHCP network environment (2), the CHM 8k is configured automatically. The DHCP mode can be switched off.

|   | HM - Cloud Hei | ght Meter | +            |           |
|---|----------------|-----------|--------------|-----------|
| • | ) 🔊            | 10.64.102 | .36          |           |
|   | Device         | Viewer    | NetCDF Files | Config Sy |

Figure 16 Firefox browser for a connection with the CHM 8k (shown here with fixed IP address).

#### It is possible to use the RS485 connection and query the DHCP IP address by entering: get<SPACE><RS485Number>:IPD<CR><LF>

If available, the device transmits the DHCP address that can be used in a second step in a web browser to connect to the system via a LAN connection.

The user IP address can be set or queried by the user via RS485, too, using the parameter IPS instead of IPD, e.g.:

#### get<SPACE><RS485Number>:IPS<CR><LF>

#### set<SPACE><RS485Number>:IPS=xxx.xxx.xxx.xxx<CR><LF>

For further support regarding communication please contact OTT HydroMet Fellbach GmbH.

#### 7.3 Shutdown

Advanced users should carefully disconnect the device from the power supply with these steps:

- Users with superuser authorization should use the web interface: Log in as a superuser and press "SHUTDOWN SYSTEM" on the device tab
- $\Rightarrow$  RS485 users can enter the following command:

#### set<SPACE><RS485Number>:SHT<CR><LF>

In both cases the Linux-based system is turned off and measurement data are stored on the local SD card.

After the soft shut down the main power can be disconnected without the risk of data loss. The UPS system shall be switched off only after complete external disconnection of the main power supply. Switch-off is performed with the breaker position described in chapter 5.

To uninstall the CHM 8k and reinstall it at a different location, carry out the steps described in sections 6.1.2 Installing on the foundation and 6.2 Electrical installation in reverse order.

### 7.4 Disposal

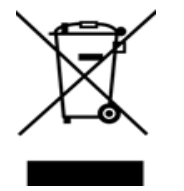

#### **Disposal Notice**

Disposal of the CHM 8k Cloud Height Meter must be in accordance with national regulations. Electrical equipment marked with this symbol may not be disposed of in European domestic or public disposal systems. Return old or end-of-life equipment to the manufacturer for disposal at no charge to the user.

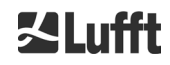

### 8 Communication via RS485 & Ethernet

The CHM 8k supports the interfaces RS485 (see section 8.2) and Ethernet (see section 8.7) for communication with the device. Both offer the possibility of data transfer of the measured values and the configuration of the device and can be used at the same time.

A web interface is part of the device for the communication via the Ethernet interface. Regardless of the operating system, the ceilometer can be accessed through various web browsers.

The web interface can also be used to manually download the measured data stored in NetCDF daily files on a built-in SD card (see section 8.4). Also implemented on the system is an AFD (ftp) service (see section 8.8) which, for example, allows data in the form of 5-minute blocks of NetCDF files to be transferred to an external FTP server.

RS485 communication requires a terminal program.

#### Transmit and receive with RS485

The RS485 interface does not allow simultaneous send and receive operation (half duplex mode). Accordingly, the interface is automatically switched internally. Hence, while receiving an automatically transmitted data telegram (see sections 8.3.3 to 8.3.5), it is not possible to send other commands (as described in 8.1). The incoming start and end flags <STX> and <EOT> indicate a current receive transmission.

#### 8.1 List of Configurable Parameters

Table 5 lists the most important settings. These are explained in the following sections. To prevent unwanted effects on the functioning of the device, some options can only be set in service mode (RS485) or in super user or service user mode (Ethernet), such as the device name. Table 6 shows a list of other parameters (read-only properties). These parameters are stored in part on the EEPROM on the measuring unit and affect data evaluation and the basic system settings. The tables contain the permissible value range and the character length when applicable for each parameter as well as the default value of the device. Text-parameters will be cut to their maximum field length. They also contain an indication when the service mode is required or when the parameter availability is different between RS485 and web-interface.

| Parameter                  | Short cmd<br>RS485 only | Default<br>value | Range / short description /<br>[max. character length]                                         |
|----------------------------|-------------------------|------------------|------------------------------------------------------------------------------------------------|
| AfdMode*                   | AFD                     | 0                | 0; 1, switch on (s)ftp data transfer                                                           |
| Altitude(m)                | ALT                     | 0                | 0 – 9999, unit is always in meters                                                             |
| ApdControlMode*            | ACM                     | 2                | 0 – 2, APD mode, change only if function is known in detail                                    |
| Azimuth                    | AZT                     | 0                | 0-360 degrees (x 100) <sup>web</sup><br>(e.g. 12.25 <sup>RS485</sup> and 1225 <sup>Web</sup> ) |
| Baud                       | BAU                     | 3                | 2 – 7 (4,800 – 115,200 baud)                                                                   |
| BaudAfterError*            | BAE                     | 3                | 2 – 7 (4,800 – 115,200 baud)                                                                   |
| BlowerMode                 | BLM                     | 0                | 0-4                                                                                            |
| ChmTest*                   | СНТ                     | 0                | 0; 1                                                                                           |
| CloudDetectionMode         | CDM                     | 3                | 0 – 3, switch between variants of algorithm<br>(Bit 0 = HLC, Bit 1 = BLC)                      |
| Comment                    | СОМ                     |                  | Comment; also stored in the NetCDF file [31]                                                   |
| Comment 1 <sup>RS485</sup> | CM1                     |                  | Additional comment field [31]                                                                  |
| Comment 2 <sup>RS485</sup> | CM2                     |                  | Additional comment field [31]                                                                  |

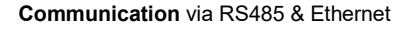

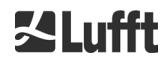

| Parameter                                            | Short cmd<br>RS485 only | Default<br>value | Range / short description /<br>[max. character length]                                                                                                    |
|------------------------------------------------------|-------------------------|------------------|----------------------------------------------------------------------------------------------------|
| Comment 3 <sup>RS485</sup>                           | CM3                     |                  | Additional comment field [31]                                                                                                    |
| Comment 4 <sup>RS485</sup>                           | CM4                     |                  | Additional comment field [31]                                                                                                    |
| Comment 5 <sup>RS485</sup>                           | CM5                     |                  | Additional comment field [31]                                                                                                    |
| Comment 6 <sup>RS485</sup>                           | CM6                     |                  | Additional comment field [31]                                                                                                    |
| Comment 7 <sup>RS485</sup>                           | CM7                     |                  | Additional comment field [31]                                                                                                    |
| DateTime                                             |                         |                  | UTC Time in the format<br>DD.MM.YYYY;hh:mm:ss <sup>RS485</sup><br>and MMDDhhmmYYYY <sup>Web</sup> (see Figure 23)                                                    |
| DeviceName*                                          | DVN                     | CHMyyxxxx        | Serial number of the device [31]                                                                                                    |
| DeviceType*                                          | DVT                     | 0                | Switch NetCDF format                                                                                                    |
| DHCPMode                                             | DHM                     | 1                | 0;1 switch DHCP mode on / off                                                                                                    |
| DNSServer                                            | DNS                     |                  | Set / queries IP address of name server [63]                                                                                                    |
| dt(s) <sup>RS485</sup><br>LoggingTime <sup>Web</sup> | DTS                     | 15               | Logging and reporting time: 2 – 600 s                                                                                                    |
| Gateway                                              | GAT                     | 0.0.0.0          | Set / request the static gateway address {15]                                                                                                    |
| HardwareVersion*                                     | HWV                     |                  | Device-dependent, see Table 26                                                                                                    |
| HttpPort                                             | HPT                     | 80               | Specifies http port to access the web interface of the ceilometer                                                                                                    |
| IgnoreChars*                                         | ICH                     | 06               | 8-bit ASCII codes [31]                                                                                                    |
| Institution                                          | INS                     | NN               | Institution (text field) [63]                                                                                                    |
| IPaddress                                            | IPS                     | 0.0.0.0          | Set / query the static IP address [15]                                                                                                    |
| LanPort                                              | LPT                     | 11000            | Port for telegram transmission via Ethernet                                                                                                    |
| LanTelegramNumber                                    | LTN                     | 2                | Telegram format for Ethernet transmission (1 – 9), see section 8.3                                                                                                   |
| LanTransferMode                                      | LTM                     | 1                | Communication mode for telegram<br>transmission via Ethernet<br>(0 = polling; 1 = automatic sending)                                                                 |
| LaserMode*                                           | LSM                     | 1                | Switch laser on / off                                                                                                    |
| LaserFrequenceMode*                                  | LFM*                    | 0                | 0 – 13, set the laser repetition rate                                                                                                    |
| Latitude                                             | LAT                     | 0                | -90 to +90 degees (x 10 <sup>6</sup> ) <sup><i>Web</i></sup><br>(e.g. 52.430210 <sup><i>RS485</i></sup> and 52430210 <sup><i>Web</i></sup> )<br>"+" is degrees North |
| Layer                                                | NOL                     | 3                | 1 – 9, number of cloud layers                                                                                                    |
| Location                                             | LOC                     | NN               | Alphanumeric string (max. 31 characters,<br>\/:*?"<> _#% not allowed)                                                                                                |

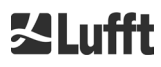

| Parameter                    | Short cmd<br>RS485 only | Default<br>value | Range / short description /<br>[max. character length]                                                                                                    |
|------------------------------|-------------------------|------------------|----------------------------------------------------------------------------------------------------|
| Longitude                    | LON                     | 0                | -180 to +180 degrees (x 10 <sup>6</sup> ) <sup><i>Web</i></sup><br>(e.g. 13.524735 <sup><i>R</i>5485</sup> and 13524735 <sup><i>Web</i></sup> )<br>"+" is degrees East |
| MaxCrosstalkChars*           | MCC                     | 5                | 0 – 1024                                                                                                    |
| NetcdfMode                   | NCM                     | 1                | Cannot be changed for the CHM8k                                                                                                    |
| NetMask                      | NMA                     | 0.0.0.0          | Set / query the static Netmask address [15]                                                                                                    |
| NtpMode                      | NTM                     | 1                | 0; 1 switch ntpd on / off                                                                                                    |
| NtpServer                    | NTS                     | 0.0.0.0          | Set / query NTP time server address [15]                                                                                                    |
| PeltierMode*                 | PTM                     | 1                | 0; 1                                                                                                    |
| RangeEnd                     | RAE                     | 10000            | Last range value in a NetCDF file                                                                                                    |
| RangeHRDim                   | RHD                     | 32               | Number of data points in the high-resolution data vector                                                                                                    |
| RangeResolution              | RAR                     | 3                | Number of 5 m range intervals averaged for the NetCDF data vector                                                                                                    |
| RangeStart                   | RAS                     | 5                | First range value in a NetCDF file                                                                                                    |
| Reset                        | RST                     | 0                | 0; 1 restart of the CHM (see 8.2.4)                                                                                                    |
| ResetPassword*               | RSP                     | 0                | 0; 1; reset the super user password                                                                                                    |
| ResetSettings                | RSG                     | 0                | 0; 1 reset to the factory settings, (see 8.2.4);<br>In web interface: "set to factory setting"                                                                         |
| RestartNetwork               | RSN                     | 0                | 0; 1 writes the new settings in the configuration file and restarts the network                                                                                        |
| RS485Number                  | RNO                     | 16               | 0 – 99 (used with RS485)                                                                                                    |
| ServiceMode <sup>RS485</sup> | SMO                     | 0                | 0; 1 switches to the service mode to change<br>"critical" values                                                                                                    |
| Shutdown                     | SHT                     |                  | 0; 1 shuts down the CHM system                                                                                                    |
| Standby                      | STB                     | 0                | 0; 1 Standby mode with standby telegram to reduce power consumption                                                                                                    |
| SystemStatusMode             | SSM                     | 1                | 0; 1 the escalated status code will be used in the telegram if set to 1                                                                                                |
| TimeOutRs485(s)*             | TOR                     | 30               | 5 – 3600                                                                                                    |
| TimeZoneOffsetHours          | TZH                     | 0                | -12 12 hours, e.g. CET is +1, used to control the window ventilation                                                                                                   |
| TransferMode                 | ТМО                     | 1                | 0 – 9, see section 8.3                                                                                                    |
| TransferModeAfterErro<br>r*  | ТМЕ                     | 1                | 0 – 9                                                                                                    |

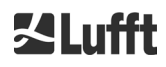

| Parameter           | Short cmd<br>RS485 only | Default<br>value | Range / short description /<br>[max. character length]                                                            |
|---------------------|-------------------------|------------------|----------------------------------------------------------------------------------------------------|
| ToggleMainboardFan* | TMF                     | 0                | 0; 1<br>0 = auto (depending on temperature)<br>1 = on for 10 minutes, then "0" again                              |
| UAPD*               |                         |                  | Device-dependent in mV (e.g. 172000)                                                                              |
| Unit(m/ft)          | UNT                     | m or 0           | m; ft <sup><i>RS485</i></sup> bzw. 0, 1 <sup>Web</sup>                                                            |
| UseAltitude         | UAL                     | 0                | 0; 1                                                                                                    |
| WIGOSStationID      | WSI                     |                  | Set / query the WIGOS station identifier [31]                                                                     |
| WMOStationCode      | WSC                     |                  | Set / query the WMO station code                                                                                  |
| Zenith              | ZET                     | 0                | 0 - 90 degrees (x 100) <sup>Web</sup><br>(e.g. 10.25 <sup>RS485</sup> and 1025 <sup>Web</sup> )<br>0° is vertical |

Table 5 List of configurable parameters,

\* can be set in service mode,

Web format for web interface, or only in web interface available

RS485 format for RS458, or only for RS485 available

| Parameter                   | Short<br>cmd <sup><i>RS485</i></sup> | Default<br>value | Description                                               |
|-----------------------------|--------------------------------------|------------------|-----------------------------------------------------------|
| APDBreakdown                | UBR                                  |                  | Device-dependent (e.g. 172000 mV)                         |
| ApdTempGradient             | тсо                                  |                  | Device-dependent (e.g. 1090 mV/K)                         |
| IPDhcp                      | IPD                                  |                  | IP address DHCP                                           |
| LifeTime(h)                 | LIT                                  |                  | Number of hours that the laser is in operation            |
| Parameters <sup>RS485</sup> |                                      |                  | Lists all parameters that are available in the RS485 mode |
| SerLOM                      | LOM                                  | TUByyxxxx        | Serial number laser optical module<br>(LOM) [15]          |
| SystemLifeTime(h)           | SLT                                  |                  | Operating hours of the CHM system                         |
| TBCalibration               | ТВС                                  |                  | Scaling factor compared to reference                      |
| VersionFirmware             | VFI                                  |                  | Firmware version<br>(data processing and handling)        |
| VersionFPGA                 | VFP                                  |                  | Firmware FPGA                                             |
| VersionLinux                | VLI                                  |                  | Operating system version                                  |

Table 6 List of read-only parameters, accessible via the RS485 interface;

RS485 only for RS485 available

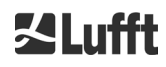

#### Explanatory notes to Table 5

**AFDMode:** Switch on / off the extended file distribution system via LAN / WAN / DSL, see http://www.dwd.de/AFD/ for more information or section 8.8 AFD mode.

Altitude(m): Specification of the height of the location above sea level in meters. In NetCDF files, the parameter CHO (Cloud Base Offset) is used. It logically combines the variables Altitude and UseAltitude.

Azimuth: Specification of the horizontal angle in degrees.

**Baud:** Change baud rate (see 8.2.3 Changing the baud rate).

**BaudAfterError:** Default baud rate after communication error (see 8.2.3 Changing the baud rate).

**BlowerMode:** Used to test the window fans and switch to different operating modes. Mode 2: "rest at night" works only correctly if the parameter TimeZoneOffsetHours is set correctly, too. 0 = hourly check and weather-dependent, 1 = no hourly check from 22:00 to 06:00, 2 = off from 22:00 to 06:00, 3 = always on, 4 = always off.

DataTime: Sets the date and time (see 8.3.6 Additional data telegrams).

**dt(s):** Logging time interval (in automatic mode identical to the reporting time). A longer time interval leads to time averaging over more laser pulses (shots) and thus to an improved signal / noise ratio. An increase by the factor n leads to an improvement by the factor root n. All raw data in the time interval dt(s) are included in the evaluation. Single data selection does not take place.

DeviceName: Device acronym (CHM) combined with the serial number of the device, e.g. CHM178001.

**IgnoreChars:** Specific 2-character HEX codes, e.g. "06" corresponds to <ack>, can be added to a list of characters that should not be evaluated by the CHM 8k instrument.

**Institution:** Institution or company.

Lasermode: Switches the laser on / off, useful option for testing.

**LaserFrequenceMode:** Changes the laser frequency (LF). The assignment of LaserFrequenceMode to laser repetition rate in Hz is defined as follows:

| 0 = 8000,0 | 5 = 7874,0 | 10 = 7974,5 |
|------------|------------|-------------|
| 1 = 7824,7 | 6 = 7886,4 | 11 = 7987,2 |
| 2 = 7837,0 | 7 = 7898,9 | 12 = 8000,0 |
| 3 = 7849,3 | 8 = 7923,9 | 13 = 8025,7 |
| 4 = 7861,6 | 9 = 7961,8 |             |

Latitude: Latitude of the location, decimal, example Berlin: 52.51833 (corresponds to 52° 31' 6" N).

Layer (Number of Layers): Number of cloud layers displayed in the extended telegram and NetCDF file.

Lifetime(h): Queries the operating hours of the laser (laser lifetime).

**Location:** Sets / queries the location of the device. The name of the device is limited to a maximum of 31 characters,  $/: *? " <> |_ # %$  are not allowed.

**Longitude:** Longitude of the location, decimal, orientation to east positive, example Berlin: 13.40833 (corresponds to 13° 24' 30" E).

**MaxCrossTalkChars:** The number of characters the CHM 8k will ignore within the time interval "TimeOutRS485(s)" if not ended with <EOT> (04 HEX), <CR> (0D HEX), <LF> (0A HEX). The parameter is implemented to prevent the ceilometer to fall back in its standard baud rate caused by noise on unstable communication lines.

Parameters: Queries the complete parameter list.

**RS485Number:** Designates the identification number in a RS485 bus system that is required to select a specific device via a data interface. In addition to the specific address, each CHM device responds to the universal identification number 99.

Standby: Switches off laser, heater, and fan.

**SystemStatusMode:** Defines the status code variant to be used in the data telegrams. 0 = normal, 1 = escalating status codes. See section 8.5 Status code.

TimeOutRS485(s): Sets a time interval for MaxCrossTalkChars and BaudAfterError (default 30 s).

**Time Zone offset hours:** Must be set to correct the local nighttime, e.g. to switch off the fans at night. The system itself operates in UTC time.

TransferMode: See 8.3.1 Polling mode to 8.3.5 Raw data telegram.

Unit(m/ft): Specifies the target units in meters (m) or feet (ft).

**UseAltitude:** Inclusion of Altitude(m) in the data output. For example, an entry of 60 m for the altitude increases the transmitted cloud base base height by 60 m if UseAltitude is set to 1 (true).

**Zenith:** Specifies the vertical angle in degrees, the Sky Condition Algorithm (SCA) uses this angle to calculate the actual height of the cloud base.

#### 8.2 Device configuration with RS485

The user can change settings via the RS485 interface:

- for controlling the measuring processes
- for configuring the communication interfaces

#### 8.2.1 Reading out a Parameter

A parameter can be queried with the command:

#### get<SPACE><RS485Number>:<ParameterName><CR><LF>

If <ParameterName> contains a valid name according to Table 5 or Table 6, the value is delivered via

#### <STX>get<SPACE><Device>:<ParameterName>=<Value>;<ASCIITwo'sComplement><CR>

#### <LF><EOT>

Example with the default RS485Number 16 and the device name CHM198001 The short command

#### get 16: DVN<CR><LF>

can be used to query the device name and receive a response, here: <STX>get 16:DeviceName=CHM198001;8E<CR><LF><EOT>

Each of the non-printable characters <STX>, <CR>, <LF> and <EOT> stand for one byte with hexadecimal codes 02, 0D, 0A and 04. The characters 3F represents the checksum of the two's complement formed over the whole response line, excluding these two characters (3F) in accordance with the protocol response formats (see sections 8.3.3 to 8.3.5).

#### 8.2.2 Setting a Pparameter

A configuration parameter is changed via the command

set<SPACE><RS485Number>:<ParameterName>=<Value><CR><LF>

A successful change is confirmed with

<STX>set<SPACE><RS485Number>:<ParameterName>=<Value\*>;<ASCIITwo'sComplemen

#### t><CR><LF><EOT>

If <value> in the query command is within the limits of the permissible value range, the newly set value <value\*> also corresponds to this parameter. If the values are too small (too large), the minimum

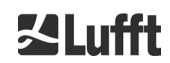

ername>=<Value><CR><LF>

(maximum) of the permissible range is used. Alphanumeric values <value> that exceed the maximum length of the parameter are truncated.

Example with RS485Number = 16: With the command

set 16:Unit(m/ft)=ft<CR><LF>

or in the short form

#### set 16:UNT=ft<CR><LF>

the value of all range dependent parameters in the protocol responses is changed from the default meters (m) to feet (ft) scale. Since Unit(m/ft) belongs to the changeable parameters, it should be confirmed with

#### <STX>set 16:Unit(m/ft)=ft;2A<CR><LF><EOT>

The value 2A is the checksum of the response line.

Example for an alphanumeric value that exceeds the parameter length: A 37 character long value will be cut to the first 31 characters that will be used by the system:

#### set 16:Location=123456789-123456789-123456789-1234567<CR><LF> System response:

#### <STX>set 16:Location=123456789-123456789-123456789-1;CD<STX>

#### 8.2.3 Changing the Baud Rate

The option to change the baud rate is a specific feature. The change takes place as described in 8.2.2 Setting a parameter. Thus, baud rate no. 4 that corresponds to 19,200 bits/s, is set with

#### set<SPACE><RNO>:Baud=4<CR><LF>

The correlation between baud rate # and baud rate is shown in Table 7.

| Baud rate<br># | Baud rate<br>[bit/s] |
|----------------|----------------------|
| (0)            | (1,200)              |
| (1)            | (2,400)              |
| 2              | 4,800                |
| 3              | 9,600                |
| 4              | 19,200               |
| 5              | 38,400               |
| 6              | 57,600               |
| 7              | 115,200              |

Table 7 Correlation between baud rate # and baud rate.

Baud rates 0 and 1 are not specified within the time limit. After sending a set command, the interface is immediately set to the new baud rate. An incorrectly set baud rate will lead to transmission errors afterwards and would make a normal reset impossible because of the lack of communication capability. After expiry of the time interval specified in TimeOutRS485 (default value: 30 s), the incorrect baud rate is reset to the baud rate defined in the parameter BaudAfterError. This guarantees that the user can regain control of the device after this waiting period. The default value of BaudAfterError is 3, which corresponds to 9,600 bits / second. The default value should be modified by the user, too, in case a baud rate of e.g. 19,200 is always used.

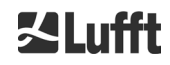

#### 8.2.4 Restarting the Embedded Linux system / Factory Settings

The command

#### set<SPACE><RS485Number>:Reset=1<CR><LF>

instructs the internal processor to perform an immediate restart. This restart takes less than one minute. Communication with the CHM 8k is not possible during this time; any current automatic telegram output is also interrupted.

The command

#### set<SPACE><RS485Number>:ResetSettings=1<CR><LF>

resets all parameters to the factory settings.

The command RSN restarts the network. A restart is always necessary if the network settings, e.g. IP address, DHCP mode, etc., have been changed. The new network settings are only used after entering the commands RSN or RST.

#### set<SPACE><RS485Number>:RSN=1<CR><LF>

#### 8.2.5 Changing the Time Settings

#### set<SPACE><RS485Number>:dts=30<CR><LF>

The logging and reporting time are set to 30 seconds. The internal measuring time is always set to one second. The login and reporting time must be a multiple of one second.

The command

#### set<SPACE><RS485Number>:DateTime=DD.MM.YYYY;hh:mm:ss<CR><LF>

is used to change the date and time of the embedded system. Here, DD = day, MM = month and YYYY = year, hh = hour, mm = minute and ss = second according to time zone GMT (Greenwich Mean Time).

Example with RS485Number = 16:

#### set 16:DateTime=13.04.2006;17:22:46<CR><LF>

sets the date to 13.04.2006 and the time to 17:22:46 GMT.

#### 8.3 Data Query RS485

When running, the CHM 8k operates in one of the transfer modes shown in Table 8.

| Transfer<br>mode | Description                                                         |  |
|------------------|---------------------------------------------------------------------|--|
| 0                | Data telegrams are only output on a specific request (polling mode) |  |
| 1                | Automatic output of the standard data telegram                      |  |
| 2                | Automatic output of the extended data telegram                      |  |
| 3                | Automatic output of the raw data telegram                           |  |
| 4 9              | Automatic output of further predefined data telegrams               |  |

Table 8 Summary of transfer modes.

The transfer mode can be changed with the Set command

#### Set<SPACE> <RS485Number>:TMO=<Transfermode>

as described in section 8.2.2 Setting a parameter or via direct input in the web interface. Thus, with the command

#### set<SPACE>16:TransferMode=1<CR><LF>

the automatic output of the standard data telegram is activated for the device with RS485 number 16 (default setting valid at the time of delivery).

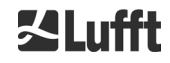

#### 8.3.1 Polling Mode

The command

#### set<SPACE><RS485Number>:TransferMode=0<CR><LF>

sets the polling mode and thereby any previously running automatic telegram output is issued. With the three commands

get<SPACE><RS485Number>:S<CR><LF>

get<SPACE><RS485Number>:L<CR><LF>

get<SPACE><RS485Number>:A<CR><LF>

the standard data telegram (S), extended data telegram (L) or raw data telegram (A) are called up once only. For the format of the respective data telegram, see section 8.3.3 to 8.3.5 (Table 9, Table 10, Table 13).

Further telegrams

The hardware of the CHM 8k supports further user telegrams. In addition to the characters {S, L, A}, numbers are also supported. With S = 1, L = 2, A = 3, the first three numbers are predefined.

#### 8.3.2 Automatic Output Mode

With the command

#### set<SPACE><RS485Number>:TransferMode=1<CR><LF>

the automatic mode is set with a standard telegram output. Its repetition rate depends on variable dt(s) that is set to 15 seconds by default.

Table 9 contains the format of the standard data telegram.

The output of the extended data telegram is set with the command set<SPACE><RS485Number>:TransferMode=2<CR><LF>

Table 10 contains the format of the extended data telegram.

The raw data telegram is output via the following command: set<SPACE><RS485Number>:TransferMode=3<CR><LF>

Table 13 contains the format of the raw data telegram.

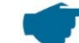

#### Transfer modes 4 ... 9

The transfer modes 4 ... 9 are additional predefined data telegrams.

#### 8.3.3 Standard DataTelegram

The standard data telegram consists of 96 bytes. The data is separated by spaces (20 HEX). Table 9 shows details of the format structure.

| Byte  | Value           | Description         |
|-------|-----------------|---------------------|
| 0     | <stx></stx>     | 02 HEX              |
| 1     | Х               |                     |
| 2     | 1               |                     |
| 3, 4  | ТА              |                     |
| 5     | <space></space> | 20 HEX              |
| 6     | 8               |                     |
| 7     | <space></space> | 20 HEX              |
| 8-10  | ***             | Output interval [s] |
| 11    | <space></space> | 20 HEX              |
| 12-19 | ** ** **        | Date (DD.MM.YY)     |
| 20    | <space></space> | 20 HEX              |
| Byte   | Value           | Description                                                      |
|--------|-----------------|------------------------------------------------------------------|
| 21-25  | ** **           | Time (hh:mm)                                                     |
| 26     | <space></space> | 20 HEX                                                           |
| 27-31  | ****            | Cloud layer 1                                                    |
| 32     | <space></space> | 20 HEX                                                           |
| 33-37  | ****            | Cloud layer 2                                                    |
| 38     | <space></space> | 20 HEX                                                           |
| 39-43  | ****            | Cloud layer 3                                                    |
| 44     | <space></space> | 20 HEX                                                           |
| 45-48  | ****            | Penetration depth of the laser beam in cloud layer 1             |
| 49     | <space></space> | 20 HEX                                                           |
| 50-53  | ****            | Penetration depth of the laser beam in cloud layer 2             |
| 54     | <space></space> | 20 HEX                                                           |
| 55-58  | ****            | Penetration depth of the laser beam in cloud layer 3             |
| 59     | <space></space> | 20 HEX                                                           |
| 60-64  | ****            | Vertical visibility                                              |
| 65     | <space></space> | 20 HEX                                                           |
| 66-70  | ****            | Maximum detection range                                          |
| 71     | <space></space> | 20 HEX                                                           |
| 72-75  | ****            | Cloud height offset (zero or altitude, depending on usealtitude) |
| 76     | <space></space> | 20 HEX                                                           |
| 77, 78 | **              | Unit (ft/m), ft or m <space></space>                             |
| 79     | <space></space> | 20 HEX                                                           |
| 80, 81 | **              | Sky condition index                                              |
| 82     | <space></space> | 20 HEX                                                           |
| 83-90  | *****           | System status: 32 Bit status code                                |
| 91     | <space></space> | 20 HEX                                                           |
| 92, 93 | **              | Checksum (two's complement of the sum of bytes 0 to 96           |
| 94     |                 |                                                                  |
| 05     |                 |                                                                  |
| 90     |                 |                                                                  |
| 90     |                 |                                                                  |

 Table 9 Standard data telegram format; \* = any character.
 \* = any character.

Up to three cloud bases are reported in the standard telegram. If less than three cloud bases are detected, the text **NODET** appears in the remaining fields. If cloud penetration depths are not determined, the text **NODT** appears in the corresponding fields.

A NODET value is also reported in the protocol if the algorithm is unable to calculate the following values:

- Visibility
- Maximum detection range

For measured values that are exceeding the given field length, for example "12345" for a four-digit field, the field is filled with "?". With the exception of the cloud penetration depth values, these are displayed as "9999" if they exceed the length.

If the values cannot be determined due to a device error, the fields are filled with a minus sign "-" or a slash "/" (see section 8.4.5). Detailed information on the type of device error can be found in the status codes (see section 8.5).

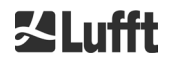

Correction of the measured cloud height

The cloud height is usually measured from the bottom of the device. With the parameter "usealtitude" you can control whether the cloud heights are corrected by the value specified in the parameter "altitude(m)". If "usealtitude" is set to 1, an absolute altitude axis is used instead of the relative altitude axis. The used correction value (zero or "altitude(m)") is called "Cloud Height Offset". It is included in telegrams 1 to 5 and in the NetCDF data in the variable CHO.

### 8.3.4 Extended Data Telegram

The extended data telegram consists of 240 Bytes, if the default number for the reported cloud layers of 3 is selected, see Table 10. The number of cloud layers is specified in the parameter "Layer (NoL)", see Table 5. In the extended data telegram a semicolon (3B HEX) is used as the separator instead of the space (20 HEX).

| Byte  | Value       | Description                                                                               |
|-------|-------------|-------------------------------------------------------------------------------------------|
| 0     | <stx></stx> | 02 HEX                                                                                    |
| 1     | Х           |                                                                                           |
| 2     | 1           |                                                                                           |
| 3, 4  | ТА          |                                                                                           |
| 5     | •           | 3B HEX                                                                                    |
| 6     | 8           |                                                                                           |
| 7     | ;           | 3B HEX                                                                                    |
| 8-10  | ***         | Output interval [s]                                                                       |
| 11    | ;           | 3B HEX                                                                                    |
| 12-19 | ** ** **    | Date (DD.MM.YY)                                                                           |
| 20    | ;           | 3B HEX                                                                                    |
| 21-28 | **.**.**    | Time (hh:mm:ss)                                                                           |
| 29    | ;           | 3B HEX                                                                                    |
| 30    | *           | Number of layers                                                                          |
| 31    | ;           | 3B HEX                                                                                    |
| 32-36 | ****        | Cloud layer 1 (CBH)                                                                       |
| 37    | ;           | 3B HEX                                                                                    |
| 38-42 | ****        | Cloud layer 2 (CBH)                                                                       |
| 43    | ,           | 3B HEX                                                                                    |
| 44-48 | ****        | Cloud layer 3 (CBH)                                                                       |
| 49    | ,           | 3B HEX                                                                                    |
| 50-54 | ****        | Penetration depth of the laser beam in cloud layer 1 (CPD),<br>NOTE: Extended to 5 digits |
| 55    | ;           | 3B HEX                                                                                    |
| 56-60 | ****        | Penetration depth of the laser beam in cloud layer 2 (CPD),<br>NOTE: Extended to 5 digits |
| 61    | ;           | 3B HEX                                                                                    |
| 62-66 | ****        | Penetration depth of the laser beam in cloud layer 3 (CPD),<br>NOTE: Extended to 5 digits |
| 67    | ;           | 3B HEX                                                                                    |
| 68-72 | ****        | Vertical visibility (VOR)                                                                 |
| 73    | ;           | 3B HEX                                                                                    |
| 74-78 | ****        | Maximum detection range (MXD)                                                             |
| 79    | ;           | 3B HEX                                                                                    |
| 80-83 | ****        | Cloud Height Offset (CHO)                                                                 |

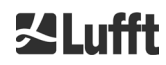

| Byte    | Value          | Description                                                               |  |
|---------|----------------|---------------------------------------------------------------------------|--|
| 84      | ;              | 3B HEX                                                                    |  |
| 85-86   | **             | Unit (ft/m), ft or m <space></space>                                      |  |
| 87      | ;              | 3B HEX                                                                    |  |
| 88-89   | **             | Precipitation index / Sky Condition Index (SCI)                           |  |
| 90      | ;              | 3B HEX                                                                    |  |
| 91-98   | *****          | System status: 32 Bit status code                                         |  |
| 99      | ;              | 3B HEX                                                                    |  |
| 100-101 | **             | RS485 identification number CHM 8k in the RS485 bus system, error         |  |
| 102     |                | 3B HEX                                                                    |  |
| 103-111 | ,<br>CHMYYnnnn | Device name (FabName) (YY for year, nnnn for serial number)               |  |
| 112     |                | 3B HEX                                                                    |  |
| 113-117 | ,<br>****      | Standard deviation cloud layer 1 (CBE)                                    |  |
| 118     | :              | 3B HEX                                                                    |  |
| 119-123 | ****           | Standard deviation cloud laver 2 (CBE)                                    |  |
| 124     | :              | 3B HEX                                                                    |  |
| 125-129 | ****           | Standard deviation cloud laver 3 (CBE)                                    |  |
| 130     | :              | 3B HEX                                                                    |  |
|         | ,              | Standard deviation penetration depth of laser beam in cloud layer 1       |  |
| 131-134 | ****           | (CDE)                                                                     |  |
| 135     | ,              | 3B HEX                                                                    |  |
| 136-139 | ****           | Standard deviation penetration depth of laser beam in cloud layer 2 (CDE) |  |
| 140     | · ,            | 3B HEX                                                                    |  |
| 141-144 | ****           | Standard deviation penetration depth of laser beam in cloud layer 3 (CDE) |  |
| 145     | •              | 3B HEX                                                                    |  |
| 146-150 | ****           | Standard deviation vertical visibility (VOE)                              |  |
| 151     | - ,            | 3B HEX                                                                    |  |
| 152-155 | ****           | Software version FPGA                                                     |  |
| 156     | ,              | 3B HEX                                                                    |  |
| 157-160 | ****           | Software version for signal processing OMAP                               |  |
| 161     | ;              | 3B HEX                                                                    |  |
| 162-163 | **             | System status: "OK" or "ER"                                               |  |
| 164     | ;              | 3B HEX                                                                    |  |
| 165-168 | ****           | Outside temperature (Kelvin x 10)                                         |  |
| 169     | ;              | 3B HEX                                                                    |  |
| 170-173 | ****           | Inside temperature (Kelvin x 10)                                          |  |
| 174     | ;              | 3B HEX                                                                    |  |
| 175-178 | ****           | Detector temperature (Kelvin x 10)                                        |  |
| 179     | ,              | 3B HEX                                                                    |  |
| 180-183 | ****           | Detector control voltage (Volts x 10)                                     |  |
| 184     | ,              | 3B HEX                                                                    |  |
| 185-188 | ****           | Test pulse height                                                         |  |
| 189     | ;              | 3B HEX                                                                    |  |
| 190-195 | *****          | Laser operating hours (h)                                                 |  |
| 196     | ;              | 3B HEX                                                                    |  |
| 197-199 | ***            | Window status                                                             |  |

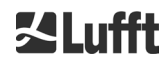

| Byte    | Value       | Description                                                                                                    |
|---------|-------------|----------------------------------------------------------------------------------------------------|
| 200     | · ,         | 3B HEX                                                                                                    |
| 201-205 | ****        | Laser frequency (PRF) (5 digits)                                                                               |
| 206     | ;           | 3B HEX                                                                                                    |
| 207-209 | ***         | Receiver status                                                                                                |
| 210     | ;           | 3B HEX                                                                                                    |
| 211-213 | ***         | Laser status                                                                                                   |
| 214     | ;           | 3B HEX                                                                                                    |
| 215-219 | ****        | Aerosol layer 1                                                                                                |
| 220     | ;           | 3B HEX                                                                                                    |
| 221-225 | ****        | Aerosol layer 2                                                                                                |
| 226     | ;           | 3B HEX                                                                                                    |
| 227     | *           | Quality index aerosol layer 1                                                                                  |
| 228     | ;           | 3B HEX                                                                                                    |
| 229     | *           | Quality index aerosol layer 2                                                                                  |
| 230     | ;           | 3B HEX                                                                                                    |
| 231     | *           | BCC; Base Cloud Cover                                                                                          |
| 232     | ;           | 3B HEX                                                                                                    |
| 233     | *           | TCC; Total Cloud Cover                                                                                         |
| 234     | ;           | 3B HEX                                                                                                    |
| 235-236 | **          | Checksum (two's complement of the sum of bytes 0 to 239<br>expressed in hex code, excluding bytes 235 and 236) |
| 237     | <cr></cr>   | OD HEX                                                                                                    |
| 238     | <lf></lf>   | 0A HEX                                                                                                    |
| 239     | <eot></eot> | 04 HEX                                                                                                    |

Table 10 Extended data telegram format (see also Table 11); \* = any character.

For the stated standard deviations of the individual quantities, the same exception values apply as for the corresponding basic quantities (see sections 8.3.3 and 8.4.5): "NODET/NODT/---", "?" resp. "9999" in case of over-length of the deviation of the penetration depth.

### Further system parameters

The system parameters for data evaluation, including penetration depth, are explained in section 9 Data Evaluation / Sky Condition Algorithm (SCA).

| Designation               | Description                                                     |
|---------------------------|-----------------------------------------------------------------|
| Outside temperature       | The measured outdoor temperature at the bottom of the unit. The |
|                           | measured values are displayed in Kelvin x 10.                   |
|                           | Error tolerance ± 5 K                                           |
| Inside temperature        | Measured temperature at the sensor. The measured values are     |
|                           | displayed in Kelvin x 10.                                       |
|                           | Error tolerance ± 2 K                                           |
| Detector temperature      | Measured temperature at the sensor. The measured values are     |
|                           | displayed in Kelvin x 10.                                       |
|                           | Error tolerance ± 2 K                                           |
| NN1                       | Not used                                                        |
| NN2                       | Not used                                                        |
| Laser operating hours (h) | Operating time of the laser in hours                            |

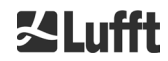

| Optics status       | Degree of contamination of the glass window in percent<br>100 = clear view, 0 = opaque                       |
|---------------------|----------------------------------------------------------------------------------------------------|
| Laser pulse number  | Number of laser pulses in the measuring interval (7 digits)                                                  |
| Receiver status     | Evaluation of the status of the optical path and receiver<br>100 = maximum sensitivity<br>0 = no sensitivity |
| Light source status | Evaluation of the lifetime and stability of the laser                                                        |

Table 11 Designations in the extended data telegram.

#### 8.3.5 Raw Data Telegram

The raw data is output in NetCDF format (for a description see 8.4 Structure of the NetCDF format). NetCDF is a binary format. For transmission via RS485 / RS232, a transmission in a 7-bit ASCII code (range 21 to 60 HEX) with UUencode is required to be able to handle none-printable characters such as <STX> or <EOT>.

The size of the NetCDF file of a raw data set is approximately 14 KByte. The UUencode conversion produces 20 KByte of ASCII data which has to be transferred. At a baud rate of 9,600 bit/s, the transmission takes about 16 seconds. The automatic output of the raw data telegram is restricted to specific logging time / Baud rate combinations, as set out in Table 12 below.

| Baud rate<br>no. | Baud rate<br>[bit/s] | Logging time interval<br>[dt(s)] |
|------------------|----------------------|----------------------------------|
| 0                | 1,200                | Not possible                     |
| 1                | 2,400                | Not possible                     |
| 2                | 4,800                | ≥ 40 s                           |
| 3                | 9,600                | ≥ 20 s                           |
| 4                | 19,200               | ≥ 10 s                           |
| 5                | 38,400               | ≥5 s                             |
| 6                | 57,600               | No further restrictions          |
| 7                | 115,200              | No further restrictions          |

Table 12 Baud rate – logging time restrictions.

Table 13 describes the structure of the additional data of the raw data telegram.

| Byte         | Value       | Description                                                   |
|--------------|-------------|---------------------------------------------------------------|
| 0-238        |             | Exactly as in the extended data telegram (for 3 cloud layers) |
| 239          | <cr></cr>   | 0D HEX                                                        |
| 240          | <lf></lf>   | 0A HEX                                                        |
| 241-(eeee-5) |             | Raw data in ASCII format (UUencode)                           |
| eeee-4       | **          | Checksum (two's complement of the sum of bytes 0 to eeee,     |
| eeee-3       |             | excluding bytes eeee-4 and eeee-3, expressed in Hex code)     |
| eeee-2       | <cr></cr>   | 0D HEX                                                        |
| eeee-1       | <lf></lf>   | 0A HEX                                                        |
| eeee         | <eot></eot> | 04 HEX                                                        |

Table 13 Raw data telegram format; \* = any character.

The lines with the raw data have the following structure according to UUencode standard: Line 1: begin 644 YYYYMMDDhhmmss\_[Location]\_[Device ID].nc<CR><LF>

Line 2:

The \* character indicates a UUencode ASCII character in the range HEX 21-60. The "M" (HEX 4D) at the beginning of the data lines stands for the likewise UUencoded number of data bytes in this line:

- 4D decoded corresponds to the number HEX 2D = 45 decimal.

According to 4/3 UUencode conversion, these 45 bytes are encoded into 60 (60 =  $45/3 \times 4$ ) ASCII characters, which follow "M". The last line is an exception, as the last bytes, which are generally less than 45, are encoded.

The above example shows "E" (HEX 45, decoded HEX 25 = 37 decimal), hence a further 37 bytes of raw data follow. As a result of the 4/3-encoding, however, this becomes 52 ASCII characters (rounded up to a multiple of 4 characters) ( $52 = (37/3 \text{ rounded}) \times 4$ ).

The last line with "end" marks the completion of the UUencode data.

Example for the file name in Line 1:

### YYYYMMDDhhmmss\_ [Location]\_[DeviceID].nc

e.g. 20190108123730\_Berlin\_CHM198001.nc (see also section 8.4.3) This means:

- Device CHM198001 in Berlin, data for 08.01.2019, 12:37:30.

### 8.3.6 Additional Data Telegrams

The structure of the data telegrams is defined in the file "telegramformat.xml". The file can be downloaded via the web interface in superuser mode. It can be modified and uploaded again. Please pay attention to the note on page 56 in the section 8.7.3.

Some user telegrams are already pre-defined in the firmware:

- Telegram 4: Telegram 2 + fan and heating status + 8 comment fields (COM to CM7). The length of the telegram is variable because the comments only take up the space that their length requires.
- Telegram 5: Telegram 1 + fan and heating status
- Telegram 6: CL31 data telegram 1 from Vaisala
- Telegram 7: CL31 data telegram 2 from Vaisala
- Telegram 8: CT25k data telegram 1 from Vaisala
- Telegram 9: CT25k data telegram 6 from Vaisala

A separate description is available for the predefined user telegrams. These telegrams can change.

### 8.4 Structure of the NetCDF Format

#### 8.4.1 General

The ceilometer saves all measured backscatter profiles in a daily file in the NetCDF format (Network Common Data File). The storage capacity of the internal 8 GB SD card allows files to be kept on record for approximately one year. The files can be accessed via web interface (LAN connection). If the communication to the device was interrupted due to a fault, affected data thus can be inspected and traced back. In addition, the raw data of a single measurement can be called up as a raw data telegram via the RS485 or LAN interface. The operation does not include the transmission of more than a single measurement via RS485, since this would negatively influence the time sequencing in this mode. Because the transmission rate depends on the time resolution of the measured data and the RS485 interface settings, this transmission would take too long. A one-day NetCDF file with dt(s)=15s

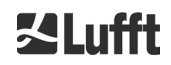

measurement time intervals will be approximately 17 MB in size. For the LAN interface a direct access to the daily files, to 5 min files (AFD (ftp) mode) and single files via request is possible.

### 8.4.2 Basic Principles

NetCDF provides a computer-platform independent interface for storing and reading scientific data. It was developed by Unidata, a project funded by the National Science Foundation (<u>http://www.unidata.ucar.edu</u>). Each record contains explanations of the stored content.

The ceilometer stores all the data for one day in a file or in case the AFD mode is active in 5 min files. The time used is UTC. In the standard mode (RS485), the CHM 8k transmits a raw data telegram with a single backscatter profile and all descriptive variables and attributes in the NetCDF format. The raw data telegrams for one day can be merged into a day file.

### 8.4.3 File Names

| Day file:                                                       | YYYYMMDD_[Location]_[DeviceID]_[Index].nc    |
|-----------------------------------------------------------------|----------------------------------------------|
| Raw data in RS485<br>telegram:                                  | YYYYMMDDhhmmss_[Location]_[DeviceID].nc      |
| Raw data with 5-minute<br>time resolution for AFD<br>mode (ftp) | YYYYMMDD_[Location]_[DeviceID]_hhmm_Index.nc |

#### Length of data file names

For problem-free file transfer, the ISO standards should be complied with in their extended form. The file length should not exceed 31 characters. For the structure of the day files with [Date]\_[Location]\_[DeviceID]\_[Index].nc (8\_5\_9\_3.2=31 characters), this means that the variable "location" must have less than 5 characters.

### 8.4.4 Format Structure

In the NetCDF format, the values to be stored are defined and stored by dimensions, variables, and attributes. Table 14 to Table 16 describe the designations used.

| Dimension | Description                                                                                                  | Standard  |
|-----------|----------------------------------------------------------------------------------------------------|-----------|
| time      | Number of measured backscatter profiles within a NetCDF file                                                 | UNLIMITED |
| range     | Number of points measured and stored in backscatter profiles in the NetCDF format with a resolution of 15 m. | 667       |
| range_hr  | Number of points stored in the high-resolution NetCDF backscatter profile with a resolution of 5 m           | 32        |
| layer     | Number of cloud layers transmitted in telegrams and stored in NetCDF files                                   | 3         |

#### Dimensions

Table 14 Dimensions in NetCDF.

#### **Global attributes**

| Attribute | Description                                                       | Туре |
|-----------|-------------------------------------------------------------------|------|
| title     | Heading for graphical representation, e.g. "Lufft Berlin, CHM 8k" | text |
| source    | See device name (left for compatibility reasons)                  | text |

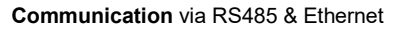

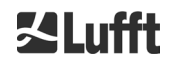

| device_name      | Serial number, device name of the instrument                                       | text |
|------------------|------------------------------------------------------------------------------------|------|
| serlom           | Serial number of the measuring unit, e.g. "TUB198001"                              | text |
| day              | Day of the month, on which the data was recorded                                   | int  |
| month            | Month as a number, January = 1,                                                    | int  |
| year             | Year, in which the data were recorded: e.g. 2019                                   | int  |
| location*        | Location / site of measurement                                                     | text |
| institution*     | Institution or company                                                             | text |
| wmo_id*          | WMO station ID                                                                     | int  |
| wigos_id*        | WIGOS station identifier                                                           | text |
| netcdf_mode      | Identification of the NetCDF format (1 beta_att)                                   | int  |
| software_version | Linux kernel, FPGA software, Firmware, CloudDetectionMode                          | text |
| comment*         | Any descriptive comment                                                            | text |
| overlap_file     | Name / time of the overlap correction function used to generate the beta variables | text |

Table 15 Global attributes in NetCDF.

### Variables

| Variable      | Туре   | Dim.     | Unit                                                                                        | Long description                                  | Scaling |
|---------------|--------|----------|---------------------------------------------------------------------------------------------|---------------------------------------------------|---------|
| time          | double | time     | seconds since<br>1904-01-01<br>00:00:00.000<br>00:00                                        | End time of measurement<br>(UTC)*                 |         |
| range         | float  | range    | m Distance from device<br>(independent of direction<br>and height of installation<br>site)* |                                                   |         |
| range_hr      | float  | range_hr | m                                                                                           | Distance from device for<br>high-resolution data* |         |
| layer         | int    | layer    |                                                                                             | Index of layers                                   |         |
| latitude      | float  |          | degrees_north                                                                               | Latitude of installation site                     |         |
| longitude     | float  |          | degrees east                                                                                | Longitude of installation site                    |         |
| azimuth       | float  |          | degree                                                                                      | Azimuth angle of device (laser direction)         |         |
| zenith        | float  |          | degree                                                                                      | Zenith angle of device<br>(laser direction)       |         |
| altitude      | float  |          | m                                                                                           | Altitude of ceilometer above mean sea level       |         |
| wavelength    | float  |          | nm                                                                                          | Laser wavelength in nm                            |         |
| average_time  | int    |          | ms                                                                                          | Averaging time per record                         |         |
| range_gate    | float  |          | m                                                                                           | Range resolution of data                          |         |
| range_gate_hr | float  |          | m                                                                                           | Range resolution of high-<br>resolution data      |         |

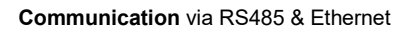

### Variables

| Variable       | Туре  | Dim.             | Unit       | Long description                                                                                                    | Scaling |  |
|----------------|-------|------------------|------------|----------------------------------------------------------------------------------------------------|---------|--|
| life_time      | int   | time             | h          | Laser operating hours                                                                                                    |         |  |
| error_ext      | int   | time             |            | 32-bit status code                                                                                                    |         |  |
| state_laser    | byte  | time             | percent    | Laser quality index                                                                                                    |         |  |
| state_detector | byte  | time             | percent    | Quality of detector signal                                                                                                    |         |  |
| state_optics   | byte  | time             | percent    | Optical quality index                                                                                                    |         |  |
| temp_int       | short | time             | К          | Internal temperature                                                                                                    | 0.1     |  |
| temp_ext       | short | time             | К          | External temperature                                                                                                    | 0.1     |  |
| temp_det       | short | time             | К          | Detector temperature                                                                                                    | 0.1     |  |
| temp_lom       | short | time             | К          | Temperature of laser optic module                                                                                                    | 0.1     |  |
| temp_las       | short | time             | к          | Laser temperature                                                                                                    | 0.1     |  |
| humidity       | short | time             | percent    | Humidity (at main controller)                                                                                                    | 0.1     |  |
| laser_pulses   | int   | time             |            | Number of laser pulses<br>averaged per record (lp)                                                                                                    |         |  |
| laser_power    | short | time             | mW         | Laser output power (I)                                                                                                    | 0.001   |  |
| p_window       | short | time             |            | Window reflex                                                                                                    | 0.01    |  |
| p_cal          | short | time             |            | Calibration pulse (for<br>normalization of detection<br>sensitivity over time)                                                                              | 0.01    |  |
| p_ref          | short | time             |            | Calibration pulse (PIN<br>detector; for normalization<br>of detection sensitivity over<br>time)                                                             | 0.01    |  |
| c_cal          | float |                  |            | Calibration constant (c)                                                                                                    |         |  |
| scaling        | float |                  |            | Scaling factor (for<br>normalization of measuring<br>units with respect to each<br>other) (cs)                                                              |         |  |
| base           | float | time             |            | Baseline height of raw<br>signal (mainly influenced by<br>backgroung light) (b)                                                                             |         |  |
| stddev         | float | time             |            | Standard deviation raw signal                                                                                                    |         |  |
| beta_att       | float | time<br>range    | 1/m * 1/sr | Attenuated backscatter<br>((P_raw / lp) - b) / (cs * o(r)<br>* p_cal/p_ref * l) * r * r * c,<br>with P_raw=sum(P_raw_hr)<br>* range_gate_hr / range<br>gate |         |  |
| beta_att_hr    | float | time<br>range_hr | 1/m * 1/sr | Attenuated backscatter<br>(high resolution)<br>(P_raw_hr / lp - b) / (cs *<br>o(r) * p_cal/p_ref * l) * r * r *<br>c                                        |         |  |
| pbl            | short | time<br>layer    | m          | Aerosol layers                                                                                                    |         |  |

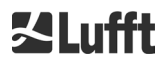

### Variables

| Variable       | Туре  | Dim.          | Unit | Long description                                                                                                    | Scaling |
|----------------|-------|---------------|------|----------------------------------------------------------------------------------------------------|---------|
| pbs            | byte  | time<br>layer |      | Quality score for aerosol<br>layers<br>(1: good,, 9: bad)                                                                |         |
| tcc            | byte  | time          |      | Total cloud cover                                                                                                    |         |
| bcc            | byte  | time          |      | Base cloud cover                                                                                                    |         |
| sci            | byte  | time          |      | Sky condition index<br>(0: no precipitation, 1: rain,<br>2: fog, 3: snow, 4:<br>precipitation or particles on<br>window) |         |
| vor            | short | time          | m    | Vertical optical range                                                                                                   |         |
| voe            | short | time          | m    | Vertical optical range error                                                                                             |         |
| mxd            | short | time          | m    | Maximum detection height                                                                                                 |         |
| cbh            | short | time<br>layer | m    | Cloud base height                                                                                                    |         |
| cbe            | short | time<br>layer | m    | Cloud base height variation                                                                                              |         |
| cdp            | short | time<br>layer | m    | Cloud depth                                                                                                    |         |
| cde            | short | time<br>layer | m    | Cloud depth variation                                                                                                    |         |
| cho            | short |               | m    | Height offset (used in cbh,<br>mxd, vor and pbl;<br>corresponds to altitude if<br>usealtitude=1, otherwise 0)            |         |
| voltage_dc     | short | time          | V    | Mainboard supply voltage                                                                                                 | 0.001   |
| voltage_det    | short | time          | V    | Detector high voltage                                                                                                    | 0.1     |
| voltage_las    | short | time          | V    | Laser bias voltage                                                                                                    | 0.001   |
| voltage_led    | short | time          | V    | Reference LED bias voltage                                                                                               | 0.001   |
| background_det | short | time          | mV   | Detector background signal                                                                                               |         |
| Fan            | short | time          |      | Fan activity (bit 0 set =<br>window fan on, bit 1 set =<br>mainboard fan on)                                             |         |
| nn1            | short | time          |      | nn1                                                                                                    |         |
| nn2            | short | time          |      | nn2                                                                                                    |         |

Table 16 Variables in the NetCDF file.

\*time: corresponds to the end time of each measurement period (average time) range: corresponds to the start of each distance interval (range gate, range gate hr)

### 8.4.5 Special Values of the Evaluation Parameters

If evaluation parameters determined by evaluating the backscatter signal cannot be determined, various special values are written to the corresponding NetCDF variable depending on the cause of the nondetermination. This applies to the NetCDF variables cbh, cbe, cdb, cde, mxd, pbl, pbs, bcc, tcc, vor, voe, sci and state\_optics. Table 17 shows the general meaning of the special values. In deviation from this, there is only the value -2 for the variables sci and state optics. The slightly different meaning of the special values for bcc, tcc, and pbs is given in Table 22 and Table 23.

In the standard telegrams, the special values are represented by the characters specified in Table 17 Column 2. It depends on the number of digits of the evaluation parameter in the telegram which of the respective variants is used.

| Special<br>value | Telegram              | Description                                                                                                    |
|------------------|-----------------------|----------------------------------------------------------------------------------------------------|
| -1               | NODET, NDET, //,<br>/ | The evaluation parameter was not found in the signal, for example no cloud base height with clear sky.                 |
| -2               | ,,, -                 | There is a hardware error. No data evaluation is performed, i.e., no evaluation parameters are determined.             |
| -3               | NODET, NDET, //,<br>/ | Due to the algorithm, no value could be determined, for example if not enough raw data is available for a calculation. |

Table 17 Special values of the evaluation parameters.

### 8.5 Status Code

There are two different status code variants, each of which reflects the device status as a 32-bit number. Table 18 lists the meanings of the individual bits of the status codes, which are known from the CHM 15k. This status code variant is output in the web interface and in the NetCDF data. In the data telegrams, the escalated status codes described in section 8.5.1 are output by default, for example characters 83 ... 90 in the standard telegram, or characters 91 ... 98 in the extended data telegram (refer to Table 9 and Table 10). With the setting SystemStatusMode (SSM) you can switch between the output of the two variants in the telegrams.

The status codes output in the web interface and the NetCDF files are represented as an eight-digit hexadecimal number, which is composed of the 32 bits. Bits that are not set mean that the corresponding part is running properly. Set bits indicate errors / warnings / information or initializations that are still running, e.g. shortly after power-on.

| Bit | Hex      | Туре    | Error description                                                             |
|-----|----------|---------|-------------------------------------------------------------------------------|
| 0   | 00000001 | Error   | Error: Signal quality                                                         |
| 1   | 0000002  | Error   | Error: Signal recording                                                       |
| 2   | 00000004 | Error   | Error: Signal values null or void                                             |
| 3   | 0000008  | Error   | Error: Mainboard detection failed (APD bias) or firmware and CPU do not match |
| 4   | 00000010 | Error   | Error: Create new NetCDF file                                                 |
| 5   | 00000020 | Error   | Error: Write / add to NetCDF error                                            |
| 6   | 00000040 | Error   | Error: RS485 telegram cannot be generated and transmitted                     |
| 7   | 00000080 | Error   | Error: SD card absent or defective                                            |
| 8   | 00000100 | Error   | Error: Hardware failed or cable absent or defective                           |
| 9   | 00000200 | Warning | Warning: Inner housing temperature out of range                               |
| 10  | 00000400 | Error   | Error: Laser optical unit temperature error                                   |
| 11  | 00000800 | Error   | Unused                                                                        |
| 12  | 00001000 | Note    | Note: NTP problem                                                             |

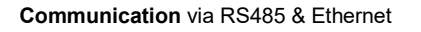

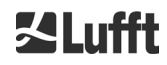

| Bit | Hex      | Туре    | Error description                                              |
|-----|----------|---------|----------------------------------------------------------------|
| 13  | 00002000 | Error   | Error: Laser disabled (related to temperature or laser safety) |
| 14  | 00004000 | Error   | Error: Laser power or PIN signal too low or saturated          |
| 15  | 0008000  | Warning | Warning: Replace laser - ageing                                |
| 16  | 00010000 | Warning | Unused                                                         |
| 17  | 00020000 | Warning | Warning: Windows contaminated                                  |
| 18  | 00040000 | Warning | Warning: Signal processing                                     |
| 19  | 00080000 | Warning | Warning: Laser detector misaligned or receiver window soiled   |
| 20  | 00100000 | Warning | Warning: File system, fcsk repaired bad sectors                |
| 21  | 00200000 | Warning | Warning: RS485 baud rate / transfer mode reset                 |
| 22  | 00400000 | Warning | Warning: AFD problem                                           |
| 23  | 0080000  | Warning | Warning: Configuration problem                                 |
| 24  | 01000000 | Warning | Warning: Laser optical unit temperature                        |
| 25  | 02000000 | Warning | Warning: External temperature                                  |
| 26  | 04000000 | Warning | Warning: Laser temperature out of range                        |
| 27  | 08000000 | Note    | Note: High humidity inside the device                          |
| 28  | 10000000 | Note    | Note: Number of layers > 3 and telegram selected               |
| 29  | 20000000 | Note    | Note: Device was started                                       |
| 30  | 4000000  | Note    | Note: Standby mode on                                          |

Table 18 Status codes / status bits.

The unused bits are set to 0 by default so that the hexadecimal status code 0 indicates the full operational readiness of the CHM 8k.

### 8.5.1 Escalated Status Codes

The CHM 8k offers an additional status code. It is divided into the following eight groups:

- 1. Configuration
- 2. Data transmission and storage
- 3. Temperatures
- 4. Calculation / processing in sky condition algorithm
- 5. Laser and LED test pulse
- 6. Main detector and PIN detector
- 7. Window contamination sensor and laser monitor
- 8. Voltages and fans

Each group is assigned a position in the hex representation of the 32-bit status code. For example, information, warnings and errors relating to temperatures (group 3) are in the third place from the right, i.e. xxxxxTxx.

In each group, only the highest priority error, the highest error code in the status code, is displayed. With the setting *SystemStatusMode (SSM)* the user can define, which status code variants for the telegram output should be used. For the CHM 8k the escalated status code is used by default.

Table 19 describes the meaning and lifetime of the individual status codes. The color coding indicates whether it is an information, warning or an error.

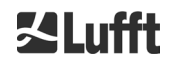

| Group | Hex code                                                      | Error description                                                                  | Duration [s] |  |  |
|-------|---------------------------------------------------------------|------------------------------------------------------------------------------------|--------------|--|--|
| 1     | Configuratio                                                  | n                                                                                  |              |  |  |
|       | xxxx xxx0                                                     | Setup works correctly                                                              |              |  |  |
|       | xxxx xxx1                                                     | Restart after reboot or firmware restart (SW)                                      | 60           |  |  |
|       | xxxx xxx2                                                     | Restart after shutdown                                                             | 60           |  |  |
|       | xxxx xxx3                                                     | Restart after watchdog triggered (FW)                                              | 60           |  |  |
|       | xxxx xxx4                                                     | Restart (e.g. after power failure, HW watchdog)                                    | 60           |  |  |
|       | xxxx xxx5                                                     | Device running in standby                                                          | delete       |  |  |
|       | xxxx xxx6                                                     | Invalid parameter, previous or corrected configuration is used                     | 300          |  |  |
|       | xxxx xxx7                                                     | xx7 Unknown NetCDF format identifier in settings file                              |              |  |  |
|       | xxxx xxx8                                                     | xxx xxx8 Number of layers too large for telegram 1                                 |              |  |  |
|       | xxxx xxx9                                                     | Dimensions do not match                                                            | ∞            |  |  |
|       | xxxx xxxA                                                     | No valid overlap file found                                                        | ∞            |  |  |
|       | xxxx xxxB EEPROM defective / not available or cable defective |                                                                                    |              |  |  |
|       | xxxx xxxC                                                     | ∞                                                                                  |              |  |  |
|       | xxxx xxxD                                                     | Firmware does not match the CPU version                                            | ×            |  |  |
|       |                                                               |                                                                                    |              |  |  |
| 2     | Data transmi                                                  | ssion and storage                                                                  |              |  |  |
|       | xxxx xx0x                                                     | Data transmission and storage working properly                                     |              |  |  |
|       | xxxx xx1x                                                     | Faulty FAT file system on SD card repaired                                         | 60           |  |  |
|       | xxxx xx2x                                                     | NTP problem                                                                        | 60           |  |  |
|       | хххх хх3х                                                     | RS485 baud rate / transfer mode were reset                                         | 60           |  |  |
|       | xxxx xx4x                                                     | AFD problem                                                                        | 60           |  |  |
|       | xxxx xx5x                                                     | Data telegram cannot be transmitted                                                | 16           |  |  |
|       | хххх хх6х                                                     | Data telegram cannot be generated                                                  | 16           |  |  |
|       | xxxx xx7x                                                     | Write error in NetCDF file                                                         | 60           |  |  |
|       | xxxx xx8x                                                     | New NetCDF file cannot be generated                                                | 60           |  |  |
|       | xxxx xx9x                                                     | SD card not available or defective                                                 | ×            |  |  |
|       |                                                               |                                                                                    |              |  |  |
| 3     | Temperature                                                   | s                                                                                  |              |  |  |
|       | xxxx x0xx                                                     | Temperature values are in range                                                    |              |  |  |
|       | xxxx x2xx                                                     | Laser temperature outside the valid range (setpoint -3°C<br>setpoint +3°C)         | 60           |  |  |
|       | хххх х3хх                                                     | x x3xx Laser optical module (LOM) temperature out of the valid range (25 °C 49 °C) |              |  |  |
|       | xxxx x4xx                                                     | Internal temperature out of the valid range (5°C65°C)                              | 16           |  |  |
|       | xxxx x5xx                                                     | External temperature out of the valid range (-40°C60°C)                            | 60           |  |  |
|       | Laser optical unit temperature control disabled due to        |                                                                                    |              |  |  |

| xxxx x9xx                                                          | Laser optical unit temperature too high                                                                                                    | 4.0                                                                                                    |  |  |  |  |  |
|--------------------------------------------------------------------|----------------------------------------------------------------------------------------------------|----------------------------------------------------------------------------------------------------|--|--|--|--|--|
| χχχχ χΑχχ                                                          |                                                                                                    | 16                                                                                                    |  |  |  |  |  |
| xxxx xAxx Laser temperature outside the operating range or invalid |                                                                                                    |                                                                                                    |  |  |  |  |  |
|                                                                    |                                                                                                    |                                                                                                    |  |  |  |  |  |
| Calculation / processing in sky condition algorithm                |                                                                                                    |                                                                                                    |  |  |  |  |  |
| xxxx 0xxx                                                          | Data processing OK                                                                                                    |                                                                                                    |  |  |  |  |  |
| xxxx 1xxx                                                          | Problem in calculating the visual range                                                                                                    | 60                                                                                                    |  |  |  |  |  |
| xxxx 2xxx                                                          | Problem in calculating of aerosol layers                                                                                                    | 60                                                                                                    |  |  |  |  |  |
| хххх Зххх                                                          | Problem in calculating of cloud coverage                                                                                                    | 60                                                                                                    |  |  |  |  |  |
| xxxx 4xxx                                                          | Problem in calculating of clouds                                                                                                    | 60                                                                                                    |  |  |  |  |  |
| xxxx 5xxx                                                          | Abnormal signal                                                                                                    | 60                                                                                                    |  |  |  |  |  |
| xxxx 6xxx                                                          | Incorrect dimensioning of raw data                                                                                                    | 16                                                                                                    |  |  |  |  |  |
| xxxx 7xxx                                                          | No new data                                                                                                    | 16                                                                                                    |  |  |  |  |  |
|                                                                    |                                                                                                    | 1                                                                                                    |  |  |  |  |  |
| Laser and LE                                                       | ED test pulse                                                                                                    |                                                                                                    |  |  |  |  |  |
| xxx0 xxxx                                                          | Laser and LED test pulse working normally                                                                                                    |                                                                                                    |  |  |  |  |  |
| xxx2 xxxx                                                          | LED test pulse less than or equal to zero                                                                                                    | 16                                                                                                    |  |  |  |  |  |
| xxx3 xxxx                                                          | Replace laser (ageing)                                                                                                    | 60                                                                                                    |  |  |  |  |  |
| xxx6 xxxx                                                          | Laser shut down for safety reasons                                                                                                    | delete                                                                                                    |  |  |  |  |  |
| xxx7 xxxx                                                          | Laser disabled (hardware-side); reset possible                                                                                                    | 16                                                                                                    |  |  |  |  |  |
| xxx8 xxxx                                                          | Laser not ready (temporary intermediate state)                                                                                                    | 16                                                                                                    |  |  |  |  |  |
| xxx9 xxxx                                                          | Laser disabled (hardware-side); need restart                                                                                                    | 16                                                                                                    |  |  |  |  |  |
|                                                                    |                                                                                                    |                                                                                                    |  |  |  |  |  |
| Main detecto                                                       | r and PIN detector                                                                                                    |                                                                                                    |  |  |  |  |  |
| xx0x xxxx                                                          | Main receiver and PIN receiver working normally                                                                                                    |                                                                                                    |  |  |  |  |  |
| xx2x xxxx                                                          | Laser detector misaligned, or receiver window soiled                                                                                                    | 60                                                                                                    |  |  |  |  |  |
| xx3x xxxx                                                          | PIN signal saturated                                                                                                    | 60                                                                                                    |  |  |  |  |  |
| xx4x xxxx                                                          | Calculated PIN signal not positive, resulting in incorrect calibration                                                                                                    | 60                                                                                                    |  |  |  |  |  |
| xx5x xxxx                                                          | PIN signal too low                                                                                                    | 60                                                                                                    |  |  |  |  |  |
| хх6х хххх                                                          | Values from detector signal zero or void                                                                                                    | 16                                                                                                    |  |  |  |  |  |
| xx7x xxxx                                                          | Insufficient test pulse signal available                                                                                                    | 16                                                                                                    |  |  |  |  |  |
| xx8x xxxx                                                          | No window pulse in receiver signal                                                                                                    | 16                                                                                                    |  |  |  |  |  |
| xxAx xxxx                                                          | No receiver signal in the measuring range [150m, 250m]                                                                                                    | 16                                                                                                    |  |  |  |  |  |
| xxBx xxxx                                                          | No receiver signal                                                                                                    | 16                                                                                                    |  |  |  |  |  |
|                                                                    | No test pulse signal on the receivers (RefLED SMC                                                                                                    | 16                                                                                                    |  |  |  |  |  |
|                                                                    |                                                                                                    |                                                                                                    |  |  |  |  |  |
| xxEx xxxx                                                          | No receiver signal (power supply cable?)                                                                                                    | 16                                                                                                    |  |  |  |  |  |
|                                                                    | Calculation /<br>xxxx 0xxx 1<br>xxx 1xxx 2<br>xxx 2xxx 1<br>xxx 2xxx 1<br>xxx 2xxx 1<br>xxx 3xx 1<br>xxx 4xxx 1<br>xxx 5xxx 1<br>xxx 6xx 1<br>xxx 6xx 1<br>xxx 1<br>xxxx 1<br>xxx 1<br>xxx 1<br>xxx 1<br>xxx 1<br>xxx 1<br>xxx 1<br>xxx 1<br>xxx 1<br>xxx | Calculation / processing in sky condition algorithm         XXXX 0XXX       Data processing OK         XXXX 1XXX       Problem in calculating the visual range         XXXX 2XXX       Problem in calculating of aerosol layers         XXXX 3XXX       Problem in calculating of cloud coverage         XXXX 5XXX       Problem in calculating of clouds         XXXX 5XXX       Abnormal signal         XXXX 6XXX       Incorrect dimensioning of raw data         XXXX 7XXX       No new data <b>Laser and LED test pulse</b> working normally         XXX2       Laser and LED test pulse working normally         XXX2       Replace laser (ageing)         XXX6 XXXX       Laser shut down for safety reasons         XXX7       Laser ont ready (temporary intermediate state)         XXX9       Laser disabled (hardware-side); reset possible         XXX9       Laser disabled (hardware-side); need restart         Main detector         XX0       XXX         Main receiver and PIN receiver working normally         XX2       Laser detector misaligned, or receiver window soiled         XX3       XXX         VAX       XXX         Values from detector signal zero or void         XX4x XXXX       Values from detector signal zer |  |  |  |  |  |

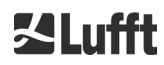

| Group | Hex code                                                                        | code Error description                                      |        |  |  |  |  |
|-------|---------------------------------------------------------------------------------|-------------------------------------------------------------|--------|--|--|--|--|
| 7     | Window contamination sensor, humidity, and laser monitor                        |                                                             |        |  |  |  |  |
|       | x0xx xxxx                                                                       | Window contamination sensor, humidity, and laser monitor OK |        |  |  |  |  |
|       | x1xx xxxx                                                                       | High humidity inside the device                             | 16     |  |  |  |  |
|       | x2xx xxxx                                                                       | Humidity inside the device too high                         | 16     |  |  |  |  |
|       | x3xx xxxx                                                                       | Window contaminated                                         |        |  |  |  |  |
|       | x4xx xxxx                                                                       | Exx xxxx Laser monitor signal saturated                     |        |  |  |  |  |
|       | x5xx xxxx Detected laser power not positive, resulting in incorrect calibration |                                                             |        |  |  |  |  |
|       | x6xx xxxx                                                                       | 60                                                          |        |  |  |  |  |
|       |                                                                                 |                                                             |        |  |  |  |  |
| 8     | Voltages and fans                                                               |                                                             |        |  |  |  |  |
|       | 0xxx xxxx                                                                       | Voltages and fans OK                                        |        |  |  |  |  |
|       | 1xxx xxxx                                                                       | Mainboard fan is slow                                       | delete |  |  |  |  |
|       | 2xxx xxxx                                                                       | Mainboard fan not working                                   | delete |  |  |  |  |
|       | 5xxx xxxx                                                                       | Test pulse voltage is faulty                                | 16     |  |  |  |  |
|       | 6xxx xxxx                                                                       | PIN detector voltage is faulty                              | 16     |  |  |  |  |
|       | 7xxx xxxx                                                                       | Main detector voltage is faulty                             | 16     |  |  |  |  |
|       | 8xxx xxxx                                                                       | 16                                                          |        |  |  |  |  |
|       | 9xxx xxxx                                                                       | Analog supply voltage is faulty (+/- 5V)                    | 16     |  |  |  |  |
|       | Axxx xxxx                                                                       | Mainboard voltage is faulty (5.1 V)                         | 16     |  |  |  |  |
|       | Bxxx xxxx Mainboard supply voltage is faulty (12 V)                             |                                                             |        |  |  |  |  |

Table 19 Escalated status codes (HW: Hardware, SW: Software, FW: Firmware), \*delete: error is shown until fault condition is removed.

| Meaning of colors: |         |  |  |  |
|--------------------|---------|--|--|--|
| All OK             |         |  |  |  |
| Information        |         |  |  |  |
|                    | Warning |  |  |  |
|                    | Error   |  |  |  |

### 8.6 Firmware Update

The system software of the CHM 8k can be updated via an Ethernet interface (WAN / LAN connection). The software update functionality is available as super user and is provided in the tab "Config System" of the web interface. Please consult the following section 8.7 Communication via the web interface for details. Since firmware 1.110 the firmware can only be updated. A downgrade functionality has been disabled as configuration files are not compatible any longer to older firmware releases.

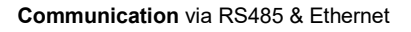

### 8.7 Communication via the Web Interface (Ethernet)

#### 8.7.1 Device Overview and Access Rights (Device tab)

| Device | Viewer N          | etCDF Files                   | Config System                                                                | Config Network  | Config RS485  | Process Status | ? |      | 54Lufft |
|--------|-------------------|-------------------------------|------------------------------------------------------------------------------|-----------------|---------------|----------------|---|------|---------|
|        | Status            |                               |                                                                              |                 | Status info   |                |   |      |         |
|        | Serial Device     | CHM                           | 178001                                                                       |                 |               |                |   |      |         |
|        | Serial Optics     | TUB1                          | 78004                                                                        |                 |               |                |   |      |         |
|        | Location          | Dachl                         | Berlin                                                                       |                 |               |                |   |      |         |
|        | System Time (UT   | C) Thu S                      | ep 10 06:54:53 202                                                           | D               |               |                |   |      |         |
|        | Laser Life Time   | 15030                         | 0                                                                            |                 |               |                |   |      |         |
|        | Laser PRF [Hz]    | 8000                          |                                                                              |                 |               |                |   |      |         |
|        | External Tempera  | ature 21.3                    |                                                                              |                 |               |                |   |      |         |
|        | Internal Temperat | ture 31.4                     |                                                                              |                 | Administratio | n              |   |      |         |
|        | Optical Status    | 94                            |                                                                              |                 | Administratio |                |   | End  |         |
|        | System Status     | 00000                         | 0000                                                                         |                 | Code:         |                |   | user |         |
|        | Overlap File      | TUB1<br>(2019                 | 78004<br>-11-25 14:47:00)                                                    |                 | Validate      |                |   |      |         |
|        | Firmware          | 1.046<br>chm-a<br>OS: 1       | (Aug 26 2020 14:56<br>art v04.20 2019-10-3<br>8.04.1                         | i / 4.6.3)<br>1 |               |                |   |      |         |
|        | Hardware          | CHM<br>Maint<br>CPU I<br>MAC: | 8k (8349): 000<br>board (8349.MCB):<br>board (8349.CPU):<br>EC:98:6C:0C:00:F | 001<br>552<br>A |               |                |   |      |         |
|        | Last Session      | 192.1                         | 68.150.107 09/10/20                                                          | 0 06:39:2       |               |                |   |      |         |
|        |                   |                               |                                                                              | update          |               |                |   |      |         |

Figure 17 Web interface.

Figure 17 shows the start screen ("Device" tab) after successful connection with the device (for startup see 7.2). This screen shows information about the current status of the device and the user can log in as a superuser or service user.

Communication with the CHM 8k via an Ethernet connection is fast, secure and system-independent. An Apache web server runs inside the device. This enables a communication and configuration platform via the web interface for processing firmware updates, quick previews of measurement results or downloading full-day NetCDF raw data.

In general, the web interface contains the following access rights:

- End users can check the status of the instrument.
- Superusers can additionally download NetCDF files, configure the device, download the user manual as well as other configuration files, update the firmware, and switch off or restart the device.
- Service users can set additional system parameters, for example, the serial number of the device (see Table 5), upload critical configuration files and reset the superuser password.

The status information on the device tab and the content in the process status tab are updated every minute. The listed status information codes correspond to the status codes in Table 18 and the status provided in data telegrams via RS485 interface. The process status (Figure 25) provides additional information for the Lufft service personnel.

In superuser or service mode, the start page contains buttons to switch the device off or to initiate a reset.

#### 8.7.2 Access to Measurement Data (NetCDF Files, Viewer)

Figure 18 shows the directory of NetCDF files that are visible to all users. In superuser or service mode, these NetCDF files can be downloaded by clicking on the file name.

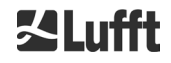

| Device  | Viewer      | NetCDF Files   | Config System | Config Network | Config RS485 | Process Status | ? | <b>≦Lufft</b> |
|---------|-------------|----------------|---------------|----------------|--------------|----------------|---|---------------|
| Count:  | 47          |                |               | Upda           | ate List     |                |   |               |
| File Na | me          |                |               | Size [kB]      |              |                |   |               |
| 201909  | 30_Berlin_C | HM188104_000.n | ic            | 3918           |              |                |   |               |
| 201909  | 29_Berlin_C | HM188104_000.n | nc            | 12581          |              |                |   |               |

Figure 18 Web interface: NetCDF files.

Figure 19 shows the content of the "Viewer" tab, displaying the existing data for the last 24 hours. Clicking the "Update" button updates the image file, however this can only be done every 5 minutes. The "BackscatterMax" parameter in the "Config System" tab (Figure 22) can be changed to easily adjust the color scale. The currently detected clouds are updated in the interval dt(s) and displayed together with aerosol layers and cloud cover in the table above the image.

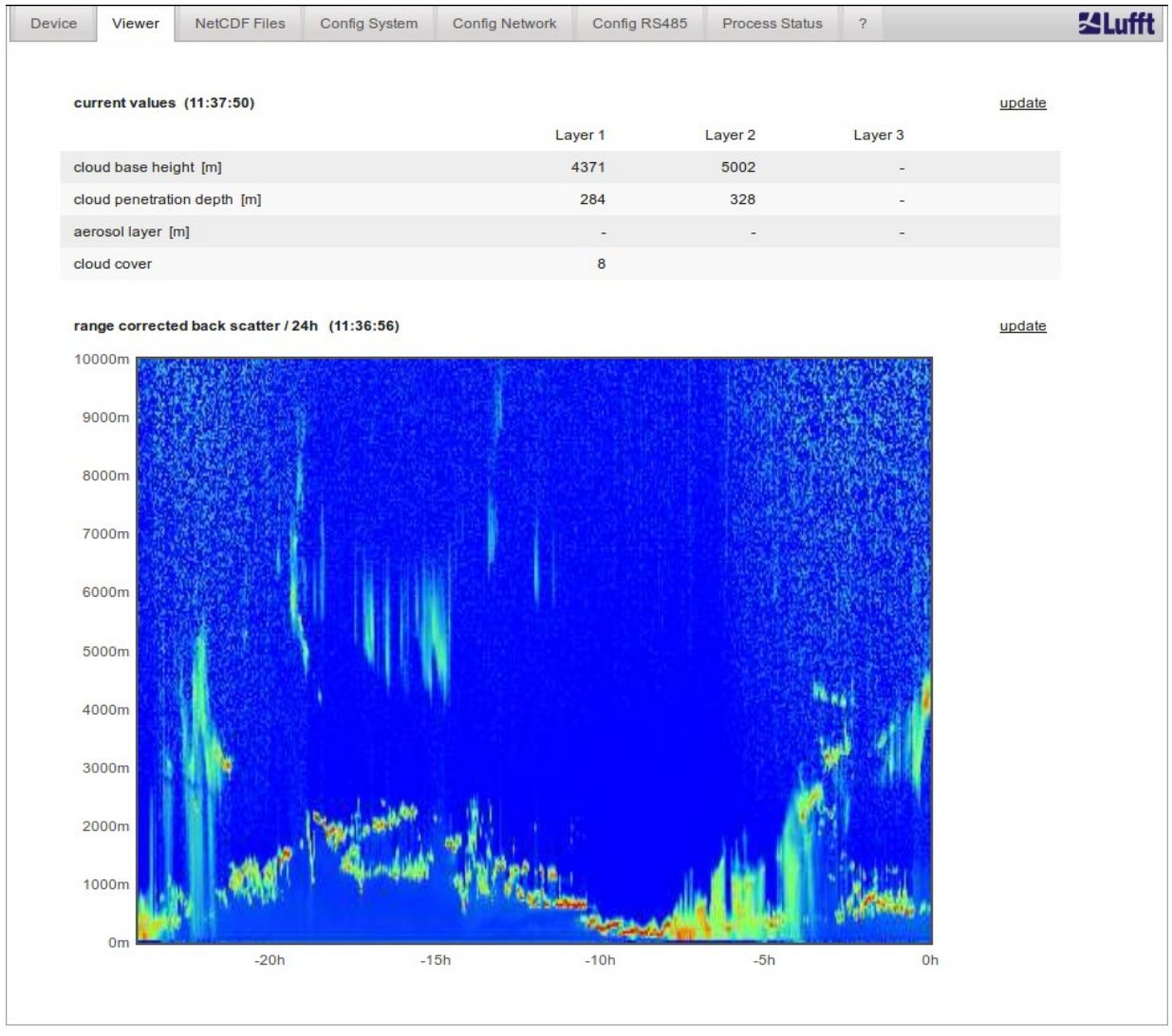

Figure 19 Web interface: Viewer.

### 8.7.3 Configuring the CHM 8k (Config tab)

The contents of the configuration pages ("Config System", "Config Network" and "Config RS485") are only accessible to superusers and service users. The parameters can also be set via RS485 communication and are described in section 8.1 List of configurable parameters.

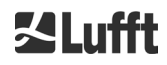

#### User Manual CHM 8k

| Device | Viewer        | NetCDF Files | Config System | Config Network | Config RS485 | Process Status | ?       |        | K |
|--------|---------------|--------------|---------------|----------------|--------------|----------------|---------|--------|---|
| Ne     | twork Inform  | ation        |               |                |              |                |         |        |   |
| Na     | ime           |              |               | Address        |              | Netmas         | sk      |        |   |
| eth    | 10:2 (dhcp)   |              |               |                |              |                |         |        |   |
| eth    | n0:1 (custom) |              |               | 10.130.65.120  |              | 255.255        | 5.255.0 |        |   |
| eth    | n0 (fix)      |              |               | 192.168.100.10 | 1            | 255.255        | 5.255.0 |        |   |
|        |               |              |               |                |              |                |         |        |   |
| ga     | teways        |              |               | 10.130.65.2    |              |                |         |        |   |
| ntp    | server        |              |               | 192.53.103.1   | 04           |                |         |        |   |
|        |               |              |               |                |              |                |         | update |   |

Figure 20 Web interface: Config Network (read-only, default mode) for a device with configured static IP (eth0:1 custom).

| evice) | e Viewer        | NetCDF Files      | Config System | Config Network  | Config RS485 | Process Status | ?          |                 | - <b>XL</b> u |
|--------|-----------------|-------------------|---------------|-----------------|--------------|----------------|------------|-----------------|---------------|
|        | Network Inform  | ation             |               |                 |              |                |            |                 |               |
|        | Name            |                   |               | Address         |              | Netmas         | sk         |                 |               |
|        | eth0:2 (dhcp)   |                   |               |                 |              |                |            |                 |               |
|        | eth0:1 (custom) |                   |               | 10.130.65.120   |              | 255.25         | 5.255.0    |                 |               |
|        | eth0 (fix)      |                   |               | 192.168.100.101 |              | 255.25         | 5.255.0    |                 |               |
|        | gateways        |                   |               | 10.130.65.2     |              |                |            |                 |               |
|        | ntp server      |                   |               | 192.53.103.1    | 04           |                |            |                 |               |
|        |                 |                   |               |                 |              |                |            | update          |               |
|        |                 |                   |               |                 |              |                |            |                 |               |
|        | Network Config  | guration          |               |                 |              |                |            |                 |               |
|        | DhcpMode        |                   | 0             |                 |              |                |            | set             |               |
|        | IPAddress       |                   | 10.130.65     | 1.120           |              |                |            | set             |               |
|        | Netmask         |                   | 255 255 2     | 255.0           |              |                |            | set             |               |
|        | Normask         |                   | 200.200.2     | 00.0            |              |                |            | <u>501</u>      |               |
|        | Gateway         |                   | 10.130.65     | .2              |              |                |            | <u>set</u>      |               |
|        | DnsServer       |                   |               |                 |              |                |            | set             |               |
|        |                 |                   |               |                 |              |                |            | restart patwork |               |
|        |                 |                   |               |                 |              |                |            | restart network |               |
|        | NtpMode         |                   | 1             |                 |              |                |            | <u>set</u>      |               |
|        | NtpServer       |                   | 192.53.10     | 13.104          |              |                |            | set             |               |
|        | l anTelegramNi  | umber             | 2             |                 |              |                |            | set             |               |
|        | Lantelegramit   | umber             | 2             |                 |              |                |            | 301             |               |
|        | LanTransferMo   | de                | 1             |                 |              |                |            | set             |               |
|        | LanPort         |                   | 11000         |                 |              |                |            | set             |               |
|        |                 |                   |               |                 |              |                |            |                 |               |
|        | HttpPort        |                   | 80            |                 |              |                |            | set             |               |
|        |                 |                   |               |                 |              |                |            |                 |               |
|        |                 |                   |               |                 |              |                |            |                 |               |
|        | AFD Configurat  | tion              |               |                 |              |                |            |                 |               |
|        | AfdMode         | 1                 |               |                 |              |                | <u>set</u> |                 |               |
|        |                 |                   |               |                 |              |                |            |                 |               |
|        | Download AFD    | dir config        |               |                 |              |                |            |                 |               |
|        |                 |                   |               |                 |              |                |            |                 |               |
|        | Upload new AFI  | D dir_config:     | cond          |                 |              |                |            |                 |               |
|        | Browse          | No file selected. | send          |                 |              |                |            |                 |               |
|        |                 |                   |               |                 |              |                |            |                 |               |

Figure 21 Web interface: Config Network (superuser).

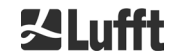

Figure 20 shows the "Config Network" tab of a device with static IP in the default user view. The static IP address (eth0: 1 custom), netmask, and gateway can be adjusted to the local network conditions in the superuser / service user view in the network configuration section (Figure 21). To save the settings in the network configuration files and to use the new settings, the network must be restarted. The restart can be initiated by clicking on the "Restart network" button.

Before switching on the AFD (ftp) mode, the AFD configuration file should be carefully installed, see 8.8 AFD mode for further information.

Figure 22 shows the contents of the "Config System" tab, which allows access to parts of the system:

| Device Viewer NetCDF Files | Config System | Config Network | Config RS485 | Process Status | ? |            | <b>Set Lufft</b> |
|----------------------------|---------------|----------------|--------------|----------------|---|------------|------------------|
| Parameter                  | current Val   | ue             | new Value    |                |   |            |                  |
| Location                   | DachBerlin    |                |              |                |   | <u>set</u> |                  |
| Institution                | Lufft         |                |              |                |   | <u>set</u> |                  |
| WMOStationCode             | 0             |                |              |                |   | <u>set</u> |                  |
| WIGOSStationID             |               |                |              |                |   | <u>set</u> |                  |
| Comment                    |               |                |              |                |   | <u>set</u> |                  |
| Longitude                  | 0             |                |              |                |   | <u>set</u> |                  |
| Latitude                   | 0             |                |              |                |   | <u>set</u> |                  |
| Zenith                     | 0             |                |              |                |   | <u>set</u> |                  |
| Azimuth                    | 0             |                |              |                |   | <u>set</u> |                  |
| Altitude                   | 0             |                |              |                |   | <u>set</u> |                  |
| UseAltitude                | 0             |                |              |                |   | <u>set</u> |                  |
| LoggingTime                | 15            |                |              |                |   | <u>set</u> |                  |
| Unit                       | 0             |                |              |                |   | <u>set</u> |                  |
| Layer                      | 3             |                |              |                |   | <u>set</u> |                  |
| TimeZoneOffsetHours        | 0             |                |              |                |   | <u>set</u> |                  |
| BlowerMode                 | 0             |                |              |                |   | <u>set</u> |                  |
| RangeResolution            | 3             |                |              |                |   | <u>set</u> |                  |
| RangeStart                 | 5             |                |              |                |   | <u>set</u> |                  |
| RangeEnd                   | 10000         |                |              |                |   | <u>set</u> |                  |
| RangeHrDim                 | 32            |                |              |                |   | <u>set</u> |                  |
| NetcdfMode                 | 1             |                |              |                |   | <u>set</u> |                  |
| UAPD                       | 210000        |                |              |                |   | <u>set</u> |                  |
| ApdControlMode             | 2             |                |              |                |   | <u>set</u> |                  |
| Standby                    | 0             |                |              |                |   | <u>set</u> |                  |
| CloudDetectionMode         | 3             |                |              |                |   | <u>set</u> |                  |
| TestMode                   | 0             |                |              |                |   | set        |                  |
| BackscatterMax             | 4000000       |                |              |                |   | <u>set</u> |                  |
|                            |               |                |              |                |   |            |                  |

Figure 22 Web interface: Config System upper part (superuser).

Filling out location, institution, longitude and latitude is always very helpful if data are investigated and compared with other instruments and if the Lufft support is required to identify any issues. For safety reasons, some parameters are not listed in the superuser mode. Further down on the same page, firmware updates can be uploaded to the instrument in superuser mode (Figure 23). New firmware files are packed as back-up zip files and must be uploaded in this form. New firmware versions are published on the Lufft website. A list of previously released versions is attached to this manual in section 11.2.

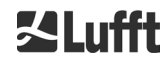

えLufft

| UTC Time<br>[Format: MMDDHHmmYYYY (i.E. 061013162010 for Jun 10 13:16:00 2010)]                           | <u>set</u> |
|----------------------------------------------------------------------------------------------------|------------|
| Download current settings                                                                                 |            |
| Determine Reference Values                                                                                |            |
| Change Superuser password                                                                                 |            |
| Reset settings to factory defaults                                                                        |            |
| Format SD card                                                                                            |            |
| Update firmware:<br>You need a version for CPU 552, e.g. 'chm_1_020_552.zip'.<br>Browse No file selected. |            |

Figure 23 Web interface: Config system bottom section (superuser).

Figure 24 shows the page "Config RS485". In case a modified telegram format description file will uploaded (telegramformat.xml) some important notes must be considered:

- Any firmware update will overwrite the existing telegramformat.xml.
- It is necessary to restart the firmware once the modified file has been uploaded.

### Modified telegram description file

Before updating the firmware, users must save their modified description file locally. The individual "telegramformat.xml" file must be uploaded after the firmware update. The new description file will only take effect after a restart of the ceilometer.

| Device    | Viewer         | NetCDF Files        | Config System | Config Network | Config RS485 | Process Status | ?          | SLufft |
|-----------|----------------|---------------------|---------------|----------------|--------------|----------------|------------|--------|
| Parame    | eter           |                     | current Va    | lue            | new Value    |                |            |        |
| RS485N    | Number         |                     | 16            |                |              |                | set        |        |
| Baud      |                |                     | 3             |                |              |                | set        |        |
| BaudAft   | terError       |                     | 3             |                |              |                | <u>set</u> |        |
| Transfe   | ermode         |                     | 1             |                |              |                | <u>set</u> |        |
| Transfe   | ermodeAfter    | Error               | 1             |                |              |                | <u>set</u> |        |
| lgnorCh   | nars           |                     | 06            |                |              |                | <u>set</u> |        |
| MaxCro    | ossTalkChar    | S                   | 5             |                |              |                | <u>set</u> |        |
| TimeOu    | ıtRS485(s)     |                     | 30            |                |              |                | set        |        |
| System    | StatusMode     |                     | 0             |                |              |                | set        |        |
| Download  | d current tele | gramformat descrij  | otion         |                |              |                |            |        |
| Upload ne | ew telegram    | format description: | cond          |                |              |                |            |        |

Figure 24 Web interface: RS485 configuration (superuser).

### 8.7.4 Status and Error Messages (Process Status)

The upper part of the "Process Status" tab of Figure 25 is mainly used by Lufft service personnel to identify problems and faults. In the lower parts of the tab NTP- and AFD-service information might be displayed, if applicable.

The NTP status can be used to check if the NTP daemon for automatic time synchronization (see section 8.7.5) is working. The information about the NTP service is only displayed and updated every minute if the NtpMode is active (equal to 1). The display of the NTP status (see Figure 25) shows the information requested with the ntpq -pn command. The most important values are only briefly described here. Everything else can be found in the ntpq documentation, for example <a href="http://doc.ntp.org/4.1.0/ntpq.htm">http://doc.ntp.org/4.1.0/ntpq.htm</a>.

| Designation                   | Description                                                                                                    |  |  |  |
|-------------------------------|----------------------------------------------------------------------------------------------------|--|--|--|
| NTP server                    | Specifies the address of the time server and its selection status. For example, a '*' means that the time server is used for system synchronization.                                                                                           |  |  |  |
| Reachability of<br>the server | Provides information about the availability of the server during the last connection requests. The accessibility is binary and not octal as specified by ntpq. Each 1 stands for a successful connection and 0 for an unsuccessful connection. |  |  |  |
| Polling interval [s]          | Specifies the interval at which the time server is queried.                                                                                                    |  |  |  |
| Last response [s]             | Specifies how many seconds ago the time server was last queried.                                                                                                    |  |  |  |
| Status error                  | Contains an error code that indicates problems during NTP status generation. For example, the NTP daemon is not active or was started without an Ethernet connection. Normally a 0 is returned.                                                |  |  |  |

Table 20 NTP status.

If the AFD mode (advanced file distribution) is activated, the status of the transferred files is displayed. The correct setup or errors encountered during configuration with the AFD configuration file can be detected too.

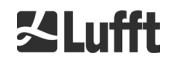

#### R2.2 / 10-2022

#### User Manual CHM 8k

| Device | Viewer            | NetCDF Files         | Config System | Config Network   | Config RS485                                                                                                    | Process Status                       | ?             |            | <b>S</b> Luff |
|--------|-------------------|----------------------|---------------|------------------|----------------------------------------------------------------------------------------------------|--------------------------------------|---------------|------------|---------------|
|        |                   |                      |               |                  |                                                                                                    |                                      |               |            |               |
| F      | Process Warnir    | ngs                  |               |                  |                                                                                                    |                                      |               |            |               |
| [      | Detected as Err   | ror Detected         | as Warning    | Code Description | Occured (Err                                                                                                    | or/Warning)                          | Last Detected | ext. Param |               |
| ſ      | to errors detecte | ea                   |               |                  |                                                                                                    |                                      |               | update     |               |
|        |                   |                      |               |                  |                                                                                                    |                                      |               | <u></u>    |               |
|        |                   |                      |               |                  |                                                                                                    |                                      |               |            |               |
| •      | NTP Status (ntp   | (pq)                 |               |                  |                                                                                                    |                                      |               |            |               |
| ١      | NTP server        |                      |               |                  | 192.53.103.104 *                                                                                                |                                      |               |            |               |
| F      | Reachability of t | he server            |               |                  | 00011111                                                                                                    |                                      |               |            |               |
| L      | ast response [s   | ] / Polling interval | [s]           |                  | 151 / 1024                                                                                                    |                                      |               |            |               |
| 1      | Time offset [ms]  | / jitter [ms]        |               |                  | 6.42 / 4.096                                                                                                    |                                      |               |            |               |
| F      | Refid / Stratum / | Type / Delay [ms]    |               |                  | PTB. / 1 / u / 13.856                                                                                           | 1                                    |               |            |               |
| S      | Status error      |                      |               |                  | D                                                                                                    |                                      |               |            |               |
|        |                   |                      |               |                  |                                                                                                    |                                      |               | update     |               |
|        |                   |                      |               |                  |                                                                                                    |                                      |               |            |               |
|        |                   |                      |               |                  |                                                                                                    |                                      |               |            |               |
|        | AFD Status        |                      |               |                  |                                                                                                    |                                      |               |            |               |
| 1      | Transferred File: | S                    |               |                  | 1122                                                                                                    |                                      |               |            |               |
| 1      | Fransferred File  | Size                 |               |                  | 109327920                                                                                                    |                                      |               |            |               |
| F      | Files in Queue    |                      |               |                  | 0                                                                                                    |                                      |               |            |               |
| F      | File Size in Que  | ue                   |               |                  | 0                                                                                                    |                                      |               |            |               |
| 1      | Number of Conr    | nections             |               |                  | 374                                                                                                    |                                      |               |            |               |
| 1      | Fime of last Con  | nection              |               |                  | Tue Sep 24 07:30:0                                                                                              | 0 2019                               |               |            |               |
| 1      | Fime of last Retr | У                    |               |                  | Fri Sep 20 09:55:13                                                                                             | 2019                                 |               |            |               |
| 4      | AFD Space Use     | d (%)                |               |                  | 28                                                                                                    |                                      |               |            |               |
| E      | Errors            |                      |               |                  |                                                                                                    |                                      |               |            |               |
| I      | Total Errors      |                      |               |                  | 0                                                                                                    |                                      |               |            |               |
| E      | Error Counter     |                      |               |                  | 0                                                                                                    |                                      |               |            |               |
| E      | Error History     |                      |               |                  | 000 -> Transfer suc<br>000 -> Transfer suc<br>000 -> Transfer suc<br>000 -> Transfer suc<br>000 -> Transfer suc | cess<br>cess<br>cess<br>cess<br>cess |               |            |               |
|        |                   |                      |               |                  |                                                                                                    |                                      |               | update     |               |

Figure 25 Web interface: Process warnings and error log. AFD and NTP status are only visible if AFD, NTP mode are activated (set to 1).

### 8.7.5 Time Server

Automatic time synchronization with a time server (NTP server) is only performed if the NtpMode parameter is set to 1 and a valid time server (Ntp server) is set. The preconfigured server is: 0.0.0.0 (no time server) and the time server mode NTP mode is switched off.

Using IP addresses is recommended, otherwise a valid DNS server address must be specified before the server address can be used.

Example of the IP address of the time server ptbtime1ptb.de: 192.53.103.108

If the NtpMode is activated during operation and the time difference between server and CHM 8k is greater than 1000 s, no time synchronization is performed. In this case, a firmware restart or one-time manual time setting with reactivation of the NtpMode is necessary to take over the time of the time server. Status information can be queried in the web interface in the "Process Status" tab.

### Please note:

The user should avoid automatic time settings via the date-time command (RS485) with simultaneous execution of ntpd over TCP / IP.

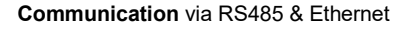

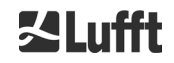

### 8.8 AFD Mode

A specific communication mode called automatic file distribution (AFD) mode is supported by the CHM ceilometer series. AFD is used by the CHMs to automatically send data measured in NetCDF format to an ftp server. The operation requires an active Ethernet connection.

The AFD mode can be activated via the web interface (Figure 21) in superuser mode. The configuration file "afdsettings" must be downloaded, configured, and uploaded again to accommodate local requirements.

AFD is preset to transfer three 5-minute NetCDF files every 15 minutes. The user can merge the NetCDF files into 24-hour files.

The configuration file "afdsettings.txt" is shown below. The official file name is: "DIR\_CONFIG". Further information on the commands listed here can be found on the <u>DWD-AFD website</u>. Hashes (#) are used to comment out commands.

### Configuration file "afdsettings.txt"

[directory] /tmp/afd/netcdf/afd-src

[dir options] delete unknown files 0 delete queued files 6

[files]

[destination]

[recipient] ftp://user:password@host\_ip/path/%h/%tY/%tm

[options] priority 9 create target dir time \*/15 \* \* \* \* lock DOT age-limit 3600 exec -d bzip2 %s

#

#### When editing the configuration file:

The full format (blank lines and indentation depth) of the afdsettings file is important. If the sample file is downloaded from the ceilometer, carefully replace each item step by step. "#" is used to turn a command line into a comment line.

### Example for a "afdsetting.txt" file:

Ftp server 192.168.1.51 Subdirectory from root on server: /home/chm\_data User name: afd Password: eXample

> [recipient] ftp://afd:eXample@192.168.1.51//home/chm\_data/%h/%tY/%tm

[options] priority 9 create target dir time \*/15 \* \* \* \* lock DOT age-limit 3600 exec -d bzip2 %s

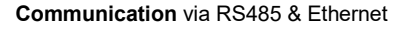

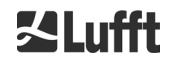

Every 15 minutes, bzip-compressed files are transferred to the ftp server in a directory specified by /home/chm\_data/hostname/year/month. Hostname "%h" is the device name, e.g. CHM198001, year "%tY" and month "%tm" are the time settings specified by the device.

A double-slash // after the IP address indicates that the path starts in the source directory; a single slash / indicates that the path starts from the ftp-home directory.

An ftp path in the Windows directory may look like this:

ftp://afd:eXample@162.168.1.51/%h/%tY/%tm.

The file is stored in the subdirectory /%h/%tY/%tm of the main directory on the ftp server.

The command "time \* \* \* \* \* sends a 5-minute NetCDF file immediately after it is created

### 8.9 Telegram via Ethernet

In addition to the RS485 interface, it is also possible to receive data telegrams via the Ethernet interface. There are two different transmission modes. The telegrams can be interrogated individually (polling mode) or sent automatically by the Ceilometer.

For the configuration of the behavior of the telegram output via Ethernet the parameter "LanPort", "LanTelegramNumber" and "LanTransferMode" are available. These parameters can be set via RS485 or in the register "Config Network" of the web interface, refer to Table 5.

All user data telegrams described in section 8.3 Data query RS485 can be requested. The raw data telegram is still uuencoded as in RS485 transmission mode and must be uudecoded before it can be read.

The Ceilometer (server) waits on the port "LanPort" until an external (client) connection request is received. Only then it can send telegrams to the client. Such a request can be executed for example with ncat or telnet. A request of a client to a CHM with the IP 192.168.100.101 and a LanPort of 11000 can look like this:

ncat 192.168.100.101 11000

or

telnet 192.168.100.101 11000

On Windows operating systems, binary net tool files can be downloaded and installed from the server <u>https://nmap.org/download.html</u>. This website also provides binary and source codes for other operating systems.

After a connection request from the client, in the **polling mode** just a single telegram (in the "LanTelegramNumber" specified format) will be sent and then the connection from the CHM will be stopped.

In the automatic transfer mode, the CHM is sending continuously (in the logging interval) telegrams to all connected clients.

### 8.10 NetCDF File Tools

Several tools are available for processing, modifying, or merging NetCDF files. In particular, when used in AFD mode, the ncrcat.exe program is very powerful for merging files, in order to create 24-hour files from individual 5-minute files.

The same command can also be used to merge individual NetCDF files from raw data telegrams into day files.

ncrcat is part of the nco tool set and can be downloaded from the following website:

http://nco.sourceforge.net

#### For users of the Windows operating system:

The direct application of the command ncrca.exe in the Windows command line is restricted by the use of wildcards and the total length of the command line. We recommend using git-bash, for example, to circumvent this problem.

Example:

The following command line allows the merging of all NetCDF files that are located in the data directory of device CHM123456 for April 6, 2015. The output file of the example is out.nc.

#### ncrca.exe -Y ncrcat -h data/20150406\_Berlin\_CHM123456\*.nc out.nc

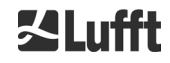

# 9 Data Evaluation / Sky Condition Algorithm (SCA)

The CHM 8k ceilometer is a laser remote sensing device with embedded algorithm for determining layers of particles and droplets in the atmosphere. The embedded algorithm is collectively referred to as the Sky Condition Algorithm (SCA). Ceilometers determine the cloud base and provide information on the penetration depth into cloud. In case another cloud or aerosol layer can be measured above the lower cloud the penetration depth can be interpreted as cloud thickness. In addition, the degree of cloud coverage is determined in terms of eighths of the sky. For visibilities below 2 km the vertical visibility (VOR) is calculated and output in addition. An aerosol algorithm based on a wavelet algorithm detects different aerosol layers and transmits those detected within the atmospheric boundary layer. Fog / haze and precipitation are detected and transmitted in the Sky Condition Index (SCI) parameter.

### 9.1 Laser Remote Sensing

A pulsed near infrared laser probes the sky vertically from the top of the instrument up to 10 km altitude. Targets like aerosol layers and clouds show up as echoes with certain backscatter intensity and signal extinction. Rayleigh scattering by air molecules is negligible at a laser wavelength of 905 nm. The distance of the scattering particles to the instrument is calculated from the travelling time of the laser pulses.

### 9.2 **Preparation of the Measured Data**

Data pre-processing is an important task before the different steps in the SCA algorithm begin. The main reason for this is to harmonize / normalize the data sets between different CHM 8k systems to get similar results, e.g. for cloud bases, even if the sensitivity between instruments varies.

Each single measurement is normalized with the output power *I* of the laser, which is measured with the aid of photodiodes. Also, the detection sensitivity is considered by measuring a reference light pulse on the detector and using the signal strength  $p_{cal}$  for normalization. Brightness fluctuations of the reference light pulse are corrected by an additional photodiode measurement  $p_{ref}$ . Differences between different CHM 8k instruments are compensated by a scaling factor  $c_s$ , which is determined using a comparison measurement with a reference device. Figure 26 shows the profiles of two different devices after normalization and calibration. A cloud is visible in the signal at a height of approximately 2.5 km.

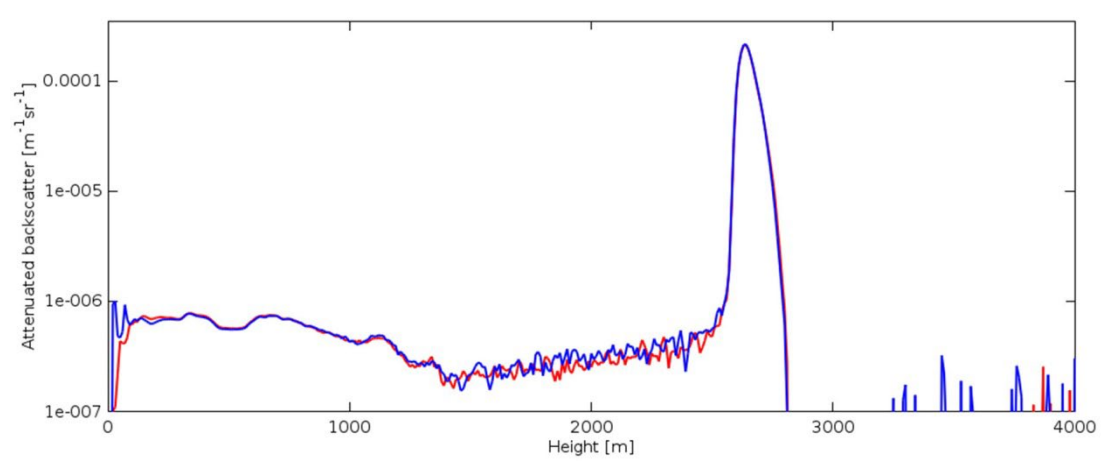

Figure 26 Normalized and calibrated backscatter signals of two different CHM 8k instruments.

The following formula is used to obtain the normalized backscatter intensity:

$$P(r) = \frac{P_{raw}(r) - b}{c_s \cdot O(r) \cdot I} \cdot \frac{p_{ref}}{p_{cal}}$$

Here,  $P_{raw}$  corresponds to the raw backscatter signal, *b* to the baseline and O(r) is the overlap function. The backscatter values in the NetCDF files are stated as attenuated backscatter

$$\beta_{att} = P(r) \cdot r^2 \cdot c_{cal}$$

in  $m^{-1} \cdot sr^{-1}$ . The attenuated backscatter is calculated from the normalized signal P(r) through multiplication by  $r^2$  and a calibration constant  $c_{cal}$ .

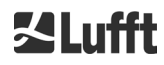

A further processing step is performed to determine cloud heights and aerosol layers. To compensate for the reducing signal-to-noise ratio at higher altitudes, the signal is averaged with a height-depending averaging time as shown in Figure 27. At different altitudes, the time averaging varies from 15 seconds below 3 km to 300 seconds above 6 km.

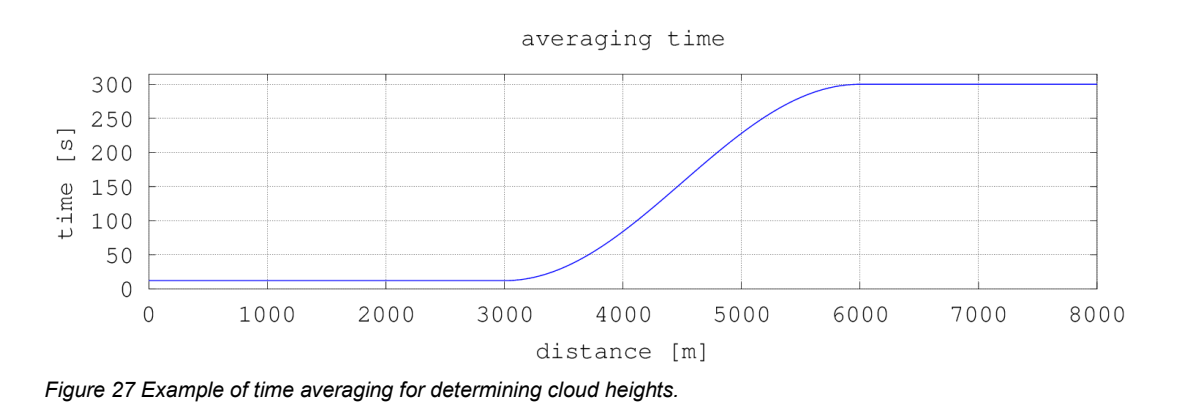

## 9.3 Cloud Ceilings / Cloud Base Hights

After successful preprocessing, the averaged backscatter profile is used to identify cloud echoes, rain, fog and aerosol layers and to distinguish between these events. Figure 28 shows a day intensity plot where all significant backscatter signals are coded in black.

The SCA algorithm now identifies precipitation events and aerosol structures and then calculates the cloud heights and penetration depths.

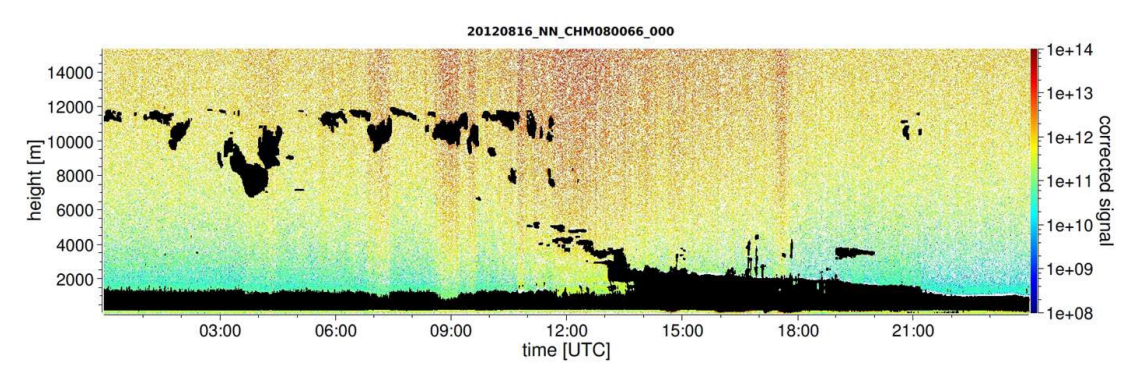

Figure 28 Cloud detection algorithm.

### 9.4 Cloud Penetration Depths

Cloud penetration depth is determined by detecting a cloud base and then an upper cloud height using the signal intensity level that was determined for the cloud base. Subtracting these values gives the cloud penetration depth.

A threshold and gradient method is used to check the region of the identified values, in order to determine penetration depth uncertainty. Figure 29 shows how the cloud parameter evaluation process is performed.

It should be noted that the above-mentioned upper cloud height is generally not the highest point of the cloud. The penetration depth and the cloud cover are similar only if the ceilometer detects another cloud layer with a firm target above it. In most cases, the laser light in the cloud is scattered and highly attenuated and the cloud cover can no longer be identified above the cloud.

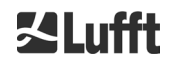

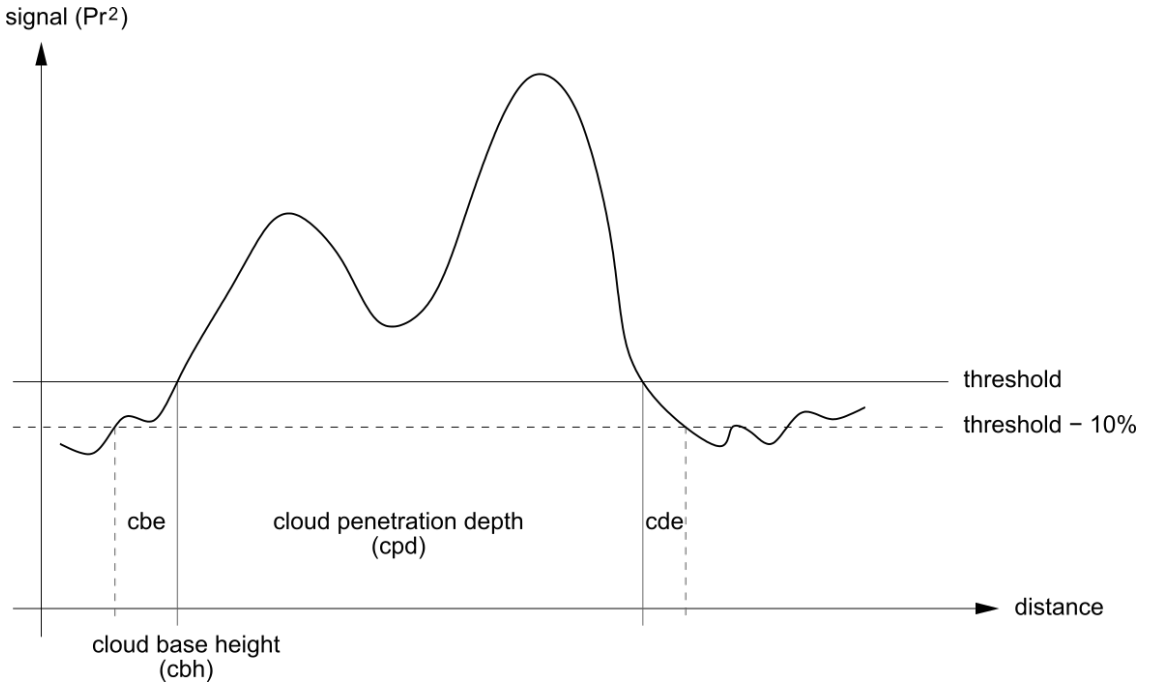

Figure 29 Evaluation process for different cloud parameters.

### 9.5 Parameters for Data Evaluation

A set of parameters control the data evaluation routine. System dependent data are stored on the laser optical module (LOM). Data accessible to users are listed in Table 5 and Table 6.

If the instrument is tilted to the zenith and the zenith angle is entered correctly, the cloud distance and other ranges are corrected by this angle.

### 9.6 Determination of the Maximum Detection Range (MXD)

The maximum detection range corresponds to the maximum distance from which significant signals are still being measured. It results from the signal / noise ratio (S/N) as a function of the distance. At altitudes outside the boundary layer, only clouds or denser aerosol layers generate significant signals. The maximum detection range is calculated independently of the cloud detection algorithm and can be used to check the result, e.g. if the ceilometer can detect neither a cloud layer nor a vertical optical range. Here, the MXD can be used to check whether the result "Clear sky" is correct.

### 9.7 Vertical Optical Visibility (VOR)

The method for determining the vertical visibility (VOR: Vertical Optical Range) is described in ISO standard 28902-1:2012. The step by step approach how the VOR is determined by the device is described below:

First, all sections in the backscatter signal (9.2 Preparation of the measured data) with a signal-to-noise ratio > 5 are identified. For these relevant intervals, the Klett inversion method is used to determine the extinction  $\alpha(r)$ .

The vertical optical visibility is the distance, where the integral of the extinction is equal to 3.

$$\int_0^{VOR} a(r)dr = 3$$

The range for calculating VOR is limited to an altitude of 3 km. The data output depends on the selected data telegram. In the standard telegrams 1 - 3, the vertical visibility is always transmitted, while in the user telegrams 8 and 9, which correspond to the CT25k data telegram, VOR or the lower cloud limit is transmitted.

### 9.8 Precipitation and Fog

Fog and various types of precipitation are detected by multiple scattering. Typically, only single scattering processes are considered as the signal source. Strong atmospheric haze and high particle density correspondingly generate a stronger signal than usual close to the device. An integral over the signal in certain ranges is used to evaluate haze and precipitation.

# 9.9 Mixing Layer Height

Aerosols which are detected near the ground spread in the lower air layer, where the upper limit can be defined as a planetary boundary layer (onshore) and maritime boundary layer (offshore). The lowest aerosol layer that can be identified within the boundary layer can interpreted as mixing layer height (MXL). The MXL like all aerosol layer structures in the boundary layer depends on atmospheric conditions and on sunny days mostly on daytime.

Aerosol layer heights can be identified by analyzing gradient signatures in the backscatter signal. The quality of the detected aerosol layers depends very much on the local conditions and time. Table 21 shows an index describing the quality of the identified aerosol layers in terms of high accuracy and low uncertainty.

| Q-Index                     | Description                                                                         |
|-----------------------------|-------------------------------------------------------------------------------------|
| / (telegram)<br>-1 (NetCDF) | There is insufficient raw data for a calculation                                    |
| - (telegram)<br>-2 /NetCDF) | Hardware error or system is not ready to measure                                    |
| (telegram)<br>-3 (NetCDF)   | Algorithm cannot detect values                                                      |
| 0                           | No particle layer detected<br>(index was not calculated in older firmware versions) |
| 1                           | Particle layer detected with high accuracy (< 50 m)                                 |
| 9                           | Particle layer detected, but with low accuracy                                      |

Table 21 Q-Index description of aerosol layer height.

## 9.10 Cloud Cover (BCC / TCC)

The cloud coverage is determined statistically from the behavior of the lower cloud bases over time. Here, a distinction is made between the coverage of the lowest cloud layer (BCC: base cloud cover) and the total of all cloud layers (TCC: total cloud cover). The values for these parameters are also stored in the NetCDF files.

The time interval considered is height-dependent (Figure 30). The frequency of the occurring cloud layers is determined for each height interval. This histogram is smoothed with a height-dependent weighting function. Within this smoothed frequency distribution, the peaks are separated. All cloud bases within a peak are bundled into a cloud layer.

Sections that contain cloud bases are counted against the total number of cone sections. The cloud cover values are expressed as a percentage from this comparison. The final degree of coverage is reported in eighths Table 22 lists the WMO code 2700 for the cloud cover index.

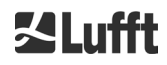

| Eighth                                     | Description                                                                                                    |
|--------------------------------------------|----------------------------------------------------------------------------------------------------|
| - (telegram)<br>-2 (NetCDF)                | System hardware error or system not yet ready for operation                                                    |
| / (telegram)<br>-1 (NetCDF)<br>-3 (NetCDF) | Cloud bases could not be determined due to fog or other non-meteorological reasons, or no observation was made |
| 0                                          | Clear sky                                                                                                    |
| 1                                          | 1 okta: 1/10 – 2/10                                                                                            |
| 2                                          | 2 okta: 2/10 – 3/10                                                                                            |
| 3                                          | 3 okta: 4/10                                                                                                   |
| 4                                          | 4 okta: 5/10                                                                                                   |
| 5                                          | 5 okta: 6/10                                                                                                   |
| 6                                          | 6 okta: 7/10 – 8/10                                                                                            |
| 7                                          | 7 okta or more, but <10/10                                                                                     |
| 8                                          | 8 okta: 10/10                                                                                                  |
| 9                                          | Sky obscured by fog or other meteorological phenomena                                                          |

Table 22 Degree of coverage, WMO code 2700 and definitions in 10<sup>th</sup>.

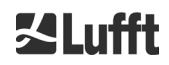

**经Lufft** 

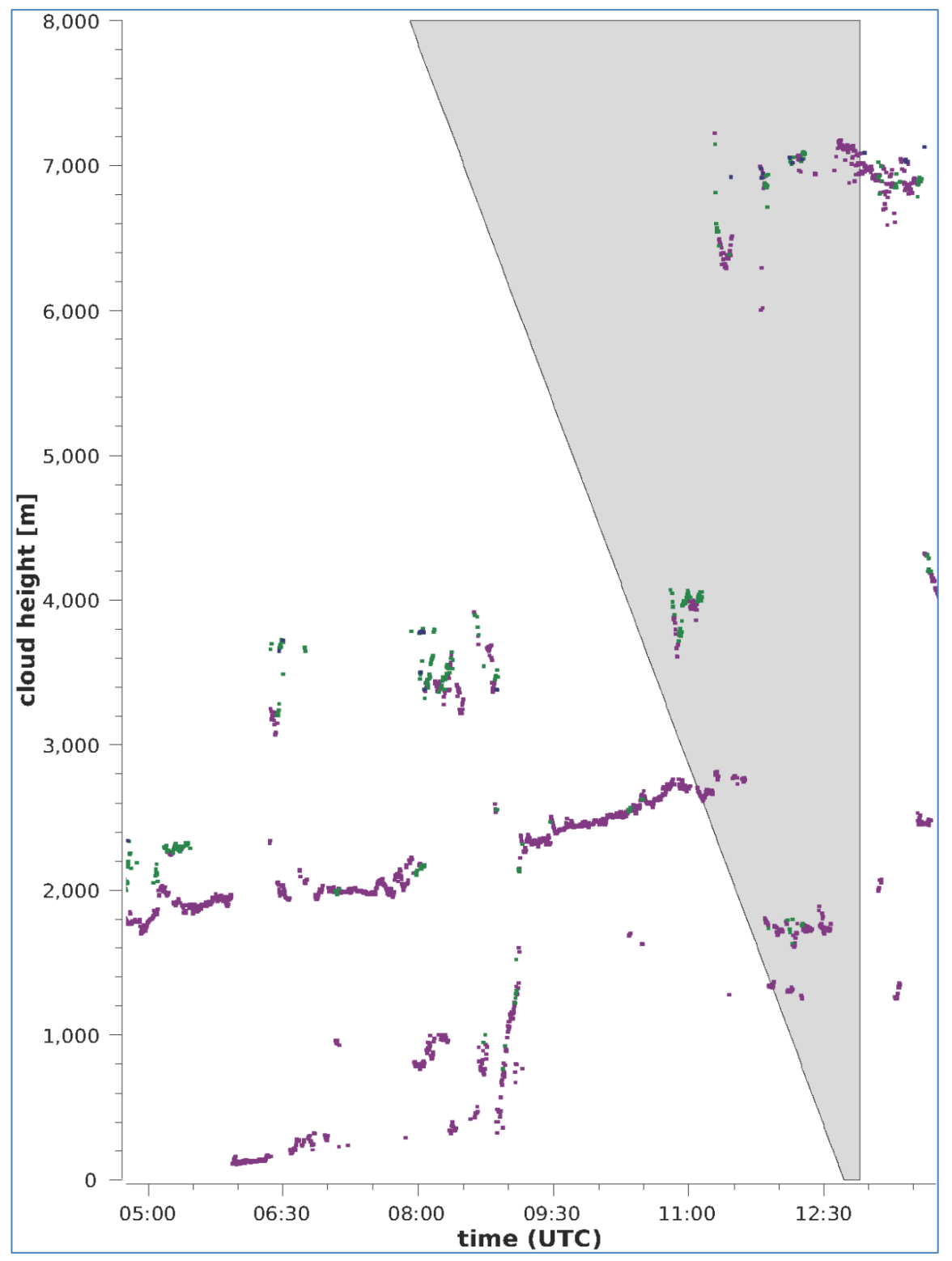

Figure 30 Degree of coverage algorithm.

Note: The selected time interval for calculating the cloud cover depends on the area in which a truncated cone function is used for the calculation.

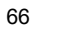

# 9.11 Sky Condition Index (SCI)

To better understand certain events, the Sky Condition Index is written to the extended data telegram and NetCDF files. In older CHM systems, the variable was treated as a precipitation index. Table 23 shows how the index is defined.

| Value                                       | Description                                                                                                 |
|---------------------------------------------|----------------------------------------------------------------------------------------------------|
| <br>-2 (NetCDF)                             | System hardware error or system not yet ready for operation (-2 in NetCDF)                                  |
| 00                                          | Neither fog nor precipitation detected                                                                      |
| 01                                          | Rain                                                                                                    |
| 02                                          | Fog                                                                                                    |
| 03                                          | Snow or freezing rain                                                                                       |
| 04                                          | Reduced window transmission, drops on the windows                                                           |
| // (telegram)<br>-1 (NetCDF)<br>-3 (NetCDF) | No observation is made, in the NetCDF the numerical values -1, -3 are used instead of // as in the telegram |

Table 23 Sky Condition Index (SCI).

# **10** Cleaning, Maintenance and Service Instructions

|  | After switching on the power supply, the CHM 8k emits Class 1M invisible laser radiation through the opening at the top of the sensor. When viewed with optical instruments, Class 1M radiation can lead to serious eye injuries. |
|--|----------------------------------------------------------------------------------------------------|
|  | ightarrow Never view the laser beam with optical instruments, especially binoculars                                                                                                    |
|  | Avoid looking directly into the laser beam                                                                                                    |
|  |                                                                                                    |

In normal operation, the correct operation of the device can be checked with two LEDs (see Figure 31). A red LED in the lower right corner of the windows is an indicator of device failure. The light turns on in case of a hardware or software fault identified by the main controller. Find detailed information about the transmitted error in section 8.5 "Status code". The status code is displayed in the web interface status code (see Figure 17) and output in the RS485 data telegrams and in the NetCDF files.

A green LED in the lower left corner of the windows indicates the mains voltage is switched on. When the device is turned on, this LED must be lit. If this is not the case, this indicates an unconnected cable, a switched-off circuit breaker or defective fuses.

### 10.1 Cleaning

The cover windows of the CHM 8k internal housing are tested for an impact energy of 1 Joule (IEC/EN 61010-1: IK06).

|  | Operating the sensor with a broken cover window may result in electric shock, which can cause serious or fatal injury. The shards of the glass can lead to cutting injuries. |  |  |  |  |  |  |  |
|--|----------------------------------------------------------------------------------------------------|--|--|--|--|--|--|--|
|  | ➡ Disconnect the ceilometer via the external mains disconnect switch immediately<br>when discovering that a cover window is damaged and secure against<br>reconnection.      |  |  |  |  |  |  |  |
|  | $\Rightarrow$ Use protection gloves when handling the broken glass.                                                                                                    |  |  |  |  |  |  |  |
|  | Return the sensor to OTT HydroMet Fellbach GmbH for repair.                                                                                                    |  |  |  |  |  |  |  |

# NOTICE

The device may be damaged when maintained insufficiently / inappropriately.

- $\Rightarrow$  The CHM 8k requires regular cleaning to maintain performance status.
- The CHM 8k requires regular maintenance. This must be performed by service personnel of OTT HydroMet Fellbach GmbH or specially trained technicians only.
- $\Rightarrow$  For detailed maintenance instructions, please consult the service manual.

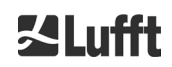

| Interval               | Cleaning                                                                                                    | Comment / remedy                                                                             |  |
|------------------------|----------------------------------------------------------------------------------------------------|----------------------------------------------------------------------------------------------|--|
| Quarterly <sup>1</sup> | Clean the windows (Figure 31): first of all,<br>with plenty of water and a little mild soap.<br>Carefully spread some soap on the windows<br>with your hands and rinse with water. Finally,<br>rinse with distilled water. | Dishwashing liquid, water, hands<br>Do not use microfiber<br>cloths to clean the<br>windows! |  |
| As required            | Remove deposits in the space below the housing cover                                                                                                    | Neutral cleaning agents;<br>microfiber cloths                                                |  |
| As required            | Remove fouling in front of the entrance grilles of the fans (rear side)                                                                                                    | Keep fan intake area clear,<br>see Figure 32                                                 |  |
| As required            | Remove snow <sup>2</sup>                                                                                                    | Keep fan intake area clear,<br>see Figure 32                                                 |  |

Table 24 Cleaning intervals / measures.

 $^1$  with an average dust load of 25 – 35  $\mu g/m^3$  in the air.  $^2$  if snow gets into the air intake of the fans.

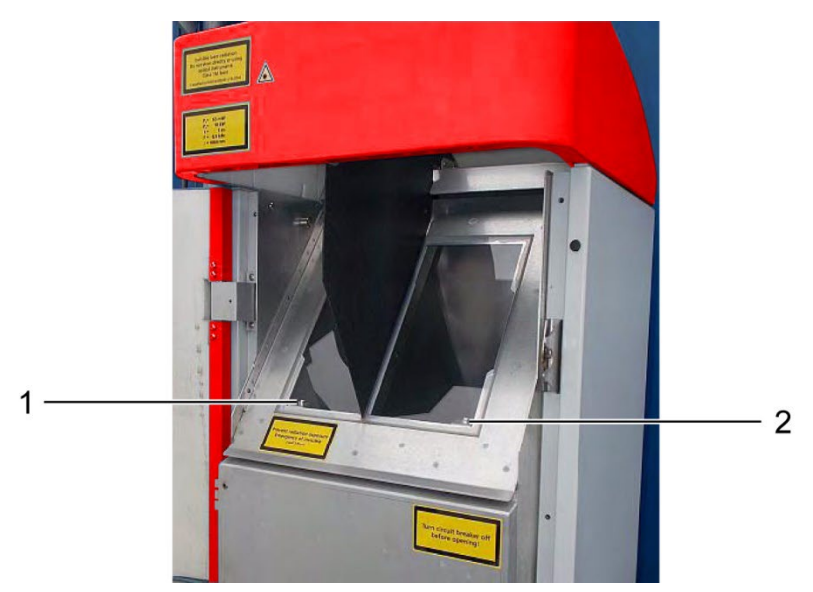

Figure 31 Windows to be cleaned.

The red "Error LED" is in the lower right corner of the receiving window. 1: Laser output on the left side, with green indicator light in the lower left corner 2: Receiver input on the right side, with red LED

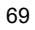

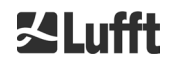

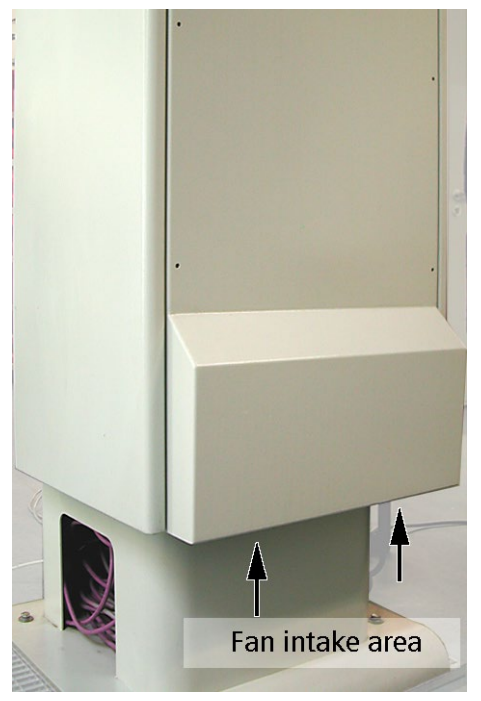

Figure 32 Fan.

The area below the fans must be kept free of snow and debris.

### **10.2 Maintenance intervals and measures**

| 4 | Live parts may be accessible inside the inner sensor housing if a fault occurs.<br>Touching live parts may result in electric shock, which can cause serious or fatal<br>injury.                |  |  |  |
|---|----------------------------------------------------------------------------------------------------|--|--|--|
|   | Do not open the inner sensor housing door. Maintenance work may only be carried out by trained service personnel. All maintenance work requires a technical qualification in electrical safety. |  |  |  |
|   | Switch off the external circuit breaker before carrying out any maintenance and repair work and secure against reconnection.                                                                    |  |  |  |
|   |                                                                                                    |  |  |  |

Table 25 lists the recommended preventive maintenance measures and the interval for regular checks. The inner sensor housing door must be opened to carry out the maintenance measure and the work therefore must be carried out by the service staff of OTT HydroMet Fellbach GmbH or by the customer's authorized and trained personnel.

Further detailed information beyond the scope of this manual (maintenance, replacement, details of units) can be found in the service manual. This is only available to employees of OTT HydroMet Fellbach GmbH or specially trained personnel who possess a written certificate of competence (valid certificate) for the corresponding maintenance and service work.

If you have any questions or a procedure mentioned in this operating manual does not help to remedy an existing problem, we recommend contacting the service technician on site or OTT HydroMet Fellbach GmbH.

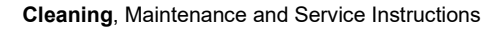

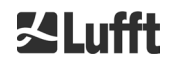

| Interval                                                                                                    | Preventive maintenance measures                                                                        | Comment               |  |
|----------------------------------------------------------------------------------------------------|----------------------------------------------------------------------------------------------------|-----------------------|--|
| Regular checks                                                                                                    | Check the dehumidifier bag CONTAINER DRI II (desiccant) for integrity and replace if necessary         | By service staff only |  |
| At least once a year                                                                                                    | Check the dehumidifier bag CONTAINER DRI II and<br>change if required                                  | By service staff only |  |
| Approx. every 3<br>years                                                                                                    | Checking the function of the battery pack (only for devices with UPS option)                           | By service staff only |  |
| Approx. every 5<br>years                                                                                                    | As a preventive measure:<br>Replace the rubber seal of the inner door (in case of<br>material fatigue) | By service staff only |  |
| Approx. every 5<br>yearsAs a preventive measure:<br>Replace the lightning protection elements (also after<br>lightning strike) |                                                                                                    | By service staff only |  |

Table 25 Preventive maintenance intervals and measures.

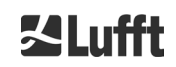

# **11 Appendix**

# 11.1 CHM 8k Device Hardware Version

| Revision | Date of change | Changes                                               | Comment                           |
|----------|----------------|-------------------------------------------------------|-----------------------------------|
| REV V1   | 01.03.2018     |                                                       | First series version              |
| REV V2   | 01.08.2018     | Update internal wiring,<br>Update PCBs                |                                   |
| REV V3   | 01.08.2019     | Update Mainboard                                      |                                   |
| REV V4   | 15.12.2019     | Update Lasermonitor                                   |                                   |
| REV V5   | 11.05.2020     | Control of fan transformer                            |                                   |
| REV V6   | 12.05.2020     | Update Mainboard                                      |                                   |
| REV V7   | 01.11.2020     | Update for US-variation                               |                                   |
| REV V8   | 07.05.2021     | Update Mainboard                                      | component replacement             |
| REV V9   | 10.09.2021     | Update Mainboard                                      | component replacement             |
| REV V10  | 08.02.2022     | New detector unit                                     | component replacement             |
| REV V11  | 01.05.2022     | USP integrated, LOM<br>temperature sensor<br>improved | USP derivates, see 3.1,<br>page 9 |

 Table 26 Hardware revisions (Hardware Version 0 means value not set)

## 11.2 CHM 8k Firmware Version

The first firmware is based on version 0.748 for the CHM 15k Nimbus.

The operating system version: 18.04.1, based on version 17.05.1 for the CHM 15k Nimbus.

The FPGA versions listed in Table 27 are only valid from device hardware REV V2.

| OS / FPGA<br>version      | Description                                                                                                | Released |
|---------------------------|----------------------------------------------------------------------------------------------------|----------|
| FPGA 4.17<br>(11.09.18)   | 1. New: Module for laser status and watchdog                                                               | Sep 2018 |
| FPGA 4.18<br>(10.01.19)   | 1. New: Module for laser status and laser reset                                                            | Mar 2019 |
| FPGA 4.20<br>(31.10.19)   | <ol> <li>New: Module for laser status and laser reset</li> <li>New: Module for mainboard cooler</li> </ol> | Sep 2019 |
| FPGA 4.22<br>(22.09.2020) | 1. Module relay control in case of CPU error                                                               | Sep 2020 |
| OS: 18.10.1               | Just relevant for production<br>1. Correction of the script name for initializing the EEPROM               | Oct 2018 |

Table 27 Operating system / FPGA releases

Firmware versions also suitable for devices with FPGA version  $\leq$  4.17:
| Firmware | Description                                                                                                | Released  |
|----------|----------------------------------------------------------------------------------------------------|-----------|
| 0.753    | 1 New NetCDE format with new variables                                                                     | May 2018  |
|          | hete ett                                                                                                   |           |
|          | (replaces beta raw)                                                                                        |           |
|          | - temp_lasLaser temperature                                                                                |           |
|          | - laser_power Laser power                                                                                  |           |
|          | - voltage_las Laser voltage                                                                                |           |
|          | - voltage_det Detector voltage                                                                             |           |
|          | - voltage_dc DC voltage                                                                                    |           |
|          | - background_det Background light detector                                                                 |           |
|          | - p_ret PIN diode signal<br>- c. cal Calibration constant                                                  |           |
|          | - p window Window sensor signal                                                                            |           |
|          | - humidity Humidity in housing                                                                             |           |
|          | - fan Fan activity                                                                                         |           |
|          | 2. Laser power monitoring with switch-off mechanism                                                        |           |
|          | 3. New passwords for web access                                                                            |           |
|          | 5. Reassignment of status codes                                                                            |           |
|          | 6. Separate laser operating time in EEPROM                                                                 |           |
|          | 7. New Linux operating system (OS 18.04.1)                                                                 |           |
| 1.000    | Requires FPGA-Version 4.17 and hardware version REV V02                                                    | Sep 2018  |
|          | 1. Universal RS485 address 99 introduced                                                                   |           |
|          | 2. Escalated status codes in telegrams 1 and 5                                                             |           |
|          | 4 Seven additional comment memories for customer use Output                                                |           |
|          | in telegram 4 (Note: variable length)                                                                      |           |
|          | 5. Visibility determination based on data from current logging                                             |           |
|          | <ol> <li>Time averaging for the cloud detection algorithm from above</li> <li>2.050 m arks</li> </ol>      |           |
|          | <ul><li>7. MIME type for downloading various settings files (chm*, afd*,</li></ul>                         |           |
|          | telegram) corrected                                                                                        |           |
|          | data beta, att in NetCDF is approx 4 44 times greater than in                                              |           |
|          | version 0.753)                                                                                             |           |
|          | 9. ApdControlMode 2 introduced (automatic selection of a                                                   |           |
|          | detector voltage dependent on the detector breakdown with                                                  |           |
|          | 10. Extension of the automatic function control (cable tests.                                              |           |
|          | settings)                                                                                                  |           |
|          | 11. LaserFrequenceMode for changing the laser frequency rate                                               |           |
|          | ServiceMode via RS485 and the web interface.                                                               |           |
| 1.010    |                                                                                                    | Nov. 2018 |
|          | 1. FIRMWARE Also runs with older hardware / FPGA (version-<br>dependent handling of laser status messages) |           |
|          |                                                                                                    |           |

Table 28 Firmware versions also suitable for devices with FPGA version  $\leq$  4.17.

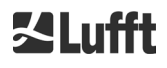

Firmware versions only suitable for devices with FPGA version  $\geq$  4.18:

| 1.000 |                                                                                                    | 0 0010    |
|-------|----------------------------------------------------------------------------------------------------|-----------|
| 1.020 | 1. Transmission of the automatic telegram via LAN is possible                                                                                     | Sep 2019  |
|       | <ol> <li>Renaming the setting LanTelegramMode to</li> </ol>                                                                                       |           |
|       | LanTelegramNumber (LTN)                                                                                                    |           |
|       | <ol> <li>Introducing the button SystemStatusMode (SSM) for the used<br/>status code type in the telegrams (0 = normal: 1 = escalating)</li> </ol> |           |
|       | (default value 1)                                                                                                    |           |
|       | 4. Writing of additional information in chmsettings.txt (MAC                                                                                      |           |
|       | address, serial number CPU, overlap information, mainboard-<br>and CPU version) when downloading                                                  |           |
|       | 5. "Process Warning" tab renamed to "Process Status"                                                                                              |           |
|       | 6. Display of NTP status in "Process Status" tab if NtpMode is 1;                                                                                 |           |
|       | accessibility of NTP server (part of NTP status) can be<br>queried via RS485 (NtpStatus (NST)))                                                   |           |
|       | 7. CloudDetectionMode bit 1 for cloud and MXD detection on                                                                                        |           |
|       | base line compensated signal                                                                                                    |           |
|       | 8. Window reflex correction is performed on raw data; new<br>NetCDF variable 'win_param' for the scaling factor of the                            |           |
|       | window correction                                                                                                    |           |
|       | 9. Change in NetCDF: adapting the scale_factor for the variable                                                                                   |           |
|       | than 327.67 V)                                                                                                    |           |
|       | 10. No data processing delay during download of several NetCDF                                                                                    |           |
|       | files via the web interface                                                                                                    |           |
|       | tab                                                                                                    |           |
|       | 12. Scaling corrected for the web viewer tab                                                                                                    |           |
|       | 13. Mainboard fan can be switched on over RS485 temporarily<br>(ToggleMainboardEan (TME)): status is reported in NetCDE                           |           |
|       | and telegram                                                                                                    |           |
|       | 14. Minimal value of RangeDimHr set to 10                                                                                                    |           |
| 1.030 | 1. Remove NetCDF files at the end of a month only if zip file was                                                                                 | Nov. 2019 |
| 1.040 | created successfully                                                                                                    | Jan. 2020 |
| 4.050 |                                                                                                    |           |
| 1.050 | 1. Additional telegrams (6 and 7) predefined, see section 8.3.6                                                                                   | Sep. 2020 |
|       | 2. Extended outputs in the device tab of the web interface and reduction of the update time interval                                              |           |
|       | 3. WIGOS Station Identifier introduced                                                                                                    |           |
|       | 4. Status code revised (NTP status and humidity warnings                                                                                          |           |
|       | 5. Parameter NetcdfMode introduced, see Table 15                                                                                                  |           |
|       | 6. Improved aerosol layer detection and quality index pbs                                                                                         |           |
|       | 7. Correction of the calculation of optical state (state_optics) and                                                                              |           |
|       | 8. Firmware adapted for compatibility with new CHM cloud                                                                                          |           |
|       | simulator                                                                                                    |           |
|       | <ol> <li>Feedback behaviour for firmware updates via web interface<br/>revised</li> </ol>                                                         |           |
|       | 10. Adjustable laser frequencies changed, see section 8.1                                                                                         |           |
|       | 11. Bug fixes                                                                                                    |           |
| 1.060 | 1. Adjustments in the cloud detection algorithm in "CHMTest"                                                                                      | Oct. 2020 |
|       | mode due to hardware changes in the CHM cloud simulator.                                                                                          |           |
|       | 2. Limits for temperature errors were adjusted to specified temperature range internal temperature up to 65°C and                                 |           |
|       | outdoor temperature up to 60°C.                                                                                                    |           |

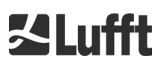

| 1.070 | <ol> <li>Re-sorting of the status codes. "Note: NTP problem" set to bit<br/>12, see section 8.5.</li> <li>Changes in telegrams 1 to 5: output of cloud height offset<br/>instead of altitude, see section 8.3.3ff</li> <li>Changes in telegrams 1 to 3: output cloud height offset for<br/>non-negative values without "+". This allows to output a<br/>maximum value of 9999 instead of only +999 (meters or feet,<br/>depending on the setting).</li> <li>Output of the messages of the escalating status code from<br/>0x8000 0000 onwards in the telegrams corrected.</li> </ol>                                                                                             | Nov. 2020  |
|-------|----------------------------------------------------------------------------------------------------|------------|
| 1.080 | <ol> <li>Bugfix: Number of digits of cloud height offset in telegram 1<br/>and 5 fixed to 4 again.</li> </ol>                                                                                                    | Dec. 2020  |
| 1.090 | <ol> <li>Telegram change as the status was undefined before: As overflow value the character '?' will be used. Except when a valid overflow value is defined in telegramformat.xml, details also in the document "XML-CHM-telegram-format.pdf". Preset are:         <ul> <li>Telegram 1 and 5: Overflow "9999" for penetration depth (CPD)</li> <li>Telegram 2 and 4: Overflow "9999" for standard deviation of the penetration depth (CDE)</li> </ul> </li> <li>Upload of the telegram format xml file now possible as "SuperUser" via web front end.</li> <li>Character length for parameter (Location, Institution,) will be cut to max field length, see Table 6.</li> </ol> | March 2021 |
| 1.100 | <ol> <li>Identification of new hardware release of CHM8k Mainboard<br/>(rev 7)</li> <li>Correction of the check sum of "CL31- telegrams"</li> </ol>                                                                                                    | May 2021   |
| 1.110 | <ol> <li>Shutdown time of the firmware reduced to 4s</li> <li>Support for different detector modules "APDControlMode" 1<br/>and 2.</li> <li>Downgrade option of firmware removed</li> <li>NTP failure state (Bit 12) is no longer displayed on the red<br/>housing (failure) LED</li> <li>Bug-fixes:         <ul> <li>CHMTestMode can be switched off via web frontend<br/>even if it was started from RS485</li> <li>Parameter "rangeEnd" works for selected ranges<br/>&lt;6000m</li> </ul> </li> </ol>                                                                                                    | March 2022 |

Table 29 Firmware versions only suitable for devices with FPGA version  $\ge$  4.18.

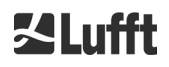

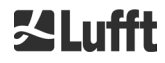

a passion for precision · passion pour la précision · pasión por la precisión · passione per la precisione · a p

## ZLufft

**OTT HydroMet Fellbach GmbH** Gutenbergstraße 20 70736 Fellbach

Phone: +49 711 518 22 – 0 met-info@otthydromet.com www.lufft.com